# **Unit 12: Municipal Financial**

Version 1.6

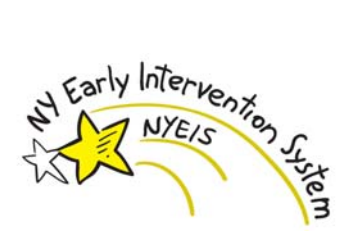

This page intentionally left blank.

| Date       | <b>Release</b> | Description                                                                                                    |
|------------|----------------|----------------------------------------------------------------------------------------------------|
| 1/13/2014  | 3.2            | • Updated 'Apply a Payment' Section – Removed mention of                                                                  |
|            |                | unsolicited adjustment from 'Notes'                                                                                       |
| 1/7/2014   | 3.2            | Updated Claiming Payment from Commercial Insurer                                                                          |
|            |                | Updated Recording Unsolicited Adjustment                                                                                  |
|            |                | Updated Claiming Payment from State Department of Health                                                                  |
|            |                | • Updated Creating Vouchers – Updated to mention overnight allocation                                                     |
|            |                | • Updated Creating Vouchers - Added steps for performing Voucher search.                                                  |
|            |                | • Updated Creating Vouchers - Added new voucher allocation status definitions                                             |
| 6/8/2012   | 1.6            | Changed references to CPT Code to Procedural Code                                                                         |
|            |                | • Updated Creating Vouchers subtopic.                                                                                     |
| 10/24/2011 | 1.5            | Updated Reviewing Provider Claims subtopic.                                                                               |
|            |                | Added Remove Claims From Payment File subtopic.                                                                           |
|            |                | • Updated Claiming Payment from Commercial Insure subtopic.                                                               |
|            |                | • Updated Claiming Payment from Medicaid subtopic.                                                                        |
|            |                | • Updated <b>Recording Unsolicited Adjustment</b> subtopic.                                                               |
|            |                | Added Searching Liability Claims subtopic.                                                                                |
|            |                | • Updated the <b>Commercial Electronic Claims Submissions</b> topic.                                                      |
| 6/24/2011  | 1.4            | Added the topic Non-NYEIS Claims Payment Advices                                                                          |
| 3/31/2011  | 1.3            | Added the topic Commercial Electronic Claims Submissions                                                                  |
| 1/31/2011  | 1.2            | • Updated <b>Generating a CMS1500</b> subtopic to include instructions lining up the print job with the pre-printed form. |
| 11/22/2010 | 1.1            | • No changes.                                                                                                    |
| 10/1/2010  | 1.0            | October 2010 NYEIS launch.                                                                                                |

# **Document Revision History**

## **Table of Contents**

| Unit 12: Municipal Financial                                     | 1  |
|------------------------------------------------------------------|----|
| Provider Claim Payment Management                                | 9  |
| Reviewing Provider Claims                                        | 9  |
| Claims Payment                                                   | 11 |
| Sending Payment File to Municipal Finance                        | 13 |
| Reconcile Provider Payment                                       | 14 |
| Remove Claims from Payment File                                  | 16 |
| Delete Payment File                                              | 17 |
| Uploading Municipality Payment Remittance                        | 18 |
| Provider Claim Reconciliation Status                             | 19 |
| Provider Claim Status History                                    | 21 |
| Provider Recoupment                                              | 22 |
| Financial Claiming Reimbursement                                 | 24 |
| Manage Insurance Coverage                                        | 24 |
| Creating Child Commercial Insurance Coverage                     | 24 |
| Creating Child Medicaid Coverage                                 | 24 |
| Viewing Child Insurance Coverage                                 | 24 |
| Editing Child Insurance Coverage                                 | 24 |
| Deleting Child Insurance Coverage                                | 24 |
| Creating Services Not Covered                                    | 24 |
| Viewing Services Not Covered                                     | 25 |
| Editing Services Not Covered                                     | 25 |
| Creating Prior Authorization/Referrals                           | 25 |
| Viewing Prior Authorization / Referrals                          | 25 |
| Editing Prior Authorization / Referrals                          | 25 |
| Deleting Prior Authorization / Referrals                         | 25 |
| Generating a CMS1500                                             | 25 |
| Print from the Insurance Provider Home Page                      | 25 |
| Print from the Print Paper Claims Task                           | 27 |
| Claim Remittance                                                 | 29 |
| Entering a Claim Remittance                                      | 30 |
| Claiming Payment from Commercial Insurer                         | 30 |
| To Apply a Payment                                               | 34 |
| To Deny Commercial Insurance Claim                               | 36 |
| Claiming Payment from Medicaid                                   | 39 |
| Claiming Payment from Local District Social Services (LDSS)      | 47 |
| Claiming Payment from State Department of Health                 | 49 |
| Unsolicited Adjustment Management                                | 51 |
| Recording Unsolicited Adjustment                                 | 52 |
| Viewing Unsolicited Adjustments List                             | 55 |
| Voucher Management                                               | 55 |
| Creating Vouchers                                                | 55 |
| Municipal Review of Voucher (View, Remove, Delete and Submit for |    |
| Approval)                                                        | 56 |

| Voucher Search:                                | 60 |
|------------------------------------------------|----|
| Payments Received Management                   | 62 |
| Searching Payments Received                    | 62 |
| Third Party Insurance Batch                    | 64 |
| Searching Liability Claims                     | 67 |
| Suspense Account Management                    | 68 |
| Entering Payment into Suspense Account         | 68 |
| Viewing/Allocating Payment in Suspense Account | 69 |
| Searching Payments in Suspense Account         | 73 |
| Code 35 Management                             | 74 |
| Code 35 Placement                              | 74 |
| Code 35 Removal                                | 76 |
| Commercial Electronic Claims Submissions       | 79 |
| Getting Started                                | 79 |
| Sending Electronic Claims                      | 79 |
| Uploading EDI Response Files                   | 82 |
| Non-NYEIS Claims Payment Advices               | 84 |
| -                                              |    |

This page intentionally left blank.

# **Municipal Financial**

## **Unit Overview**

This unit describes financial processing and functionality that only a Municipality will have access to do. This includes: municipal review of provider claims, creating and receiving payment files to and from municipal finance, claiming to Third Party payors, including recording specific coverage details for Commercial Insurance, Provider recoupment, State vouchering, and Recording Unsolicited Adjustments.

This page intentionally left blank.

## **PROVIDER CLAIM PAYMENT MANAGEMENT**

#### **Reviewing Provider Claims**

This section instructs how the Municipality reviews claims submitted by Providers. Submitted claims will appear in the Municipality's Invoice Review Work Queue for review. The Municipality has 90 days to review the invoice claims. If the Municipality does not finish reviewing the invoice within 90 days, the claims that have not been reviewed will be automatically set to Approved and will be sent to third party insurance.

- 1. Municipality User Logs into NYEIS. User Homepage Displays
- 2. Click **Inbox** from the Navigation Bar on Home Page. **My Workspace** page displays.
- 3. Click **Work Queues** from the Navigation Bar. **My Work Queues** page displays.
- 4. Click **View** link under Action column next to the Invoice Review Work Queue. **Work Queue Tasks: <Municipality>InvoiceReview** page displays with available Invoices.
- 5. Click **Reserve** link under Action column for desired task. Reserve Task page displays. Task displays with the message:

| Reserve         114964         Please review the approved claims on Invoice           Sytry for the Provider iHope Inc. that was submitted on 11/04/2011         Submitted on 11/04/2011 | Open | 2/2/2012 13:49 |
|----------------------------------------------------------------------------------------------------|------|----------------|
|----------------------------------------------------------------------------------------------------|------|----------------|

The last column of the task displays the deadline for reviewing the Invoice. The column can be sorted to organize tasks by the Invoices that need to be reviewed first. The column can be sorted by clicking the Deadline link in the header column.

6. Click **Reserve** button to reserve task and return to **Work Queue Tasks** page displays. Proceed to Step 7.

Or

Click **Reserve & View** button to display Task Home page. Proceed to Step 9.

- 7. Click **Reserved Tasks** in the Navigation Bar. **Reserved Tasks** page displays with task.
- 8. Click link under Action column to display task. Task Home page displays.

| Task Home: EIS_MuniInvoiceReview - 114964 |                                                  |                               |                  |  |  |  |  |  |
|-------------------------------------------|--------------------------------------------------|-------------------------------|------------------|--|--|--|--|--|
| Manage                                    |                                                  |                               |                  |  |  |  |  |  |
| Add Comment                               | Reserve                                          | Forward                       | 🖹 <u>Restart</u> |  |  |  |  |  |
| X <u>Close</u>                            | 🔹 <u>Un-Reserve</u>                              | 🖹 <u>Defer</u>                |                  |  |  |  |  |  |
| Subject                                   |                                                  |                               |                  |  |  |  |  |  |
| Please review the approved cla            | ims on Invoice 5ytry for the Provider iHope Inc. | that was submitted on 11/04/2 | 2011             |  |  |  |  |  |
| Details                                   |                                                  |                               |                  |  |  |  |  |  |
| Task ID:                                  | 114964                                           | Status:                       | Open             |  |  |  |  |  |
| Priority:                                 |                                                  | Deadline:                     | 2/2/2012 13:49   |  |  |  |  |  |
| Reserved By:                              | MuniAll FiscalALB                                | Last Assigned:                | 11/8/2011 15:44  |  |  |  |  |  |
| Time Worked:                              | Time Worked: 00:00 [Change]                      |                               |                  |  |  |  |  |  |
| Primary Action                            |                                                  | Supporting Information        |                  |  |  |  |  |  |
| Phillidly Action                          |                                                  | Supporting Information        |                  |  |  |  |  |  |
| Review approved claims in the             | e Invoice for iHope Inc.                         |                               |                  |  |  |  |  |  |

9. Click **Review approved claims in the Invoice for <Provider of Record> link** in the Primary Action section. **View invoice** page displays.

| View Invoic                            | View Invoice ?              |                               |                     |                           |                                  |                  |                                                         |                          | 2                           |                             |               |
|----------------------------------------|-----------------------------|-------------------------------|---------------------|---------------------------|----------------------------------|------------------|---------------------------------------------------------|--------------------------|-----------------------------|-----------------------------|---------------|
| Invoice Details                        |                             |                               |                     |                           |                                  |                  |                                                         |                          |                             |                             |               |
| Pro                                    | vider of I                  | Record:                       | Previews            | Review Inc                | с.                               |                  | Invoice N                                               | umber:                   | 15002                       |                             |               |
| Billing Agent Reference<br>Number:     |                             |                               | Billing Agent Name: |                           |                                  |                  |                                                         |                          |                             |                             |               |
|                                        | Date C                      | reated:                       | 10/25/20            | )11                       |                                  |                  | Invoice                                                 | Date:                    | 10/25/201                   | 1                           |               |
|                                        | Munic                       | cipality:                     | Albany              |                           |                                  |                  | Submission M                                            | ethod:                   | Manual                      |                             |               |
|                                        |                             | Status:                       | Submitte            | d for Muni                | Review                           |                  | Submitted Ar                                            | mount:                   | 124.00                      |                             |               |
|                                        | Ente                        | red By:                       |                     |                           |                                  | Approved Amount: |                                                         | 0.00                     |                             |                             |               |
| Provider Cla                           | aims Lis                    | t                             |                     |                           |                                  |                  |                                                         |                          |                             |                             |               |
| Action                                 | <u>Child</u><br><u>Name</u> | <u>Renderi</u><br>Provide     | ing<br>er Name      | <u>Claim</u><br>Number    | <u>Date of</u><br><u>Service</u> |                  | <u>Service</u><br><u>Authorization</u><br><u>Number</u> | <u>Ser</u><br>Typ<br>Met | <u>vice</u><br>be /<br>thod | <u>Status</u>               |               |
| <u>View</u> <u>Reject</u>              | Lala<br>Land                | Wells,<br>Wallan              | ce                  | 15002A                    | 10/12/20                         | 011              | 110851                                                  | от                       | - Basic                     | Submitted<br>Muni Revie     | For<br>w      |
| <u>View</u> <u>Reject</u>              | Lala<br>Land                | Stills,                       | Stephan             | 15002B                    | 10/12/20                         | )11              | 110853                                                  | Vis<br>Bas               | ion -<br>sic                | Submitted<br>Muni Revie     | For<br>w      |
| Provider Claims List Pending or Denied |                             |                               |                     |                           |                                  |                  |                                                         |                          |                             |                             |               |
| Action                                 | <u>Child</u><br>Name        | <u>Renderi</u><br><u>Name</u> | ng Provide          | er <u>Claim</u><br>Number | <u>Date</u><br><u>Servi</u>      | of<br>ce         | <u>Service Autho</u><br><u>Number</u>                   | orization                | <u>n Servic</u><br>Metho    | <u>e Type /</u><br><u>d</u> | <u>Status</u> |
| (Review Complete) Close                |                             |                               |                     |                           |                                  |                  |                                                         |                          |                             |                             |               |

The View Invoice page displays a Provider Claims List cluster and a Provider Claims List Pending or Denied cluster. The Provider Claims list displays claims that have been approved. The Provider Claims List Pending or Denied displays pending claims (i.e. potentially violate a billing rule for which an upfront waiver has already been denied and requires submission of a justification from the provider) or denied claims (claims that will not be paid and must be corrected, if possible, based on the denial reason and then resubmitted on a new invoice.

 To view a claim, click the View link in the Action Column next to the claim. Provider Claim Homepage Displays. Click the Back Arrow button on your browser to return to the View Invoice Page. If there are no claims to reject, proceed to step 15. 11. To reject an approved claim, click the **Reject** link in the Action column next to the claim. **Enter Rejection Claim** page Displays.

| Enter Rejection Claim    |                                                                                          | 2 |
|--------------------------|------------------------------------------------------------------------------------------|---|
|                          | Save Cancel                                                                              |   |
| Rejection Reason         |                                                                                          |   |
| *Enter Rejection Reason: | Rendering Provider cannot serve more than 1 child at the same time - Preschool overlap 😽 |   |
| Comments                 |                                                                                          |   |
|                          |                                                                                          |   |
|                          | Save Cancel                                                                              |   |

#### 12. Select the Rejection Reason

13. Type **Comments** (Optional). It is recommended that the municipality use the comments section to provide detailed information on the reason for rejecting the claim so that the provider can correct and resubmit the claim, if appropriate.

Click the **Save** button. **View Invoice** page Displays with the rejected claim now in the **Provider Claims List Pending or Denied** cluster with a status of Municipal Rejected. A task to review the rejected claims is sent to the Provider of Record's **Financial** Work Queue. See **Unit 9: Provider Management** for further information.

| Provider Claims List Pending or Denied |               |                         |              |                 |                              |                       |                    |
|----------------------------------------|---------------|-------------------------|--------------|-----------------|------------------------------|-----------------------|--------------------|
| Action                                 | Child Name    | Rendering Provider Name | Claim Number | Date of Service | Service Authorization Number | Service Type / Method | Status             |
| View                                   | Matthew Patel | Stills, Stephan         | Test105      | 9/11/2011       | 106516                       | Vision - Basic        | Municipal Rejected |

14. Click **Review Complete** button once the claim review is complete. **My Work Queues** page displays. Invoice displays status of **Fully Adjudicated.** If any claims on the invoice were denied due to a billing rule violation or rejected by the Fiscal user, a task is created and sent to the provider to notify them of the rejected claims. See **Unit 9: Provider Management** for further information.

#### **Claims Payment**

This section instructs how the Municipality can release Provider Claims for payment. Provider Claims cannot be released for payment until the Municipality Financial Worker releases Claims from this page.

The **Release Claims for Payment** page allows the Municipality Financial Worker to search for approved Claims by various criteria such as **Provider of Record**,

**Invoice Number** or **Service Authorization**. The User can select which Claims to release or select all to release all Claims. Claims will be included in the next Payment File to Municipality Comptroller's Office when released.

#### **Important Information**

Payment is made at the Claim Level, not the Invoice Level.

- 1. Log in to NYEIS. User Home Page displays.
- 2. Click <u>Release Provider Claims</u> link under My Shortcuts section. Release Claim for Payment page displays.

| Release Claim for Payment         |  |                                 |    |  |  |  |
|-----------------------------------|--|---------------------------------|----|--|--|--|
| Search Criteria                   |  |                                 |    |  |  |  |
| Provider of Record:               |  | SA Number:                      |    |  |  |  |
| Provider Claim Number:            |  | Invoice Number:                 |    |  |  |  |
| Provider Claim Created Date From: |  | Provider Claim Created Date To: | () |  |  |  |
| Search Reset Cancel               |  |                                 |    |  |  |  |

3. Type all known information in the **Search Criteria** section. *Leave search fields blank to view all Claims*.

#### **Important Information**

Be aware if all search fields are left blank, the search may take longer to display while searching for all available Claims. Leaving all of the search fields blank should be avoided if it is not necessary to view all available claims.

Click **Search** button. Records matching criteria display in **Search Results** section. *To search again, click Reset button*.

4. View Search Results section to identify Claims for payment.

| Release Claim for Payment      |                                                                                                    |                                                                                                    |                                                                                                    |                                                                                                    |                                                                                                    |                                                                                                    |  |
|--------------------------------|----------------------------------------------------------------------------------------------------|----------------------------------------------------------------------------------------------------|----------------------------------------------------------------------------------------------------|----------------------------------------------------------------------------------------------------|----------------------------------------------------------------------------------------------------|----------------------------------------------------------------------------------------------------|--|
|                                |                                                                                                    |                                                                                                    |                                                                                                    |                                                                                                    |                                                                                                    |                                                                                                    |  |
| i Criteria                     |                                                                                                    |                                                                                                    |                                                                                                    |                                                                                                    |                                                                                                    |                                                                                                    |  |
| Provider of Record: SA Number: |                                                                                                    |                                                                                                    |                                                                                                    |                                                                                                    |                                                                                                    |                                                                                                    |  |
| Provider Claim Number:         |                                                                                                    |                                                                                                    |                                                                                                    | Invoice Numb                                                                                                    | er:                                                                                                    |                                                                                                    |  |
| vider Claim Created Date From: |                                                                                                    |                                                                                                    | Provider                                                                                                    | Claim Created Date 1                                                                                                    | o:                                                                                                    |                                                                                                    |  |
| 1 Results                      |                                                                                                    |                                                                                                    |                                                                                                    |                                                                                                    |                                                                                                    |                                                                                                    |  |
| Provider of Record             | SA Number                                                                                                    | Provider Claim Nu                                                                                                    | imber                                                                                                    | Invoice Number                                                                                                    | Created Date                                                                                                    | Amount Approved                                                                                                    |  |
| Leggs Diamond                  | 10249                                                                                                    | MATestMA                                                                                                    |                                                                                                    | TestMA                                                                                                    | 2/23/2009                                                                                                    | 999.00                                                                                                    |  |
| Leggs Diamond                  | 10249                                                                                                    | MATest2                                                                                                    |                                                                                                    | TestMA                                                                                                    | 2/23/2009                                                                                                    | 999.00                                                                                                    |  |
| Saratoga Children's Services   | 11304                                                                                                    | 111MATestAgain                                                                                                    | l .                                                                                                    | 999999Tets                                                                                                    | 3/10/2009                                                                                                    | 999.00                                                                                                    |  |
| Saratoga Children's Services   | 11304                                                                                                    | 11304TestMA                                                                                                    |                                                                                                    | 999999Tets                                                                                                    | 3/10/2009                                                                                                    | 999.00                                                                                                    |  |
| Midway Social Services         | 1320                                                                                                    | TestNoCPT                                                                                                    |                                                                                                    | 10181                                                                                                    | 3/19/2009                                                                                                    | 999.00                                                                                                    |  |
|                                | e Claim for Payment  Criteria  Provider of Record: Provider Claim Number: Vider Claim Created Date From:  Results  Provider of Record Leggs Diamond Leggs Diamond Saratoga Children's Services Saratoga Children's Services Midway Social Services | e Claim for Payment  Criteria  Provider of Record: Provider Claim Number: Vider Claim Created Date From:  Results  Provider of Record SA Number Leggs Diamond 10249 Leggs Diamond 10249 Saratoga Children's Services 11304 Saratoga Children's Services 1320 | e Claim for Payment  Criteria  Provider of Record: Provider Claim Number: Vider Claim Created Date From:  Results  Provider of Record SA Number Provider Of Record Number Leggs Diamond 10249 MATestMA Leggs Diamond 10249 MATest2 Saratoga Children's Services 11304 111MATestAgain Saratoga Children's Services 11304 11304TestMA Midway Social Services 1320 TestNoCPT | e Claim for Payment  Criteria  Provider of Record: Provider Claim Number: Vider Claim Created Date From:  Provider Claim Created Date From:  Provider of Record  Attentiate  Provider of Record  Sanatoga Children's Services  Saratoga Children's Services  Saratoga Children's Services  Saratoga Children's Services  Saratoga Children's Services  Saratoga Children's Services  Saratoga Children's Services  Saratoga Children's Services  Provider Services  Provider Services  Provider Services  Provider Services  Provider Claim Number  Provider Claim Number  Provider Claim Number  Provider Claim Number  Provider Claim Number  Provider Services  Provider Services  Provider Claim Number  Provider Claim Number  Provider Claim Number  Provider Claim Number  Provider Claim Number  Provider Services  Provider Services  Provider Claim Number  Provider Claim Number  Provider Claim Number  Provider Claim Number  Provider Claim Number  Provider Claim Number  Provider Services  Provider Services  Provider Claim Number  Provider Claim Number  Provider Claim Number  Provider Claim Number  Provider Claim Number  Provider Claim Number  Provider Services  Provider Claim Number  Provider Claim Number  P | e Claim for Payment  Criteria  Provider of Record: Provider Claim Number: Vider Claim Created Date From: Provider Claim Created Date From: Provider Claim Created Date From: Provider Claim Created Date T  Recurs  Provider of Record SA Number Provider Claim Number Invoice Number Invoice Number Edggs Diamond 10249 MATestMA TestMA Useggs Diamond 10249 MATest2 TestMA Saratoga Children's Services 11304 11304TestMA 999999Tets Saratoga Children's Services 1320 TestNoCPT 10181 | e Claim for Payment           Criteria         SA Number:           Provider of Record:         SA Number:           Provider Claim Number:         Invoice Number:           vider Claim Created Date From:         Provider Claim Created Date To:           Results         Invoice Number           Leggs Diamond         10249         MATestMA         TestMA         2/23/2009           Saratoga Children's Services         11304         113MATestAgain         99999Tets         3/10/2009           Saratoga Children's Services         1304         11304TestMA         99999Tets         3/10/2009           Midway Social Services         1320         TestNoCPT         10181         3/19/2009 |  |

To select *all* Claims for payment, click checkbox next to **Provider of Record** column heading. To select *individual* Claims for payment, click the checkbox next to each Claim.

5. Click **Release** button. **Release Claim for Payment** page displays. Claims are released.

| Release Claim for Payment         |  |                                 |            |  |  |  |
|-----------------------------------|--|---------------------------------|------------|--|--|--|
| Search Criteria                   |  |                                 |            |  |  |  |
| Provider of Record:               |  | SA Number:                      |            |  |  |  |
| Provider Claim Number:            |  | Invoice Number:                 |            |  |  |  |
| Provider Claim Created Date From: |  | Provider Claim Created Date To: | <b>(</b> ) |  |  |  |
| Search Reset Cancel               |  |                                 |            |  |  |  |

6. Click **Cancel** button. **Release Claim for Payment** page displays. Claims are no longer displayed in **Search Results** section.

#### **Sending Payment File to Municipal Finance**

- 1. Log in to NYEIS. User Home Page displays.
- 2. Select <u>Interfaces</u> link under My Shortcuts section. Financial Interfaces page displays.
- 3. Click <u>Send Payment File to Muni Finance</u> link. View Municipality Payment File page displays.
- 4. Click **Create Payment File** button. **Create Municipality Payment File** page displays. Select the **Create** button. The payment file is queued to run overnight. The User should return the next day to access the generated Payment file.

Right click *Payment File* link. Select **Save Target As**. **Download** dialog box displays.

- 5. Click Save button. File is saved and ready to be sent to Municipal Finance.
- 6. The User provides Payment File to Municipal Finance. This is performed by either giving the file (by email or disk) to Municipal Finance to process into their System or by opening the file and printing out a hard copy for Municipal Finance.
  - If the User selects the file format of XML double click on the file. File opens in Internet Explorer and is displayed like a web page. **Print** page.
  - If User selects the file format of CSV or TXT, the file can be opened in Notepad or a spreadsheet package such as MS Excel. The file can be formatted for printing and printed.

#### **Important Information**

The Payment File can be viewed by going to the **Payment Issued Search** page. See Unit 8: Provider - Invoicing, *Claims, Viewing Claims Paid or Ready to be Paid* for further information.

#### **Reconcile Provider Payment**

Provider Payments are reconciled (recorded) by capturing the Payment Information to the Provider such as check number and check date. This Payment is reconciled (recorded) against all the Provider claims that make up this Provider payment. After Provider Claims have been reconciled / paid, the claim can next be claimed to State Voucher.

#### **Important Information**

Using the Provider Payment Reconciliation file format, a Municipality can upload and automatically reconcile payments. This upload is accessed from the financial interface link on a Fiscal User Homepage. A Municipality should work with their Finance Office to generate this file format from their system.

- 1. Log in to NYEIS. User Home Page displays.
- 2. Click <u>Payments Issued</u> link under Search section. Payment Issued Search page displays.

| Payment Issu   | ed Search          |                             |                        |                                      |          |                 |                | ?          |
|----------------|--------------------|-----------------------------|------------------------|--------------------------------------|----------|-----------------|----------------|------------|
| Search Criteri | а                  |                             |                        |                                      |          |                 |                |            |
|                |                    | Payme                       | nt Issued E            | atch Number:                         |          |                 |                |            |
|                | Name:              |                             |                        |                                      |          | Provider N      | PI:            |            |
|                | Provider State ID: |                             |                        |                                      |          | Amou            | nt:            |            |
| Eff            | ective Date From:  |                             | <i>(</i> )             |                                      |          | Effective Date  | Го:            | <i>(</i> ) |
|                | Delivery Method:   |                             | •                      |                                      |          | EFT Numb        | er:            |            |
|                | Check Number:      |                             |                        |                                      |          |                 |                |            |
|                |                    |                             |                        | Search                               | Rese     | et 📄            |                |            |
| Search Result  | s                  |                             |                        |                                      |          |                 |                |            |
| Action         | <u>Name</u>        | <u>Provider</u><br>State ID | <u>Provider</u><br>NPI | <u>Payment Issue</u><br>Batch Number | <u>d</u> | Delivery Method | Effective Date | Amount     |

 Type all known information in the Search Criteria section. Click Search button. Records matching criteria display in Search Results section. To search again, click Reset button. Click <u>View</u> link under Action column of payment summary. Provider Payment Summary page displays. If necessary, click <u>View</u> link under the Action column to view details of the Claim.

4. Click Modify button. Enter Municipality Payment page displays.

| Enter Municipality Payment |           |      |                    | 2           |
|----------------------------|-----------|------|--------------------|-------------|
|                            |           | Save | Cancel             |             |
| Details                    |           |      |                    |             |
| Check Number:              | 10202     |      | *Number of Claims: | 0           |
| *Payment Date:             | 12/1/2008 | ٥    | Payment Amount:    | 0.00        |
| *Payment Method:           | Cash      | •    | Bank Account:      | <u>୍</u> କୁ |
| EFT Number:                |           |      |                    |             |
|                            |           | Save | Cancel             |             |

5. Type **Details** including **Check Number** or **EFT Number**, **Number of Claims**, **Payment Date**, **Payment Amount** and **Payment Method**. *Fields requiring data entry are marked with an asterisk. A field can also be required based on logic that will not have an asterisk.* 

If **Payment Method** is EFT, click **Search**  $\leq$  icon in **Bank Account** field to identify Bank Account. **Bank Accounts** page displays. Click <u>Select</u> link under Action column. Enter Municipality Payment page displays.

#### **Important Information**

If payment type is EFT, the bank account that the user searches for and selects must be recorded in NYEIS in order for the bank to be found. The bank account information must all be entered on the provider's homepage. **Unit 11– System Administration**, *Banks* for further information and **Unit 9** – **Provider Management**, *Bank Accounts* for further information.

6. Click **Save** button. *Errors display at the top of the page if additional information is required.* **Provider Payment Summary** page displays with changes.

| Provide                   | Provider Payment Summary: Midway Social Services - 02-26-2009 |                                                            |                               |                       |                            |                          |                    |               |      |  |
|---------------------------|---------------------------------------------------------------|------------------------------------------------------------|-------------------------------|-----------------------|----------------------------|--------------------------|--------------------|---------------|------|--|
|                           | Modify                                                        |                                                            |                               |                       |                            |                          |                    |               |      |  |
| Details                   | etails                                                        |                                                            |                               |                       |                            |                          |                    |               |      |  |
|                           | P                                                             | ay To Provider:                                            | Midway Social                 | Services              |                            | Amount:                  | US Dollar 2,997.00 |               |      |  |
|                           | Pay To Pro                                                    | Pay To Provider Address: Albany (Albany)<br>New York 12204 |                               |                       | Payment Method: Cash       |                          |                    |               |      |  |
| Creation Date: 2/26/2009  |                                                               |                                                            |                               |                       | Check Number:              |                          |                    |               |      |  |
| Effective Date: 2/26/2009 |                                                               |                                                            |                               | Voucher Reference:    |                            |                          |                    |               |      |  |
|                           | Bank Ac                                                       | count Number:                                              |                               |                       | Cash Payment Number: 10202 |                          |                    |               |      |  |
|                           | В                                                             | ank Sort Code:                                             |                               |                       |                            | Date Paid:               | 12/1/2008          |               |      |  |
|                           |                                                               | Status:                                                    | Reconciled                    |                       |                            | EFT Number:              | 1                  |               |      |  |
| Action                    | <u>Case</u><br><u>Reference</u>                               | Child Name                                                 |                               | Provider Claim Number |                            | Туре                     | Amount             | <u>Credit</u> |      |  |
| <u>View</u>               | <u>1320</u>                                                   | LaDanian Toml                                              | inson                         | TestA2Demo            |                            | Provider Invoice Payment | 999.00             |               | 0.00 |  |
| View                      | <u>1320</u>                                                   | LaDanian Toml                                              | Tomlinson <u>TestLTSAView</u> |                       |                            | Provider Invoice Payment | 999.00             |               | 0.00 |  |
| View                      | <u>1321</u>                                                   | LaDanian Toml                                              | inson                         | TestSAViewLink        |                            | Provider Invoice Payment | 999.00             |               | 0.00 |  |
|                           |                                                               |                                                            |                               | Mod                   | ify                        |                          |                    |               |      |  |

7. Click **Home** from the Menu Bar. User Home Page displays.

## Notes:

- The Number of Claims and Payment Amount Entered *must* match what this Payment includes.
- Provider Claims are not included in the State Voucher process until this process is performed to show that the Payment has been made to the Provider.

## **Remove Claims from Payment File**

NYEIS allows you to record one check against the payment file and then all underlying claims are updated as paid. When users receive the Payment File reconciliation information back from Muni Finance, the Finance Department may generate a check that does not include all the claims in the Payment file generated by NYEIS. In this scenario described below, the user can remove claims from the payment file so that the payment record in NYEIS reflects the actual check/remittance issued by Muni Finance.

- 1. Log in to NYEIS. User Home Page displays.
- 2. Click <u>Payments Issued</u> link under Search section. Payment Issued Search page displays.

| Payment Iss  | ueu Search          |                                  |                                  |         |                  |                | ť          |
|--------------|---------------------|----------------------------------|----------------------------------|---------|------------------|----------------|------------|
| Search Crite | ria                 |                                  |                                  |         |                  |                |            |
|              |                     | Payment Issue                    | ed Batch Number:                 |         |                  |                |            |
|              | Name:               |                                  |                                  |         | Provider N       | PI:            |            |
|              | Provider State ID:  |                                  |                                  |         | Amour            | nt:            |            |
| E            | ffective Date From: |                                  | <b>Ø</b>                         |         | Effective Date T | o:             | <i>(</i> ) |
|              | Delivery Method:    |                                  | •                                |         | EFT Numbe        | er:            |            |
|              | Check Number:       |                                  |                                  |         |                  |                |            |
|              |                     |                                  | Search                           | Rese    | t                |                |            |
| Search Resu  | its                 |                                  |                                  |         |                  |                |            |
| Action       | Name                | Provider Provide<br>State ID NPI | er Payment Issue<br>Batch Number | ed<br>: | Delivery Method  | Effective Date | Amount     |

3. Type all known information in the **Search Criteria** section. Click **Search** button. Records matching criteria display in **Search Results** section. *To search again, click Reset button*. Click <u>View</u> link under Action column of payment summary. **Provider Payment Summary** page displays

0

| Provider Payr | Provider Payment Summary: Albany County Department of Children, Youth & Families - 01-28-2011 |           |                                                   |                      |                    |                          |                  |        |        | ?    |
|---------------|-----------------------------------------------------------------------------------------------|-----------|---------------------------------------------------|----------------------|--------------------|--------------------------|------------------|--------|--------|------|
|               | Modify Delete                                                                                 |           |                                                   |                      |                    |                          |                  |        |        |      |
| Details       |                                                                                               |           |                                                   |                      |                    |                          |                  |        |        |      |
|               |                                                                                               |           | Payment Is:                                       | sued Batch Number:   | -32103983          | 06123382784              |                  |        |        |      |
|               | Рау То                                                                                        | Provider: | Albany County Dep<br>Youth & Families             | artment of Children, |                    | Amount:                  | US Dollar 410.50 |        |        |      |
| р             | ay To Provider                                                                                | Address:  | 1 County Way<br>Albany (Albany)<br>New York 10001 | y<br>iy)<br>001      |                    | Payment Method:          | EFT              |        |        |      |
|               | Creat                                                                                         | ion Date: | 1/28/2011                                         |                      | Check Number:      |                          |                  |        |        |      |
|               | Effect                                                                                        | ive Date: | 1/28/2011                                         |                      | Voucher Reference: |                          |                  |        |        |      |
|               | Bank Account                                                                                  | t Number: | EFTAct101                                         |                      |                    | Cash Payment Number:     |                  |        |        |      |
|               | Bank S                                                                                        | ort Code: | 1                                                 |                      |                    | Date Paid:               | 7/15/2011        |        |        |      |
|               |                                                                                               | Status:   | Reconciled                                        |                      |                    | EFT Number:              | 33011            |        |        |      |
| Action        | SA Number                                                                                     | Child Nar | ne                                                | Provider Claim Num   | ber                | Туре                     | Amount           |        | Credit |      |
| View Remove   | <u>49924</u>                                                                                  | QAR Tes   | : <u>t</u>                                        | 17666                |                    | Provider Invoice Payment |                  | 396.00 |        | 0.00 |
| View Remove   | <u>49923</u>                                                                                  | QAR Tes   | <u>it</u>                                         | 17664                |                    | Provider Invoice Payment |                  | 14.50  |        | 0.00 |
|               |                                                                                               |           |                                                   | Modify               | Delete             |                          |                  |        |        |      |

If necessary, click <u>View</u> link under the Action column to view details of the Claim.

4. Click the **Remove** button next to a claim. The status of the claim will be set to **Approved** and will be available for inclusion in a subsequent payment file. The municipality can release the claims that were removed when they need to and include them in the appropriate payment. The **Provider Payment Summary** page displays with the Payment Amount reduced by the claim that was removed.

#### **Delete Payment File**

- 5. Log in to NYEIS. User Home Page displays.
- 6. Click <u>Payments Issued</u> link under Search section. Payment Issued Search page displays.

| Payment Issued  | d Search          |                             |                               |                               |          |                  |                | ?          |  |  |
|-----------------|-------------------|-----------------------------|-------------------------------|-------------------------------|----------|------------------|----------------|------------|--|--|
| Search Criteria |                   |                             |                               |                               |          |                  |                |            |  |  |
|                 |                   | Payme                       | ent Issued E                  | Batch Number:                 |          |                  |                |            |  |  |
|                 | Name:             |                             |                               |                               |          | Provider NF      | PI:            |            |  |  |
| PI              | rovider State ID: |                             |                               |                               |          | Amour            | it:            |            |  |  |
| Effe            | ctive Date From:  |                             | <i>(</i> )                    |                               |          | Effective Date T | o:             | <i>(</i> ) |  |  |
| 1               | Delivery Method:  |                             | •                             | ]                             |          | EFT Numbe        | er:            |            |  |  |
|                 | Check Number:     |                             |                               |                               |          |                  |                |            |  |  |
|                 | Search Reset      |                             |                               |                               |          |                  |                |            |  |  |
| Search Results  |                   |                             |                               |                               |          |                  |                |            |  |  |
| Action <u>N</u> | <u>Name</u>       | <u>Provider</u><br>State ID | <u>Provider</u><br><u>NPI</u> | Payment Issue<br>Batch Number | <u>d</u> | Delivery Method  | Effective Date | Amount     |  |  |

7. Type all known information in the **Search Criteria** section. Click **Search** button. Records matching criteria display in **Search Results** section. *To* 

*search again, click* **Reset** *button.* Click <u>View</u> link under **Action** column of payment summary. **Provider Payment Summary** page displays

| Provider Payı                                                              | Provider Payment Summary: Albany County Department of Children, Youth & Families - 01-28-2011 |           |            |                    |                      |                          |        |        |               |      |
|----------------------------------------------------------------------------|-----------------------------------------------------------------------------------------------|-----------|------------|--------------------|----------------------|--------------------------|--------|--------|---------------|------|
|                                                                            |                                                                                               |           |            | Modify             | Delete               |                          |        |        |               |      |
| Details                                                                    |                                                                                               |           |            |                    |                      |                          |        |        |               |      |
| Payment Issued Batch Number: -3210398306123382784                          |                                                                                               |           |            |                    |                      |                          |        |        |               |      |
| Pay To Provider: Albany County Department of Children,<br>Youth & Families |                                                                                               |           |            | Amount:            | US Dollar 410.50     |                          |        |        |               |      |
| Р                                                                          | 1 County Way<br>Pay To Provider Address: Albany (Albany)<br>New York 10001                    |           |            |                    | Payment Method:      | EFT                      |        |        |               |      |
|                                                                            | Creat                                                                                         | ion Date: | 1/28/2011  |                    | Check Number:        |                          |        |        |               |      |
|                                                                            | Effect                                                                                        | ive Date: | 1/28/2011  |                    | Voucher Reference:   |                          |        |        |               |      |
|                                                                            | Bank Account                                                                                  | Number:   | EFTAct101  |                    | Cash Payment Number: |                          |        |        |               |      |
|                                                                            | Bank S                                                                                        | ort Code: | 1          |                    |                      | Date Paid: 7/1           |        |        |               |      |
|                                                                            |                                                                                               | Status:   | Reconciled |                    | EFT Number: 33011    |                          |        |        |               |      |
| Action                                                                     | SA Number                                                                                     | Child Nan | <u>1e</u>  | Provider Claim Num | <u>ber</u>           | Туре                     | Amount |        | <u>Credit</u> |      |
| View Remove                                                                | <u>49924</u>                                                                                  | QAR Tes   | <u>t</u>   | 17666              |                      | Provider Invoice Payment |        | 396.00 |               | 0.00 |
| View Remove                                                                | <u>49923</u>                                                                                  | QAR Tes   | <u>t</u>   | 17664              |                      | Provider Invoice Payment |        | 14.50  |               | 0.00 |
|                                                                            |                                                                                               |           |            | Modify             | Delete               |                          |        |        |               |      |

If necessary, click <u>View</u> link under the Action column to view details of the Claim.

8. Click the **Delete** button. The status of the claims in the Payment File will be set to **Approved** and will be available for inclusion in a subsequent payment file. The municipality can release the claims that were in the deleted payment file when they need to and include them in the appropriate payment.

#### **Uploading Municipality Payment Remittance**

- 1. Log in to NYEIS. User Home Page displays.
- 2. Select <u>Financial Interfaces</u> link under **My Shortcuts** section. Financial Interfaces page displays.
- 3. Click <u>Receive Payment File from Muni Finance</u> link. Receive Payment Remittance File from Muni Finance page displays.

| Receive Payment Remittance File from Muni Finance |             |  |  |  |  |  |  |
|---------------------------------------------------|-------------|--|--|--|--|--|--|
|                                                   | Save Cancel |  |  |  |  |  |  |
| Select the Payment Remittance File                |             |  |  |  |  |  |  |
| File:                                             | Browse      |  |  |  |  |  |  |
|                                                   | Save Cancel |  |  |  |  |  |  |

4. Click **Browse** button from **File** field. **Choose file** dialog box displays. Locate Remittance File to upload into NYEIS.

| 🏉 Choose file                                                                                                    |                    | ×                                         |
|----------------------------------------------------------------------------------------------------|--------------------|-------------------------------------------|
| 🖉 🖉 🖉 🖉 🖉 🖉                                                                                                    | nents 👻 🐓          | Search P                                  |
| 🎍 Organize 👻 🎬 Views 👻                                                                                             | 🖌 📑 New Folder     | 2                                         |
| Favorite Links Favorite Links Documents Recently Changed Examples Computer Favorite Pictures Music Searches More w | Name Date modified | Type >>                                   |
| Folders ^                                                                                                    | •                  |                                           |
| File name: Te                                                                                                    | emplate Doc        | ✓ All Files (*.*)     ✓     Open ▼ Cancel |

5. Click **Open** button. **Receive Payment Remittance File from Muni Finance** page displays.

| Receive Payment Remittance File from Muni Finance |                                 |  |  |  |  |  |  |  |
|---------------------------------------------------|---------------------------------|--|--|--|--|--|--|--|
|                                                   | Save Cancel                     |  |  |  |  |  |  |  |
| Select the Payment Remitta                        | nce File                        |  |  |  |  |  |  |  |
| File:                                             | st Attachments\Data.xml. Browse |  |  |  |  |  |  |  |
|                                                   | Save Cancel                     |  |  |  |  |  |  |  |

6. Click Save button. The System uploads the Payment File and updates the Payment Details (check number and check date) and the Payment Status to Reconcile, and reconciles every Provider Claim within that payment. View information by searching for Provider Payment. Que See Unit 8: Provider - Invoicing, Claims, Searching/Viewing Claims for further information.

## **Provider Claim Reconciliation Status**

The Provider Claim Reconciliation page shows the complete history of payment and claiming to Third Party Insurance (Commercial Insurance & Medicaid) and the State. Each time a Claim goes through the reimbursement process, it is shown in the Reimbursement List. This page also shows the voucher that the Claim is included in.

- 1. Log in to NYEIS. User Home Page displays.
- 2. Click <u>Provider Claims</u> link under Search section. Provider Claim Search page displays.

| Search Criteria | Search                |                  |                |                     |              |                 |         |            |                 | 8        |
|-----------------|-----------------------|------------------|----------------|---------------------|--------------|-----------------|---------|------------|-----------------|----------|
|                 | Invoice Number:       |                  |                |                     |              | Child's         | s Name: |            |                 | <u> </u> |
|                 | Provider of Record:   |                  |                |                     | Ren          | dering Provide  | r Name: |            |                 |          |
| Service /       | Authorization Number: |                  |                | <mark>ର୍</mark> କ୍ଟ | P            | rovider Claim M | Number: |            |                 |          |
|                 | Received From Date:   |                  | <i>(</i> )     |                     |              | Received T      | o Date: |            | <i>(</i> )      |          |
|                 | Service From Date:    |                  | <b>(</b> )     |                     |              | Service T       | o Date: |            | ٥               |          |
|                 | Status:               |                  | •              |                     |              | Approved A      | Amount: |            |                 |          |
| Search Reset    |                       |                  |                |                     |              |                 |         |            |                 |          |
| Search Results  |                       |                  |                |                     |              |                 |         |            |                 |          |
| Action          | Child's Name In       | voice Number Ser | vice Authoriza | ation Num           | ber Provider | Claim Number    | Service | Start Date | Approved Amount | Status   |

 Type all known information in Search Criteria section. Click Search button. Records matching criteria display in Search Results section. To search again, click Reset button. Click <u>View</u> link under Action column for Claim of choice. Provider Claim Home page displays with the following sections: General Details, Reference Numbers, ICD Codes, Claim Decision, Supervising Provider (SP) Details, Location Information, Claim Comments and Service Lines.

| navigation             | Provider Claim Home B111 - All Children and Families for Annie Garwood |                                        |                                          |                         |  |  |  |  |  |
|------------------------|------------------------------------------------------------------------|----------------------------------------|------------------------------------------|-------------------------|--|--|--|--|--|
| O Home                 | General Details                                                        |                                        |                                          |                         |  |  |  |  |  |
| • Status History       | Rendering Provider Name:                                               | Barb Butters                           | Parent Signature:                        | Yes                     |  |  |  |  |  |
| • Claim Reconciliation | Billing Provider Name:                                                 | All Children and Families              | Service Authorization Number:            | 9220                    |  |  |  |  |  |
| • Waivers              | Child's Full Name:                                                     | Annie Garwood                          | Service Type/Method:                     | PT - Basic              |  |  |  |  |  |
|                        | Service Date:                                                          | 9/24/2009                              | Visit Type:                              | Regular                 |  |  |  |  |  |
|                        | Service Start Time:                                                    | 08:00                                  | Service End Time:                        | 08:15                   |  |  |  |  |  |
|                        | Date Created:                                                          | 9/28/2009                              | Place Of Service:                        | Home                    |  |  |  |  |  |
|                        | Rate Amount:                                                           | 67.00                                  | Rate Code:                               | 5430                    |  |  |  |  |  |
| recent items           | Reference Numbers                                                      |                                        |                                          |                         |  |  |  |  |  |
|                        | NYEIS Provider Claim Number:                                           | 31501                                  | Billing Agent Number:                    |                         |  |  |  |  |  |
|                        | Provider Claim Number:                                                 | B111                                   | Medical Record Number:                   |                         |  |  |  |  |  |
|                        | Invoice Number:                                                        | 2344                                   |                                          |                         |  |  |  |  |  |
|                        | ICD9 Codes                                                             |                                        |                                          |                         |  |  |  |  |  |
|                        |                                                                        | EI Eligible Diagnosis (ICD) Code 1:    | 343.90 - Infantile Cerebral Palsy (Not o | therwise specified-Nos) |  |  |  |  |  |
|                        |                                                                        | Other Eligible Diagnosis (ICD) Code 2: |                                          |                         |  |  |  |  |  |
|                        |                                                                        | Other Eligible Diagnosis (ICD) Code 3: |                                          |                         |  |  |  |  |  |
|                        |                                                                        | Other Diagnosis (ICD) Code 4:          |                                          |                         |  |  |  |  |  |
|                        | Claim Decision                                                         |                                        |                                          |                         |  |  |  |  |  |
|                        | Claim Status:                                                          | Processing                             | Effective Date:                          | 3/16/2010               |  |  |  |  |  |
|                        | Amount Approved:                                                       | 67.00                                  | Rejection Reason:                        |                         |  |  |  |  |  |

4. Click **Claim Reconciliation** from the Navigation Bar. **Provider Claim Reconciliation** page displays.

| navigation       | Provider Claim Reconciliation 02t82dlaa - EI for All for Tiffany Martin-10 |                   |                      |             |                           |                                 |  |  |  |
|------------------|----------------------------------------------------------------------------|-------------------|----------------------|-------------|---------------------------|---------------------------------|--|--|--|
| Claim Home       | Provider Claim Details                                                     |                   |                      |             |                           |                                 |  |  |  |
| • Status History |                                                                            | Provider of P     | Record: EI for All   |             | Approved Amo              | unt: 69.00                      |  |  |  |
|                  | Provid                                                                     | ler Claim Approva | l Date: 5/28/2010    |             | Provider Claim Date I     | Paid:                           |  |  |  |
| • Waivers        |                                                                            | Provider Claim \$ | Status: Approved     |             | Current Reimbursement Sta | itus: Not Ready to be processed |  |  |  |
|                  | Curren                                                                     | t Unreimbursed A  | mount: 69.00         |             | Current Prov              | der:                            |  |  |  |
|                  | 3rd Party Rei                                                              | mbursement        |                      |             |                           |                                 |  |  |  |
|                  | Action                                                                     | Claim Line        | 3rd Party Payor Name | Date Billed | Date Reconciled           | Paid Amount Denied Amount       |  |  |  |
| recent items     | Vouchers                                                                   |                   |                      |             |                           |                                 |  |  |  |
|                  | Action                                                                     | Voucher Numbe     | ar                   |             | Start Date                |                                 |  |  |  |
|                  |                                                                            |                   |                      |             |                           |                                 |  |  |  |
|                  |                                                                            |                   |                      |             |                           |                                 |  |  |  |
|                  |                                                                            |                   |                      |             |                           |                                 |  |  |  |

The User can also view the history of any Third Party Reimbursement Billing and Reconciliation in the in the **Third Party Reimbursement** section.

| 3rd Party Reimbursement |            |                      |                 |                 |             |               |  |
|-------------------------|------------|----------------------|-----------------|-----------------|-------------|---------------|--|
| Action                  | Claim Line | 3rd Party Payor Name | Date Billed     | Date Reconciled | Paid Amount | Denied Amount |  |
| <u>View</u>             | 72206      | BCBS                 | 2/23/2009 13:26 | 2/26/2009       | 450.00      | 549.00        |  |
| <u>View</u>             | 72710      | State DOH            | 2/26/2009 11:56 | 3/4/2009        | 274.50      | 0.00          |  |
| View                    | 76290      | State DOH            | 3/3/2009 08:34  |                 | 0.00        | 0.00          |  |

5. Click Home from the Navigation Bar. User Home Page displays.

#### **Provider Claim Status History**

- 1. Log in to NYEIS. User Home Page displays.
- 2. Click <u>Provider Claims</u> link under Search section. Provider Claim Search page displays.

| Provider Claim Search         |                                    |                                      | ?                                 |  |
|-------------------------------|------------------------------------|--------------------------------------|-----------------------------------|--|
| Search Criteria               |                                    |                                      |                                   |  |
| Invoice Number:               |                                    | Child's Name:                        | ଲ <b>୍କ</b> ୍                     |  |
| Provider of Record:           |                                    | Rendering Provider Name:             |                                   |  |
| Service Authorization Number: | ୍୍୍୍୍୍୍୍୍୍୍୍୍୍୍୍୍୍୍୍୍୍୍୍୍୍୍୍୍୍୍    | Provider Claim Number:               |                                   |  |
| Received From Date:           | ()                                 | Received To Date:                    | Ø                                 |  |
| Service From Date:            | ()                                 | Service To Date:                     |                                   |  |
| Status:                       | •                                  | Approved Amount:                     |                                   |  |
| Search Reset                  |                                    |                                      |                                   |  |
| Search Results                |                                    |                                      |                                   |  |
| Action Child's Name In        | voice Number Service Authorization | Number Provider Claim Number Service | Start Date Approved Amount Status |  |

 Type all known information in Search Criteria section. Click Search button. Records matching criteria display in Search Results section. To search again, click Reset button. Click <u>View</u> link under Action column for Claim of choice. Provider Claim Home page displays with the following sections: General Details, Reference Numbers, ICD Codes, Claim Decision, Supervising Provider (SP) Details, Location Information, Claim Comments and Service Lines.

| navigation           | Ion Provider Claim Home B111 - All Children and Families for Annie Garwood |                                        |                                          |                         |  |  |  |
|----------------------|----------------------------------------------------------------------------|----------------------------------------|------------------------------------------|-------------------------|--|--|--|
| Home     Claim Home  | General Details                                                            |                                        |                                          |                         |  |  |  |
| • Status History     | Rendering Provider Name:                                                   | Barb Butters                           | Parent Signature:                        | Yes                     |  |  |  |
| Claim Reconciliation | Billing Provider Name:                                                     | All Children and Families              | Service Authorization Number:            | 9220                    |  |  |  |
| • Waivers            | Child's Full Name:                                                         | Annie Garwood                          | Service Type/Method:                     | PT - Basic              |  |  |  |
|                      | Service Date:                                                              | 9/24/2009                              | Visit Type:                              | Regular                 |  |  |  |
|                      | Service Start Time:                                                        | 08:00                                  | Service End Time:                        | 08:15                   |  |  |  |
|                      | Date Created:                                                              | 9/28/2009                              | Place Of Service:                        | Home                    |  |  |  |
|                      | Rate Amount:                                                               | 67.00                                  | Rate Code:                               | 5430                    |  |  |  |
| recent items         | Reference Numbers                                                          |                                        |                                          |                         |  |  |  |
|                      | NYEIS Provider Claim Number:                                               | 31501                                  | Billing Agent Number:                    |                         |  |  |  |
|                      | Provider Claim Number:                                                     | B111                                   | Medical Record Number:                   |                         |  |  |  |
|                      | Invoice Number:                                                            | 2344                                   |                                          |                         |  |  |  |
|                      | ICD9 Codes                                                                 |                                        |                                          |                         |  |  |  |
|                      |                                                                            | EI Eligible Diagnosis (ICD) Code 1:    | 343.90 - Infantile Cerebral Palsy (Not o | therwise specified-Nos) |  |  |  |
|                      |                                                                            | Other Eligible Diagnosis (ICD) Code 2: |                                          |                         |  |  |  |
|                      |                                                                            | Other Eligible Diagnosis (ICD) Code 3: |                                          |                         |  |  |  |
|                      |                                                                            | Other Diagnosis (ICD) Code 4:          |                                          |                         |  |  |  |
|                      | Claim Decision                                                             |                                        |                                          |                         |  |  |  |
|                      | Claim Status:                                                              | Processing                             | Effective Date:                          | 3/16/2010               |  |  |  |
|                      | Amount Approved:                                                           | 67.00                                  | Rejection Reason:                        |                         |  |  |  |

4. Click **Status History** from the Navigation Bar. **Provider Claim Status History** page displays.

| navigation<br>O Home   | Provider Claim Status History |               |                |  |  |
|------------------------|-------------------------------|---------------|----------------|--|--|
| • Claim Home           | Provider Claim Status History |               |                |  |  |
| • Status History       | Effective Date                | <u>Status</u> | <u>User ID</u> |  |  |
| • Claim Reconciliation | 5/28/2010                     | Open          | unimuni        |  |  |
| • Waivers              | 5/28/2010                     | Approved      | unimuni        |  |  |
|                        | 5/28/2010                     | Submitted     | unimuni        |  |  |
|                        |                               |               |                |  |  |
|                        |                               |               |                |  |  |

5. Click **Home** from the Navigation Bar. User Home page displays.

## **Provider Recoupment**

The Municipality or State can choose the Request Provider Recoupment link from their homepage to select one or many claims to recoup funds against. From a system standpoint, a recoupment is similar to a void, however a when a claim is recouped, the service utilization remains the same (the claim counts towards the amount of services provided). When a claim is voided it is considered an error or mistake and the claim is removed from the system and the service utilization is adjusted accordingly. The search page will not show any claims that are in a status of open or denied.

#### **Important Information**

After a Claim is recouped, the next payment batch to a Provider will be reduced by the amount of the Recoupment. Payment reductions can be seen on the **Payment Summary Detail List** page with the amount in the **Credit** column.

If a Recoupment occurs on a Claim that has been submitted for reimbursement to Commercial Insurance or Medicaid, a credit gets sent to the 3<sup>rd</sup> Party if the 3<sup>rd</sup> Party pays the Claim. If the recouped Claim is part of a State Voucher, a credit is created and goes into the next State Voucher.

If a Claim is recouped prior to being released for payment, the Claim will not be included in the list of Claims that can be released. This Claim will not be part of the County Payment File.

- 1. Log in to NYEIS. User Home Page displays.
- 2. Click <u>Request Provider Recoupment</u> link under Shortcuts section. The **Request Provider Recoupment** page displays.

| Carlos - 100 https://cma-vsiapp1:               | 9044/Curam/en LIS/EIS Einancial reques |                                  |                                                   |                                            |            |
|-------------------------------------------------|----------------------------------------|----------------------------------|---------------------------------------------------|--------------------------------------------|------------|
|                                                 |                                        | tProviderRecoupmentSearchPage.do | 🗸 😵 Certificate Error 🛛 😽 🗙                       | Live Search                                | <b>P</b> - |
| File Edit View Favorites Tools                  | Help 🍖 Conve                           | rt 👻 🔂 Select                    |                                                   |                                            |            |
| 🚖 🏟 🏙 Request Provider Recoup                   | ment                                   |                                  | 🙆 · 🖻                                             | - 🖶 - 🔂 Page - 🧮 - 🌀                       | Tools - ** |
| at carly literation for                         |                                        | O Home O Inbe                    | ix O <sup>My Calendar</sup> O <sup>My Case:</sup> | s O <sup>Search</sup> O <sup>About</sup> O | Log Out    |
| navigation<br>O Home                            | Request Provider Recoupme              | ent                              |                                                   |                                            | ?          |
| • Banks                                         | Search Criteria                        |                                  |                                                   |                                            |            |
| Create Voucher     Enter Invoice                | Provider of Record Name:               |                                  | Provider of Record N                              | PI:                                        |            |
| • List Rejected Voucher                         | Rendering Provider Name:               |                                  | Rendering Provider N                              | PI:                                        |            |
| Lines                                           | Provider Claim Created Date            |                                  | Provider Claim Created Da                         | ite                                        |            |
| Payment Issued Search     Payment Received      | From:                                  | Provider Claim Created Date From | т                                                 | o:                                         | _ 🧠        |
| Search                                          | Provider Claim Service Date            |                                  | Provider Claim Service Da                         | ite                                        |            |
| • Release Provider<br>Claims                    | Providen Claim Number                  |                                  | 1                                                 | 0.                                         |            |
| Request Provider                                | Provider Claim Number:                 |                                  |                                                   |                                            |            |
| Recoupment                                      |                                        | Search                           | Reset                                             |                                            |            |
| • Search Provider Claims                        |                                        |                                  |                                                   |                                            |            |
| • Submit Invoices                               |                                        |                                  |                                                   |                                            |            |
| <ul> <li>Suspense Account<br/>Search</li> </ul> |                                        |                                  |                                                   |                                            |            |
| O Third Party Insurance<br>Batch Search         |                                        |                                  |                                                   |                                            |            |
| recent items                                    |                                        |                                  |                                                   |                                            | ~          |
| Done                                            |                                        |                                  |                                                   | 🗟 Local intranet 🛛 🔍 1                     | 00%        |
| 🛃 start 🛛 🐼 2 Microsoft Off                     | ice 👻 🧰 TEMP                           | Unit_8Provider_I                 | Request Provider R 💡 🖤                            | 100% 🕽 💼 🖒 🍓 💽 💌                           | 12:03 PM   |

- 3. Type all known information in **Search Criteria** section. Click **Search** button. Records matching criteria display in **Search Results** section. *To search again, click Reset button.*
- 4. Select the checkbox next to the claims you want to recoup or void. If you want to select all, then select the checkbox at the top of the list. In the Type field, if you are municipality, select either Municipal Audit for a recoupment or Void. If you are the State, you will select either SDOH Audit or SDOH Unqualified Personnel.

| C Request Provider Recoupment -                                                | - Windows Internet Explorer                                                |                                       |                                                                | _ = = X                      |
|--------------------------------------------------------------------------------|----------------------------------------------------------------------------|---------------------------------------|----------------------------------------------------------------|------------------------------|
| COO - Mainten https://cma-vsiapp1:90                                           | 044/Curam/en_U5/EI5_Financial_requestPro                                   | oviderRecoupmentPage.do?pp_billin     | 🖌 😵 Certificate Error                                          | ive Search                   |
| File Edit View Favorites Tools                                                 | Help 😪 Convert                                                             | 👻 🛃 Select                            |                                                                |                              |
| 😪 🎄 📸 Request Provider Recoupm                                                 | nent                                                                       |                                       | 🟠 • 🖾 ·                                                        | 🖶 🔹 🔂 Page 👻 🧮 🔹 🍈 Tools 👻 🤲 |
| H Carly Liter west of the                                                      |                                                                            | O Home O Inbox                        | • OMy Calendar OMy Cases                                       | O Search O About O Log Out   |
| navigation       O Home       O Banks                                          | lequest Provider Recoupment                                                | t Save                                | Cancel                                                         | ?                            |
| O Create Voucher<br>O Enter Invoice<br>O List Rejected Voucher<br>Lines        | Search Criteria<br>Provider of Record Name:<br>Rendering Provider Name: Pe | eregrin Took                          | Provider of Record NP<br>Rendering Provider NP                 | 1                            |
| <ul> <li>Payment Issued Search</li> <li>Payment Received<br/>Search</li> </ul> | Provider Claim Created Date<br>From:<br>Provider Claim Service Date        |                                       | Provider Claim Created Dat<br>To<br>Provider Claim Service Dat | e<br>:<br>e                  |
| Release Provider<br>Claims     Request Provider<br>Recoupment                  | From:<br>Provider Claim Number:<br>Recoupment Type                         |                                       | lo                                                             |                              |
| Search Invoices     Search Provider Claims     Submit Invoices                 | *Type: Re                                                                  | ecoupment 🗸                           |                                                                |                              |
| O Suspense Account<br>Search                                                   | Provider of Record Name                                                    | Rendering Provider Provi<br>Name Numb | ider Claim <u>Created</u><br>ber Date                          | Service Date Amount          |
| • Third Party Insurance<br>Batch Search                                        | Fellowship Provider<br>Services                                            | Peregrin Took 7300                    | 52 9/15/2010                                                   | 9/15/2010 62.00              |
|                                                                                | Fellowship Provider     Services                                           | Peregrin Took 7299                    | 99 9/10/2010                                                   | 7/3/2010 62.00               |
|                                                                                | Fellowship Provider     Services                                           | Peregrin Took 747                     | 59 10/4/2010                                                   | 10/4/2010 62.00              |
|                                                                                | Fellowship Provider<br>Services                                            | Peregrin Took tew                     | t11 8/20/2010                                                  | 8/17/2010 62.00              |
|                                                                                | Fellowship Provider     Services                                           | Peregrin Took 7303                    | 34 9/14/2010                                                   | 9/13/2010 62.00              |
| A start Data Microsoft                                                         |                                                                            | Miller 8 - Dravider 1                 | enuest Desuider D                                              | Local intranet 3, 100% •     |

5. Once complete, select **Save** button to initiate the transaction. The page then navigates you back to the **Request Provider Recoupment** page where you can initiate another recoupment or void. If you're done, you can select the **Home** link to return to the user homepage.

## FINANCIAL CLAIMING REIMBURSEMENT

The Provider Claim has been approved at this point in the process. NYEIS sends Claims to the insurance company for reimbursement for services rendered to a Child. *See* Unit 10: Municipal Administration for information on registering Insurance Providers.

## Manage Insurance Coverage

## **Creating Child Commercial Insurance Coverage**

See Unit 10: Municipal Administration for further information.

## **Creating Child Medicaid Coverage**

See Unit 10: Municipal Administration for further information.

## Viewing Child Insurance Coverage

See Unit 10: Municipal Administration for further information.

## Editing Child Insurance Coverage

See Unit 10: Municipal Administration for further information.

## **Deleting Child Insurance Coverage**

See Unit 10: Municipal Administration for further information.

## **Creating Services Not Covered**

See Unit 10: Municipal Administration for further information.

## Viewing Services Not Covered

See Unit 10: Municipal Administration for further information.

## **Editing Services Not Covered**

See Unit 10: Municipal Administration for further information.

## **Creating Prior Authorization/Referrals**

See Unit 10: Municipal Administration for further information.

## Viewing Prior Authorization / Referrals

See Unit 10: Municipal Administration for further information.

## **Editing Prior Authorization / Referrals**

See Unit 10: Municipal Administration for further information.

## **Deleting Prior Authorization / Referrals**

See Unit 10: Municipal Administration for further information.

## **Generating a CMS1500**

The CMS1500 can be generated using two different methods. The first method is to access the Insurance provider's home page and utilize the Generate Paper Claim functionality. The second method is through the **Print Provider Claims** task generated to the **Muni\_FiscalStaff** work queue where users assigned the appropriate User Role can complete the task. Users should first print claims via use of the Print Provider Claim task method. If a reprint of a particular claim is required, then utilize the method available from the Insurance provider's home page.

## **Print from the Insurance Provider Home Page**

1. From the user's **Homepage**, select the <u>**Third Party Insurance**</u> link under the **Search** section. **Search Insurance Provider** page displays.

| Search Insurance            | Provider                                         |                 |                                        |           | ?                        |
|-----------------------------|--------------------------------------------------|-----------------|----------------------------------------|-----------|--------------------------|
| Search Criteria             |                                                  |                 |                                        |           |                          |
| NAIC Number:                |                                                  |                 |                                        |           |                          |
| Insurance Provider<br>Name: | Aetna Health Insurance                           | e               | Insurance Provider<br>Registered Name: |           |                          |
| City:                       |                                                  |                 | Address Line 1:                        |           |                          |
| Type:                       |                                                  | *               | Include Inactive<br>Records?:          |           |                          |
|                             |                                                  | Search          | Reset                                  |           |                          |
| Search Results (Num         | per of Items: 1)                                 |                 |                                        |           |                          |
| NAIC Number                 | <u>Insurance Provider</u><br><u>Name</u>         | Phone<br>Number | Address Line 1                         | City      | <u>Insurance</u><br>Type |
| <u>15025</u>                | Aetna Health<br>Insurance Company<br>of New York |                 | Nassau Omni West                       | Uniondale | Private                  |

2. Type all known information in the **Search Criteria** section. Click the **Search** button. Results will appear in the **Search Results** cluster. Click the number listed in the **NAIC Number** column next to the Insurance Provider desired. **Insurance Provider Home** page displays.

|                                     | Insurance Provider Home: Aetna Health Insurance Company of New York - 84450 |                                     |                     |                             |  |
|-------------------------------------|-----------------------------------------------------------------------------|-------------------------------------|---------------------|-----------------------------|--|
| • Addresses                         |                                                                             | Ed                                  | lit                 |                             |  |
| Alternative IDs                     | Provider Name Details                                                       |                                     |                     |                             |  |
| Bank Accounts                       | Provider Name:                                                              | Aetna Health Insurance Company of   | Peristered Name:    | Aetna Health Insurance Comp |  |
| • Communications                    | Provider Marie.                                                             | New York                            | Kegistered Name.    | New York                    |  |
| • Communication                     | Registration Date:                                                          | 4/14/2009                           | Insurance Type:     | Private                     |  |
| Exceptions                          | Preferred Communication:                                                    |                                     | Preferred Language: |                             |  |
| • Contacts                          | Subject To NYS Law:                                                         | Yes                                 |                     |                             |  |
| <ul> <li>Email Addresses</li> </ul> | 0                                                                           |                                     |                     |                             |  |
| • Locations                         | Contact                                                                     |                                     |                     |                             |  |
| • Notes                             |                                                                             | Nassau Omni West 333 Earle Ovington |                     |                             |  |
| • Phone Numbers                     | Addross                                                                     | Suite E02                           | Dhono Numbor:       |                             |  |
| • Roles                             | Address.                                                                    | Uniondale                           | Filone Number.      |                             |  |
| 0 Taele                             |                                                                             | New York 11553                      |                     |                             |  |
| O Web Addresses                     |                                                                             |                                     |                     | -                           |  |
| Insurance Company                   | Comments                                                                    |                                     |                     |                             |  |
| Comiguration                        | Initial data conversion.                                                    |                                     |                     |                             |  |
| O Generate Paper Clair              | Edit                                                                        |                                     |                     |                             |  |

3. From the left hand navigation bar Click **Generate Paper Claim** link . **Generate Paper Claims** page displays. Type all known information in the **Search Criteria** section. Click the **Generate** button.

| navigation                                       | Generate Paper Claims   |          |            |                     |           | ?          |
|--------------------------------------------------|-------------------------|----------|------------|---------------------|-----------|------------|
| <ul><li>Home</li><li>Addresses</li></ul>         |                         |          | Generate   | Cancel              |           |            |
| Alternative IDs                                  | Selection Criteria      |          |            |                     |           |            |
| <ul> <li>Bank Accounts</li> </ul>                | Liability Claim Numbers |          |            | Inc. Patch Number:  |           |            |
| • Communications                                 | Elability claim Number. |          |            | Ins. Bacch Number.  |           |            |
| <ul> <li>Communication<br/>Exceptions</li> </ul> | Ins. Batch From Date:   | 8/1/2010 | <i>(</i> ) | Ins. Batch To Date: | 8/31/2010 | <b>(</b> ) |
| • Contacts                                       | Include Claims Already  |          |            |                     |           |            |
| Email Addresses                                  | Printed :               |          |            |                     |           |            |
| Locations                                        |                         |          | Generate   | Cancel              |           |            |
| Notes                                            |                         |          |            |                     |           |            |
| Phone Numbers                                    |                         |          |            |                     |           |            |
| Roles                                            |                         |          |            |                     |           |            |
| • Tasks                                          |                         |          |            |                     |           |            |
| Web Addresses                                    |                         |          |            |                     |           |            |
| • Insurance Company<br>Configuration             |                         |          |            |                     |           |            |
|                                                  |                         |          |            |                     |           |            |

4. The **Generate Paper Claims** page displays with the claims that meet the search criteria.

| Select | Select Claims to Generate |                     |                   |                 |                 |                       |
|--------|---------------------------|---------------------|-------------------|-----------------|-----------------|-----------------------|
|        | Print Cancel              |                     |                   |                 |                 |                       |
| Availa | ble Claims                |                     |                   |                 |                 |                       |
|        | Childs Name               | <u>Claim Number</u> | Ins. Batch Number | Ins. Batch Date | Last Printed On | <u>Last Printed B</u> |
|        | Thomas ABAtest            | 60945               | 44544             | 8/23/2010       |                 |                       |
|        | Thomas ABAtest            | 60672               | 44288             | 8/20/2010       |                 |                       |
|        | Thomas ABAtest            | 60941               | 44544             | 8/23/2010       |                 |                       |
|        | Patrick Decker            | 61186               | 44800             | 8/25/2010       |                 |                       |
|        | Patrick Decker            | 60943               | 44544             | 8/23/2010       |                 |                       |
|        | Thomas ABAtest            | 60930               | 44544             | 8/23/2010       |                 |                       |
|        | Thomas ABAtest            | 60676               | 44288             | 8/20/2010       |                 |                       |
|        | Thomas ABAtest            | 60928               | 44544             | 8/23/2010       |                 |                       |
|        | Thomas ABAtest            | 60937               | 44544             | 8/23/2010       |                 |                       |
|        | Thomas ABAtest            | 60939               | 44544             | 8/23/2010       |                 |                       |
|        | Thomas ABAtest            | 60674               | 44288             | 8/20/2010       |                 |                       |
|        | Patrick Decker            | 60932               | 44544             | 8/23/2010       |                 |                       |
|        | Thomas ABAtest            | 60935               | 44544             | 8/23/2010       |                 |                       |
|        |                           |                     | Print Can         | cel             |                 |                       |

 Click the checkbox next to the claim(s) that will be printed. Click the Print button. Print CMS1500 Forms page displays. Click the Print Forms button to generate a printable copy of the selected claims or click the Return to Claims List button to end the process.

```
Print CMS1500 Forms
Load paper forms in your printer then press the Print Forms button. Press the Complete Process button when done.
Print Forms (Return To Claim List) Complete Process
```

6. After clicking the **Print Forms** button, a pop-up window appears in your Bowser with the claim(s) information. Use your Browsers print function to generate a paper copy of the claim(s)

#### **Print from the Print Paper Claims Task**

The system runs a batch nightly to check for any newly approved claims for children with active insurance coverage or resubmitted claims. For any claims that meet these criteria, a Commercial Insurance Liability batch is created by the system. For Commercial Insurance companies that are not accepting electronic claiming from NYEIS, a task is created and placed in the Muni\_FiscalStaff work queue for a user to print CMS1500s for this batch of claims.

 From the user's Homepage, select Inbox button from the Main Menu bar. My Workspace page displays. Click Work Queues link from the Navigation Bar. My Work Queues page displays. ?

#### Unit 12: Municipal Financial

| My Work | Queues: | Chip Barnes |  |
|---------|---------|-------------|--|

| Action                   | Name                           | Subscription Date |
|--------------------------|--------------------------------|-------------------|
| View   Reserve Next Task | Rensselaer_ContractExpire      | 8/29/2010 20:25   |
| View   Reserve Next Task | Rensselaer_FiscalManager       | 8/29/2010 20:25   |
| View   Reserve Next Task | Rensselaer_FiscalStaff         | 8/29/2010 20:25   |
| View   Reserve Next Task | Rensselaer_LateInvoiceWaivers  | 8/29/2010 20:25   |
| View   Reserve Next Task | Rensselaer_MonitorInvoiceAging | 8/29/2010 20:25   |
| View   Reserve Next Task | Rensselaer_ProviderFlag        | 8/29/2010 20:25   |
| View   Reserve Next Task | Rensselaer_ProviderRestriction | 8/29/2010 20:25   |
| View   Reserve Next Task | Rensselaer_ReviewVoucher       | 8/29/2010 20:25   |

## Click the **View** link in the **Action** column next to the <Municipality>\_FiscalStaff work queue. **Work Queue Tasks :** <**Municipality>\_FiscalStaff** page displays.

| Work Queue Tasks: Rensselaer_FiscalStaff |              |                                                                          |          |        |              |  |  |  |
|------------------------------------------|--------------|--------------------------------------------------------------------------|----------|--------|--------------|--|--|--|
| Action                                   | Task ID      | Subject                                                                  | Priority | Status | Deadline     |  |  |  |
| Reserve                                  | 90383        | Claims available for printing for Aetna Health<br>Inc Batch #44544.      |          | Open   |              |  |  |  |
| Reserve                                  | 77061        | Provide Justification for Billing Rule Violation<br>for Claim rule3testa |          | Open   | 6/14/2010 11 |  |  |  |
| Reserve                                  | 90369        | Claims available for printing for Aetna Health<br>Inc Batch #44288.      |          | Open   |              |  |  |  |
| Reserve                                  | <u>90474</u> | Claims available for printing for Aetna Health<br>Inc Batch #44800.      |          | Open   |              |  |  |  |

 Look for the desired task labeled "Claims available for printing <Insurance Company> Batch <batch number>. Click the Task ID. The Print Paper Claims Task Home page displays.

| Task Home: Print Paper Claims - 90474                            |                |                      |                  |  |  |  |  |  |  |
|------------------------------------------------------------------|----------------|----------------------|------------------|--|--|--|--|--|--|
| Manage                                                           |                |                      |                  |  |  |  |  |  |  |
| Add Comment                                                      | Keserve        | Forward              | 🖨 <u>Restart</u> |  |  |  |  |  |  |
| Close                                                            | 🕍 Un-Reserve   | 🖨 Defer              |                  |  |  |  |  |  |  |
| Subject                                                          |                |                      |                  |  |  |  |  |  |  |
| Claims available for printing for Aetna Health Inc Batch #44800. |                |                      |                  |  |  |  |  |  |  |
| Details                                                          |                |                      |                  |  |  |  |  |  |  |
| Task ID:                                                         | 90474          | Status:              | Open             |  |  |  |  |  |  |
| Priority:                                                        |                | Deadline:            |                  |  |  |  |  |  |  |
| Reserved By:                                                     |                | Last Assigned:       | 8/25/2010 00:13  |  |  |  |  |  |  |
| Time Worked:                                                     | 00:00 [Change] |                      |                  |  |  |  |  |  |  |
|                                                                  |                |                      |                  |  |  |  |  |  |  |
| Primary Action                                                   |                | Supporting Informati | ion              |  |  |  |  |  |  |
| Print Paper Claims                                               |                |                      |                  |  |  |  |  |  |  |
| $\square$                                                        |                |                      |                  |  |  |  |  |  |  |

3. Click the **Print Paper Claims** link in the **Primary Action** cluster. **Select Claims to Generate** page displays.

| Select Claims to Generate |                |                     |                   |                 |                 |                |  |  |  |  |
|---------------------------|----------------|---------------------|-------------------|-----------------|-----------------|----------------|--|--|--|--|
|                           | Print Cancel   |                     |                   |                 |                 |                |  |  |  |  |
| Available Claims          |                |                     |                   |                 |                 |                |  |  |  |  |
|                           | Childs Name    | <u>Claim Number</u> | Ins. Batch Number | Ins. Batch Date | Last Printed On | Last Printed B |  |  |  |  |
|                           | Thomas ABAtest | 60945               | 44544             | 8/23/2010       |                 |                |  |  |  |  |
|                           | Patrick Decker | 60943               | 44544             | 8/23/2010       |                 |                |  |  |  |  |
|                           | Thomas ABAtest | 60930               | 44544             | 8/23/2010       |                 |                |  |  |  |  |
|                           | Thomas ABAtest | 60928               | 44544             | 8/23/2010       |                 |                |  |  |  |  |
|                           | Thomas ABAtest | 60937               | 44544             | 8/23/2010       |                 |                |  |  |  |  |
|                           | Thomas ABAtest | 60939               | 44544             | 8/23/2010       |                 |                |  |  |  |  |
|                           | Thomas ABAtest | 60941               | 44544             | 8/23/2010       | 9/22/2010       | jbob           |  |  |  |  |
|                           | Patrick Decker | 60932               | 44544             | 8/23/2010       |                 |                |  |  |  |  |
|                           | Thomas ABAtest | 60935               | 44544             | 8/23/2010       |                 |                |  |  |  |  |
|                           | Print Cancel   |                     |                   |                 |                 |                |  |  |  |  |

4. Click the checkbox next to the claim(s) that will be printed. Click the **Print** button. **Print CMS1500 Forms** page displays. Click the **Print Forms** button to generate a printable copy of the selected claims or click the **Return to Claim List** button to end the process.

```
Print CMS1500 Forms
Load paper forms in your printer then press the Print Forms button. Press the Complete Process button when done.
(Print Forms) Return To Claim List) Complete Process
```

5. After clicking the **Print Forms** button, a pop-up window appears in your Bowser with the claim(s) information. Use your Browsers print function to generate a paper copy of the claim(s)

#### **Important Information**

If the CMS1500 data is not aligning with the pre-printed CMS1500 form, it could be because of your Adobe Acrobat print settings. Use the following steps to correct the Adobe Acrobat form print settings.

- 1. Click the File option from your browser's menu bar.
- 2. Select the **Print** option. Print dialogue box opens up.
- 3. Find the section labeled **Print Handling**. In that section there is a field labeled;

Page Scaling - Select the None option from the drop-down.

Auto-Rotate and Center - Make sure the checkbox is blank.

4. Click the **OK** button.

#### **Claim Remittance**

?

## **Entering a Claim Remittance**

#### **Important Information**

This process only applies for remittances received in paper form from insurance companies. Insurance companies that have agreements setup with NYEIS to provide electronic remittances via the HIPAA 835 have this process done electronically.

- 1. The User enters the Total Payment Received, the Check Date and Check Number. Review the list of outstanding liabilities (Claims waiting to be reconciled). *Medicaid Claims are reconciled at the Visit Level and Commercial Insurance Claims are reconciled at the Procedure Code or Service Line Level.*
- 2. The User locates the applicable Claim and reconciles it. Reconciling is defined as allocating a payment whether it is fully paid, partially paid or denied. For reconciling using paper remittance, the User looks at the paper remittance and finds the matching liability (Claim and/or Service Line awaiting reconciliation) in NYEIS and indicates whether it has been paid or denied. The User will most often match claims based on claim number. If a claim is partially paid, the reconciliation process will be a two step process. First, allocating the payment to the claim or service line(s) and second, denying the remaining balance.
- 3. Insurance and Medicaid also reduce payments to Municipalities as a result of adjustments or voids. These items are listed in the Outstanding Credit section at the bottom of the Allocate Payment page as a debit. The paper remittance will indicate when a Claim is a debit and the check amount will be reduced by this amount. The User will find the debit in the Outstanding Credit section of the Allocate Payment page and can reconcile it by selecting to allocate the debit.

## **Claiming Payment from Commercial Insurer**

NYEIS can accept electronic remittances from Third Party Payors. Claims will be automatically matched by NYEIS, not the User. If NYEIS is not able to match Claims, a task is created in the **Muni Fiscal Manager** work queue to review the line on the remittance and manually allocate. The Municipality Fiscal User will see the details on the remittance such as the Payor, Child Name, Service Line Number and Service Date. The Municipality Fiscal User then proceeds to the list of Outstanding Liabilities from that Payor and attempts to allocate the response. If the Claim cannot be identified, the payment should be captured in the Suspense Account. See Entering Payment into Suspense Account for further information.

- 1. Log in to NYEIS. User Home Page displays.
- 2. Click <u>Receive Payment</u> link from My Shortcuts section. Select Payor page displays.

| Select Payor                                                                                                 |
|----------------------------------------------------------------------------------------------------|
| If you can't determine from whom the payment was received please record the payment in the suspense account. |
| Was the payment received from:                                                                               |
| Commercial Insurance?                                                                                        |
| Medicaid?                                                                                                    |
| State Department of Health?                                                                                  |
| Local District Social Services?                                                                              |
| Record in Suspense Account                                                                                   |

3. Click <u>Commercial Insurance?</u> link. Search Insurance Provider page displays.

| Search    | 1 Insurance Provide | r        |        |                  |      | ?    |
|-----------|---------------------|----------|--------|------------------|------|------|
| Search Cr | riteria             |          |        |                  |      |      |
|           | Reference Number:   |          |        |                  |      |      |
|           | Name:               |          |        | Registered Name: |      |      |
|           | City:               |          |        | Address Line 1:  |      |      |
|           | Type:               |          | •      | Insurance Type:  |      | -    |
|           |                     |          | Search | Reset            |      |      |
| Search Re | esults              |          |        |                  |      |      |
| Action    | Reference Numb      | ber Name |        | Address Line 1   | City | Туре |

Type all known information in **Search Criteria** section. Click **Search** button. Records matching display in **Search Results** section.

| Search Reset |                                     |                                                       |                       |            |         |  |  |  |  |  |
|--------------|-------------------------------------|-------------------------------------------------------|-----------------------|------------|---------|--|--|--|--|--|
| Search Res   | Search Results (Number of Items: 6) |                                                       |                       |            |         |  |  |  |  |  |
| Action       | Reference Number                    | Name                                                  | Address Line 1        | City       | Туре    |  |  |  |  |  |
| Select       | 15056                               | American Empire Insurance<br>Company                  | 515 Main Street       | Cincinnati | Private |  |  |  |  |  |
| Select       | 15220                               | Empire Fidelity Investments<br>Life Insurance Company | 200 Liberty St.       | New York   | Private |  |  |  |  |  |
| Select       | 15221                               | Empire Fire and Marine<br>Insurance Company           | 13810 FNB Parkway     | Omaha      | Private |  |  |  |  |  |
| Select       | 15222                               | Empire HealthChoice<br>Assurance, Inc.                | 11 West 42nd Street   | New York   | Private |  |  |  |  |  |
| Select       | 15223                               | Empire HealthChoice HMO,<br>Inc.                      | 11 West 42nd Street   | New York   | Private |  |  |  |  |  |
| Select       | 15224                               | Empire Insurance Company                              | 315 Park Avenue South | New York   | Private |  |  |  |  |  |

*To search again, click Reset button.* Click <u>Select</u> link under Action column for specific Insurance Company.

**Capture Payment Received Details** page displays with the following sections: **Payment Details** and **Payor Details**. *Fields requiring data entry are marked with an asterisk. A field can also be required based on logic that* 

will not have an asterisk. Date fields must be formatted as **mm/dd/yyyy** format.

| Capture Payment Received Details |                               |                   | ?         |  |  |  |  |  |
|----------------------------------|-------------------------------|-------------------|-----------|--|--|--|--|--|
|                                  | Save Save And                 | Allocate Cancel   |           |  |  |  |  |  |
| Payment Details                  |                               |                   |           |  |  |  |  |  |
| *Amount:                         |                               | Reference Number: |           |  |  |  |  |  |
| *Date Received:                  | 4/20/2009                     | Ledger Number:    |           |  |  |  |  |  |
| Method of Receipt:               | Check 🝷                       | *Payment Date:    | 4/20/2009 |  |  |  |  |  |
| Check Number:                    |                               |                   |           |  |  |  |  |  |
| Payor Details                    |                               |                   |           |  |  |  |  |  |
| Payor Name:                      | Empire HealthChoice HMO, Inc. |                   |           |  |  |  |  |  |
| Apt/Suite:                       | 11 West 42nd Street           | Address Line 2:   |           |  |  |  |  |  |
| Address Line 3:                  |                               | City:             | New York  |  |  |  |  |  |
| State:                           | New York 👻                    | County:           | •         |  |  |  |  |  |
| Zip:                             | 10036                         | Census Tract:     |           |  |  |  |  |  |
| Save Save And Allocate Cancel    |                               |                   |           |  |  |  |  |  |

4. Type Amount, Date Received and Payment Date. If the Method of Receipt is Check, then a Check Number *must* be entered.

| Important Information                                                           |  |  |  |  |  |
|---------------------------------------------------------------------------------|--|--|--|--|--|
| If payment type is EFT, the bank account that the user searches for and selects |  |  |  |  |  |
| must be recorded in NYEIS in order for the bank to be found. The bank           |  |  |  |  |  |
| account information must all be entered on the provider's homepage.             |  |  |  |  |  |
| Unit 11- System Administration, Banks for further information and Unit 9        |  |  |  |  |  |
| - Provider Management, Bank Accounts for further information.                   |  |  |  |  |  |

- 5. Fill in all other known information.
- 6. Click **Save and Allocate** button. **Search for Claims to Allocate** page displays. This page allows the user to search for outstanding liabilities and/or credits to allocate payments and/or denials against the payment received record.

| Search For Claims to Allocate                     |                                                  |                                                 |   |  |  |  |  |  |  |
|---------------------------------------------------|--------------------------------------------------|-------------------------------------------------|---|--|--|--|--|--|--|
| Criteria                                          |                                                  |                                                 |   |  |  |  |  |  |  |
| Searching by a single criteria (Name, Liability C | liaim Number, or Service Date) will return resul | its faster than searching by multiple criteria. |   |  |  |  |  |  |  |
| Child's First Name:                               | 1                                                | Child's Last Name:                              |   |  |  |  |  |  |  |
| Service From Date:                                |                                                  | Service To Date:                                | Ø |  |  |  |  |  |  |
| Liability Claim Number:                           |                                                  | Search Credits as well?:                        |   |  |  |  |  |  |  |
| Search Clear Search Parameters Close              |                                                  |                                                 |   |  |  |  |  |  |  |

Type relevant information in **Search Criteria** section. Place a check mark in the 'Search Credits as Well' checkbox to have outstanding credits returned in **Outstanding Credits** cluster, seen at bottom of the **Allocate Payment** Page. Click **Search** button. **Allocate Payment page** displays with matching results. **Important Information:** 

The child 'First Name' and 'Last Name' search fields are an "exact match" search. This means that when searching for claims to allocate by child name, you

must search for the children by the same upper/lower case *as seen when viewing the child in NYEIS*. If searching by name and no results appear, confirm the upper/lower case nature of the child's name as it exists in NYEIS through a child search.

If when searching for claims to allocate by child name, you enter a first name as search criteria, you must also enter a last name.

If using date range criteria and/or are searching for outstanding credits, the time for results to display increases. You may notice faster results by searching against a smaller date range.

|            | Description of Description |                     |              | Close Record Adjustme  | nt Return To Search   |                                        |        |             |
|------------|----------------------------|---------------------|--------------|------------------------|-----------------------|----------------------------------------|--------|-------------|
| Payment    | Received Defail            | Amount: 8.8         | 18.08        |                        | Unallo                | cated Amount: 8,888,08                 |        |             |
|            |                            | Effective Date: 12/ | 9/2013       |                        | Ri                    | sceipt Method: Cash                    |        |             |
| Outstandi  | ing Liabilities            |                     |              |                        |                       |                                        |        |             |
| 13         | Action                     | Child.Name          | Service Date | Liability Claim Num    | er Service Line Numbr | M Procedure Code<br>(HCPCS, CPT, otc.) | Total  | Outstanding |
|            | Pay Deny                   | Matthew Smith       | 7/18/2012    | 1123998                | 1123999               | 97001                                  | 203.00 | 203.0       |
| 13         | Pay Deny                   | Matthew Smith       | 8/2/2012     | 1123998                | 1123997               | 97003                                  | 203.00 | 203.0       |
| 13         | Pay Deny                   | Matthew Smith       | 9/10/2012    | 82524                  | 82523                 | 92507                                  | 75.00  | 75.0        |
| 13         | Pay Deny                   | Matthew Smith       | 9/10/2012    | 82673                  | 82672                 | 97110                                  | 37.50  | 37.5        |
| 13         | Pay Deny                   | Matthew Smith       | 9/10/2012    | 82673                  | 82672                 | 97530                                  | 37.50  | 37.50       |
| 1          | Pay Deny                   | Matthew Smith       | 10/9/2012    | 96774                  | 96773                 | 92507                                  | 75.00  | 75.0        |
|            | Pay Deny                   | Matthew Smith       | 10/11/2012   | 96906                  | 96905                 | 92507                                  | 75.00  | 75.0        |
|            | Pay Deny                   | Matthew Smith       | 10/15/2012   | 934231                 | 934230                | 97110                                  | 37.50  | 37.5        |
|            | Pay Deny                   | Matthew Smith       | 10/15/2012   | 934231                 | 934230                | 97530                                  | 37.50  | 37.5        |
| 13         | Pay Deny                   | Matthew Smith       | 10/16/2012   | 970308                 | 970307                | 92507                                  | 75.00  | /5.0        |
|            | Pay Deny                   | Matthew Smith       | 10/17/2012   | 970308                 | 970307                | 92507                                  | 75.00  | 75.0        |
|            | Pay Deny                   | Matthew Smith       | 10/23/2012   | 967740                 | 967739                | 92507                                  | 75.00  | 75.0        |
| <b>1</b>   | Pay Deny                   | Matthew Smith       | 10/24/2012   | 967741                 | 967740                | 92507                                  | 75.00  | 75.0        |
|            | Pay Deny                   | Matthew Smith       | 11/5/2012    | 989297                 | 989296                | 97530                                  | 37.50  | 37.5        |
|            | Pay Deny                   | Matthew Smith       | 11/5/2012    | 989297                 | 989296                | 97110                                  | 37.50  | 37.5        |
| <b>1</b>   | Pay Deny                   | Matthew Smith       | 11/19/2012   | 999292                 | 999291                | 97530                                  | 37.50  | 37.5        |
|            | Pay Deny                   | Matthew Smith       | 11/19/2012   | 999292                 | 999291                | 97110                                  | 37.50  | 37.5        |
|            | Pay Deny                   | Matthew Smith       | 11/28/2012   | 985753                 | 985752                | 97530                                  | 37.50  | 37.5        |
|            | Pay Deny                   | Matthew Smith       | 11/28/2012   | 985753                 | 985752                | 97110                                  | 37.50  | 37.5        |
| Pay Select | ted in Full                |                     |              |                        |                       |                                        |        |             |
| Outstandi  | ing Credits                |                     |              |                        |                       |                                        |        |             |
| Action     | Child N                    | lame                | Service Date | Liability Claim Number | Service Line Number   | Procedure Code<br>(HCPCS, CPT, etc.)   | Total  | Jutstanding |
| Select     | Matth                      | ew Smith            | 7/18/2012    | 66536                  | 66537                 | 97001 - Physical<br>therapy eval       | 20.00  | 20.0        |
| Select     | Matth                      | ew Smith            | 8/2/2012     | 658512                 | 658513                | 97003 - Occupational<br>therapy eval   | 20.00  | 20.0        |

| cuter  | ayment         |                     |              |                        |                        |                                      |       |             |
|--------|----------------|---------------------|--------------|------------------------|------------------------|--------------------------------------|-------|-------------|
|        |                |                     |              | Close Record Adjustm   | ent Return To Search   |                                      |       |             |
| ment   | Received De    | Amount 0.0          | 99.09        |                        | Unaller                | ated Amount: 0 000 00                |       |             |
|        |                | Effective Date: 12/ | 9/2013       |                        | Re                     | ceipt Method: Cash                   |       |             |
| tstand | ing Liabilitie | 5                   |              |                        |                        |                                      |       |             |
|        | Action         | Child.Name          | Service Date | Liability Claim Num    | ber Service Line Numbe | Procedure Code<br>(HCPCS, CPT, etc.) | Total | Outstanding |
|        | Pay Deny       | Matthew Smith       | 7/18/2012    | 1123998                | 1123999                | 97001                                | 203.0 | 203.        |
| 13     | Pay Deny       | Matthew Smith       | 8/2/2012     | 1123998                | 1123997                | 97003                                | 203.0 | 203.        |
| 13     | Pay Deny       | Matthew Smith       | 9/10/2012    | 82524                  | 82523                  | 92507                                | 75.0  | 75.         |
| 13     | Pay Deny       | Matthew Smith       | 9/10/2012    | 82673                  | 82672                  | 97110                                | 37.5  | 37.1        |
| E3 .   | Pay Deny       | Matthew Smith       | 9/10/2012    | 82673                  | 82672                  | 97530                                | 37.5  | 37.5        |
| 11     | Pay Deny       | Matthew Smith       | 10/9/2012    | 96774                  | 96773                  | 92507                                | 75.0  | 75.0        |
| 8      | Pay Deny       | Matthew Smith       | 10/11/2012   | 96906                  | 96905                  | 92507                                | 75.0  | 75.0        |
| 8      | Pay Deny       | Matthew Smith       | 10/15/2012   | 934231                 | 934230                 | 97110                                | 37.50 | 37.         |
| 1      | Pay Deny       | Matthew Smith       | 10/15/2012   | 934231                 | 934230                 | 97530                                | 37.50 | 37.5        |
| 11     | Pay Deny       | Matthew Smith       | 10/16/2012   | 970308                 | 970307                 | 92507                                | 75.00 | 75.0        |
|        | Pay Deny       | Matthew Smith       | 10/17/2012   | 970308                 | 970307                 | 92507                                | 75.0  | 75.0        |
|        | Pay Deny       | Matthew Smith       | 10/23/2012   | 967740                 | 967739                 | 92507                                | 75.0  | 75.0        |
|        | Pay Deny       | Matthew Smith       | 10/24/2012   | 967741                 | 967740                 | 92507                                | 75.0  | 75.0        |
|        | Pay Deny       | Matthew Smith       | 11/5/2012    | 989297                 | 989296                 | 97530                                | 37.5  | 37.5        |
|        | Pay Deny       | Matthew Smith       | 11/5/2012    | 989297                 | 989296                 | 97110                                | 37.5  | 37.5        |
|        | Pay Deny       | Matthew Smith       | 11/19/2012   | 999292                 | 999291                 | 97530                                | 37.5  | 37.5        |
|        | Pay Deny       | Matthew Smith       | 11/19/2012   | 999292                 | 999291                 | 97110                                | 37.50 | 37.5        |
|        | Pay Deny       | Matthew Smith       | 11/28/2012   | 985753                 | 985752                 | 97530                                | 37.50 | 37.5        |
|        | Pay Deny       | Matthew Smith       | 11/28/2012   | 985753                 | 985752                 | 97110                                | 37.5  | 37.5        |
| Solos  | eay perty      | Macalew Smith       | 11/20/2012   | 705755                 | 905/52                 | 97110                                | 37.54 | 1 3         |
| stand  | ing Credits    |                     |              |                        |                        |                                      |       |             |
| ion    | Ch             | ild Name            | Service Date | Liability Claim Number | Service Line Number    | HCPCS, CPT, etc.)                    | Total | Outstanding |
| ect    | м              | atthew Smith        | 7/18/2012    | 66536                  | 66537                  | 97001 - Physical<br>therapy eval     | 20.00 | 20.         |
| ect    | м              | atthew Smith        | 8/2/2012     | 658512                 | 658513                 | 97003 - Occupational                 | 20.00 | 20.         |

7. Perform one of the following options:

Apply Payment, Dec See To Apply a Payment below.

#### Or

Deny Commercial Insurance Claim, See **To Deny Commercial Insurance Claim** below. Click **Save** button to allocate payment at a later time. User Home Page displays.

#### **Important Information**

Be aware you *must* Search Payment Received when you return to allocate the payment received. See Searching Payments Received for information on allocating payments.

The Allocate Payment page will display Outstanding Liabilities (Claims) and Outstanding Credits (Money Owed) that have been billed to the Commercial Insurer

The User will associate one or many of the **Outstanding Liabilities** or **Outstanding Credits** that display on the **Allocate Payment** page to a remittance.

## **To Apply a Payment**

 To pay service lines in full, select the checkbox next to the service lines you want to pay in full and click the **Pay Selected in Full** button. **Allocate Payment** page displays. Selected service line(s) have been paid in full and no longer display on page. The unallocated amount is reduced by the amount service lines that were paid.

| Allocate Payment ?                        |                          |                      |              |                                  |                        |               |          |             |  |  |
|-------------------------------------------|--------------------------|----------------------|--------------|----------------------------------|------------------------|---------------|----------|-------------|--|--|
| Close Record Adjustment Return To Search  |                          |                      |              |                                  |                        |               |          |             |  |  |
| Paymen                                    | Payment Received Details |                      |              |                                  |                        |               |          |             |  |  |
| Amount: 500.00 Unallocated Amount: 133.50 |                          |                      |              |                                  |                        |               |          |             |  |  |
|                                           | Effec                    | tive Date: 11/5/2010 | )            |                                  | Receipt                | Method: Check |          |             |  |  |
| Outstan                                   | ding Liabilitie          | s                    |              |                                  |                        |               |          |             |  |  |
|                                           | Action                   | Child Name           | Service Date | <u>Liability Claim</u><br>Number | Service Line<br>Number | CPT Code      | Total    | Outstanding |  |  |
|                                           | Pay Deny                 | Megan Smyth          | 11/2/2009    | 21248                            | 21249                  | 98966         | 1,624.00 | 292.00      |  |  |
|                                           | Pay Deny                 | Tobe Bean            | 11/17/2009   | 42240                            | 42241                  | 97532         | 67.00    | 67.00       |  |  |
|                                           | Pay Deny                 | Laurel Kinmartin     | 1/6/2010     | 56576                            | 56577                  | 29590         | 94.00    | 40.00       |  |  |
|                                           | Pay Deny                 | Laurel Kinmartin     | 1/6/2010     | 66828                            | 66829                  | 90801         | 44.00    | 44.00       |  |  |
|                                           | Pay Deny                 | Angel Fredricks02    | 11/1/2009    | 40704                            | 40705                  | 29799         | 54.00    | 2.00        |  |  |
|                                           | Pay Deny                 | Paul Heinreid        | 1/5/2010     | 40706                            | 40707                  | 97804         | 39.00    | 39.00       |  |  |
|                                           | Pay Deny                 | Tobe Bean            | 11/18/2009   | 45860                            | 45861                  | 97532         | 67.00    | 37.00       |  |  |
|                                           | Pay Deny                 | Huckleberry Finn     | 1/6/2010     | 42754                            | 42755                  | 97532         | 67.00    | 33.00       |  |  |
|                                           | Pay Deny                 | Bernard Humphries    | 11/1/2010    | 19972                            | 19973                  |               | 307.69   | 252.24      |  |  |
|                                           | Pay Deny                 | Tobe Bean            | 11/18/2009   | 57088                            | 57089                  | 92506         | 77.50    | 77.50       |  |  |
|                                           | Pay Deny                 | Tobe Bean            | 1/4/2010     | 45842                            | 45843                  | 97532         | 67.00    | 67.00       |  |  |
|                                           | Pay Deny                 | Tobe Bean            | 1/6/2010     | 63744                            | 63745                  | 97532         | 67.00    | 67.00       |  |  |
|                                           | Pay Deny                 | Casey Ryan           | 1/5/2010     | 20228                            | 20229                  | 97110         | 54.00    | 29.00       |  |  |
|                                           | Pay Deny                 | Casey Ryan           | 1/5/2010     | 20230                            | 20231                  | 97532         | 67.00    | 57.00       |  |  |
|                                           | Pay Deny                 | Test Child2          | 11/15/2010   | 19204                            | 19205                  | 92567         | 62.00    | 32.00       |  |  |
| Pay Sel                                   | ected In Full            |                      |              |                                  |                        |               |          |             |  |  |

To allocate partial payment, click the Pay link next to the service line.
 Allocate Payment Received page displays. Type partial amount in Amount field. Click Save button. Partial Pay and Deny? page displays.

| Allocate Payment Received |            |                      |                         |            |
|---------------------------|------------|----------------------|-------------------------|------------|
| Claim Details             |            |                      |                         |            |
| Child Name:               | Tobe Bean  |                      | Liability Claim Number  | 45904      |
| Amount Charged:           | 155.00     |                      | Service Date            | 11/17/2009 |
| Amount Outstanding:       | 155.00     |                      |                         |            |
| Payment Details           |            |                      |                         |            |
| Amount: 0                 | 0.00       |                      |                         |            |
| Payor Claim Number:       |            |                      |                         |            |
|                           |            | Save                 | Cancel                  |            |
|                           |            |                      |                         |            |
| I                         |            |                      |                         |            |
|                           |            |                      |                         |            |
|                           |            |                      |                         |            |
|                           |            |                      |                         |            |
|                           |            |                      |                         |            |
|                           |            |                      |                         | a          |
| Partial Pay and Deny?     |            |                      |                         | ê          |
| Claim Details             |            |                      |                         |            |
| Child Name:               | Tobe Bean  |                      | Amount Charged          | 155.00     |
| Liability Claim Number:   | 45904      |                      | Amount Outstanding:     | 155.00     |
| Service Date:             | 11/17/2009 |                      | Amount Paid:            | 45.00      |
| Payor Claim Number:       |            |                      | Amount to Deny:         | 110.00     |
|                           | _          | Partial Pay and Denv | Partial Pay Only Cancel | _          |
|                           |            |                      | a clair ay only         |            |

- 3. To partially pay and deny the remainder, click the **Partial Pay and Deny** button. The outstanding amount will be sent to the next payor. The **Allocate Payment** page displays. The service line no longer displays in the outstanding liabilities cluster.
- 4. To partially pay and leave the remainder to pay later, click the **Partial Pay Only** button. The **Allocate Payment** page displays. The service line displays in the outstanding liabilities cluster with the remainder in the Outstanding Amount column.

| Partial P                                    | ay and Deny?     |                    |                     |                 |              |                  |          | 2           |  |  |
|----------------------------------------------|------------------|--------------------|---------------------|-----------------|--------------|------------------|----------|-------------|--|--|
| Claim D                                      | etails           |                    |                     |                 |              |                  |          |             |  |  |
|                                              | Cł               | hild Name: Tobe B  | ean                 |                 | Amount       | Charged: 155.00  |          |             |  |  |
|                                              | Liability Clain  | m Number: 45904    |                     |                 | Amount Out   | standing: 155.00 |          |             |  |  |
|                                              | Sen              | vice Date: 11/17/2 | 2009                |                 | Amo          | unt Paid: 45.00  |          |             |  |  |
|                                              | Payor Clair      | n Number:          |                     |                 | Amount       | to Deny: 110.00  |          |             |  |  |
| Partial Pay and Deny Partial Pay Only Cancel |                  |                    |                     |                 |              |                  |          |             |  |  |
|                                              |                  |                    |                     |                 |              |                  |          |             |  |  |
|                                              |                  |                    |                     |                 |              |                  |          |             |  |  |
|                                              |                  |                    |                     |                 |              |                  |          |             |  |  |
|                                              |                  |                    |                     |                 |              |                  |          |             |  |  |
| 0                                            |                  |                    |                     |                 |              |                  |          |             |  |  |
| Outstan                                      | aing Liabilities |                    |                     |                 |              |                  |          |             |  |  |
|                                              | Action           | Child Namo         | Sonvice Date        | Liability Claim | Service Line | CDT Codo         | Total    | Outstanding |  |  |
|                                              | ACTION           | <u>Child Name</u>  | <u>bervice Date</u> | Number          | Number       | CPTCODE          | TULAI    | outstanding |  |  |
|                                              | Pay Deny         | Megan Smyth        | 11/2/2009           | 21248           | 21249        | 98966            | 1,624.00 | 1,492.00    |  |  |

## Notes:

- It is not necessary to enter the decimal when entering whole amounts.
- The Unallocated Amount in the **Payment Received Details** section of the **Allocate Payment** page decreases as the User allocates Claims. The original amount of the payment received is in the **Amount** field of this same section.

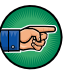

- Continue to apply payments to Service Lines until the **Unallocated Amount** in the Payment Received Details section is 0.00.
- A task is created in the **Muni Fiscal Manager** work queue requesting that the Claim be manually managed for Claims that cannot be allocated electronically.

## **To Deny Commercial Insurance Claim**

In NYEIS, a User is able to perform one of the following functions during the deny process: **Save** (the denial), **Resubmit** (the Service Line), **Resubmit and Edit** or **Cancel**.

 To apply a denial, click <u>Deny</u> link for the applicable Service Line. Deny Commercial Insurance Claim page displays. Amount is a *required* field. If only part of a Service Line is denied, the remaining amount of that Service Line remains in the Outstanding column of the Allocate Payment page.
| Deny Commercial Insurance Claim    |      | ?           |
|------------------------------------|------|-------------|
|                                    |      | Deny Cancel |
| Details                            |      |             |
| Amount:                            | 0.00 |             |
| Commercial Insurance Denial Group: |      | <b>v</b>    |
| Commercial Insurance Denial Reaso  | n    |             |
|                                    |      | ۷           |
| Comments                           |      |             |
|                                    |      |             |
|                                    |      |             |
|                                    |      | Deny Cancel |

- a. Select from the **Commercial Insurance Denial Reason** drop down and **Commercial Insurance Denial Group** drop down. HIPAA reports denied Claim with a standard set of denial reasons. They also report the Denial Reason by Denial Group.
- b. Click **Deny** and **Deny Service Line** confirmation page displays the message *Are you sure you want to deny this service line?* Select **Yes** to confirm or **No** to cancel. When the User selects Yes, **Resubmit or Go To Next Payor** page displays.

| Resubmit or Go To Next Payor:                                                                        | ? |
|----------------------------------------------------------------------------------------------------|---|
| The service line has been denied. Do you want to Resubmit this Service Line or go to the next payor? |   |
| (Resubmit ) (Resubmit & Edit ) (Submit to Next Payor )                                               |   |
|                                                                                                    |   |
|                                                                                                    |   |
|                                                                                                    |   |
| Τ                                                                                                    |   |
| Important Information                                                                                |   |

A service line must be fully allocated in order to perform a resubmit.

- 2. To resubmit a Service Line, click **Resubmit** button. The service line will be resubmitted to the commercial insurance company overnight. **Allocate Payment** page displays.
- 3. To resubmit and edit a Service Line, click **Resubmit and Edit** button. **Modify Service Line Details** page displays.

| Modify Service Line Details            |                                                |                |                                        |              | 2   |
|----------------------------------------|------------------------------------------------|----------------|----------------------------------------|--------------|-----|
|                                        | Sa                                             | ave            | Close                                  |              |     |
| Service Line Details                   |                                                |                |                                        |              |     |
| Child Name:                            | Tiffany Martin-10                              |                | Service Authorization Number:          | 45056        |     |
| Service Start Date:                    | 6/23/2009                                      |                | Service End Date:                      | 6/23/2009    |     |
| Rendering Provider:                    | Grace Groove                                   |                | Rendering Provider State ID:           | 28682        |     |
| Rendering Provider NPI:                | 568721                                         |                | Service Type:                          | Audiology    |     |
| Service Delivery Method:               | Basic Home/Community-based<br>Indiv/Coll Visit |                | Service Location:                      | Child's Home |     |
| CPT Code:                              | 90814 - Indiv p: 💙                             |                | Amount Paid to Provider:               | 67.00        |     |
| Original Provider Claim:               | 51972                                          |                | Provider Date Paid:                    |              |     |
| Prior Authorization Number:            |                                                |                | Payor Claim Number:                    |              |     |
| ICD Codes                              |                                                |                |                                        |              |     |
| Eligible Diagnosis (ICD) Code 1:       | 765.03 - Extreme Prematurity<br>750-999 grams  | <b>q</b> 🛱     | Other Eligible Diagnosis (ICD) Code 3: | Qç           | 5   |
| Other Eligible Diagnosis (ICD) Code 2: |                                                | <del>Q</del> 🗟 | Other Diagnosis (ICD) Code 4:          | Q            | ন্দ |
|                                        | Sa                                             | ave )          | Close                                  |              |     |

The only fields that can be edited on the service line are **Procedure Code** (HCPCS, CPT, etc..) and **Diagnosis Codes**.

- 4. To edit **Procedure Code**, click in the **Procedure (HCPCS, CPT, etc..) Code** field. Select the appropriate Procedure Code.
- 5. To Edit data for EI Eligible (ICD) Diagnosis Code field, select the Search select the Eligible Diagnosis (ICD) Code if available may be one or more previously documented automatic eligible ICD Codes in the child's case. If applicable, select the most appropriate code for *the service delivered*. *Click* <u>Select</u> link under Action column to identify ICD Code.
- 6. To Edit data for the Other Eligible (ICD) Diagnosis Code field, select the Search & icon. Other Eligible Diagnosis (ICD) Code if available may be one or more previously documented ICD Codes in the child's case. These codes may have established or contributed to eligibility. If applicable, select the most appropriate code for the service delivered. Click <u>Select</u> link under Action column to identify ICD Code.
- To Edit data for the Other Diagnosis Code field, select the Search S icon. Type all known information in Search Criteria section. Other Diagnosis (ICD) Code a list of all available ICD Codes. If applicable, select the most appropriate code for the service delivered. Click Search button. Records matching display in Search Results section. *To search again, click Reset button*. Click <u>Select</u> link under Action column to identify ICD Code.

# **Important Information**

Care *must* be taken when editing Procedure codes. Procedure codes *must* be reported by the Provider. All edits *must* be well documented.

Click **Save** button. **Service Line Details** page displays with changes applied. Click **Close** button. **Allocate Payment** page displays.

| Service Line Details                   |                                                |                                        |              |  |  |  |  |  |  |  |
|----------------------------------------|------------------------------------------------|----------------------------------------|--------------|--|--|--|--|--|--|--|
| E dit Status Inquiry Close             |                                                |                                        |              |  |  |  |  |  |  |  |
| Service Line Details                   |                                                |                                        |              |  |  |  |  |  |  |  |
| Liability Claim Number:                | 57088                                          | Service Line Number:                   | 57089        |  |  |  |  |  |  |  |
| Child Name:                            | Tiffany Martin-10                              | Service Authorization Number:          | 45056        |  |  |  |  |  |  |  |
| Service Start Date:                    | 6/23/2009                                      | Service End Date:                      | 6/23/2009    |  |  |  |  |  |  |  |
| Rendering Provider:                    | Grace Groove                                   | Rendering Provider State ID:           | 28682        |  |  |  |  |  |  |  |
| Rendering Provider NPI:                | 568721                                         | Service Type:                          | Audiology    |  |  |  |  |  |  |  |
| Service Delivery Method:               | Basic Home/Community-based<br>Indiv/Coll Visit | Service Location:                      | Child's Home |  |  |  |  |  |  |  |
| CPT Code:                              | 92571 - Filtered speech test                   | Submission Type:                       | Original     |  |  |  |  |  |  |  |
| Original Provider Claim:               | 51972                                          | Provider Date Paid:                    |              |  |  |  |  |  |  |  |
| Amount Paid to Provider:               | 67.00                                          | Net Amount Charged:                    | 33.50        |  |  |  |  |  |  |  |
| Prior Authorization Number:            |                                                | Payor Claim Number:                    |              |  |  |  |  |  |  |  |
| ICD Codes                              |                                                |                                        |              |  |  |  |  |  |  |  |
| Eligible Diagnosis (ICD) Code 1:       | 765.03 - Extreme Prematurity 750-999<br>grams  | Other Eligible Diagnosis (ICD) Code 3: |              |  |  |  |  |  |  |  |
| Other Eligible Diagnosis (ICD) Code 2: |                                                | Other Diagnosis (ICD) Code 4:          |              |  |  |  |  |  |  |  |
| Third Party Pend Reason                |                                                |                                        |              |  |  |  |  |  |  |  |
| Primary Pend Message:                  |                                                | Secondary Pend Message:                |              |  |  |  |  |  |  |  |
| Pend Message Date:                     |                                                |                                        |              |  |  |  |  |  |  |  |

### Allocate Payment

|         |                 |                      | Close F      | Record Adjustment                       | Return To Search                     | D                |              |             |
|---------|-----------------|----------------------|--------------|-----------------------------------------|--------------------------------------|------------------|--------------|-------------|
| Paymen  | t Received De   | tails                |              |                                         |                                      |                  |              |             |
|         |                 | Amount: 1,200.00     |              |                                         | Unallocated                          | Amount: 1,200.00 | )            |             |
|         | Effect          | tive Date: 11/8/2011 | L            |                                         | Receipt                              | Method: Check    |              |             |
| Outstan | ding Liabilitie | 5                    |              |                                         |                                      |                  |              |             |
|         | Action          | Child Name           | Service Date | <u>Liability Claim</u><br><u>Number</u> | <u>Service Line</u><br><u>Number</u> | CPT Code         | <u>Total</u> | Outstanding |
|         | Pay Deny        | Megan Smyth          | 11/2/2009    | 21248                                   | 21249                                | 98966            | 1,624.00     | 1,492.00    |
|         | Pay Deny        | Tobe Bean            | 11/17/2009   | 45904                                   | 45905                                | 92577            | 155.00       | 155.00      |
|         | Pay Deny        | Tobe Bean            | 11/17/2009   | 42240                                   | 42241                                | 97532            | 67.00        | 67.00       |
|         | Pay Deny        | Laurel Kinmartin     | 1/6/2010     | 56576                                   | 56577                                | 29590            | 94.00        | 94.00       |
|         | Pay Deny        | Angel Fredricks02    | 11/1/2009    | 40704                                   | 40705                                | 29799            | 54.00        | 2.00        |
|         | Pay Deny        | Paul Heinreid        | 1/5/2010     | 40706                                   | 40707                                | 97804            | 39.00        | 39.00       |
|         | Pay Deny        | Tobe Bean            | 11/18/2009   | 45860                                   | 45861                                | 97532            | 67.00        | 37.00       |
|         | Pay Deny        | Huckleberry Finn     | 1/6/2010     | 42754                                   | 42755                                | 97532            | 67.00        | 33.00       |
|         | Pay Deny        | Bernard Humphries    | 11/1/2010    | 19972                                   | 19973                                |                  | 307.69       | 252.24      |
|         | Pay Deny        | Tobe Bean            | 11/18/2009   | 57088                                   | 57089                                | 92506            | 77.50        | 77.50       |
|         | Pay Deny        | Tobe Bean            | 1/4/2010     | 45842                                   | 45843                                | 97532            | 67.00        | 67.00       |
|         | Pay Deny        | Tobe Bean            | 1/6/2010     | 45830                                   | 45831                                | 97532            | 67.00        | 67.00       |
|         | Pay Deny        | Casey Ryan           | 1/5/2010     | 20228                                   | 20229                                | 97110            | 54.00        | 29.00       |
|         | Pay Deny        | Casey Ryan           | 1/5/2010     | 20230                                   | 20231                                | 97532            | 67.00        | 57.00       |

### Notes:

- Once all Service Lines related to a Provider Claim are fully allocated the System will attempt to bill the next Payor. If no additional Payor exists, then the Claim (Liability) goes to the State as part of the Voucher process.
- If a Claim or Service Line (Liability) is being resubmitted with an edit, other data in other areas of NYEIS may be edited before next billing cycle. Changes will also be included when the claim or service line is resubmitted to the commercial insurance company overnight. (e.g., Provider address change).

# **Claiming Payment from Medicaid**

Medicaid pays for a visit at the Claim Level. There is always one Service Line per Claim for Medicaid.

?

NYEIS accepts remittances electronically from Medicaid. Claims will automatically be matched by NYEIS not by the User. For this reason it is normally not necessary for the user to enter Medicaid claim payments. If NYEIS is not able to match Claims from the electronic file, the Municipality Fiscal User is notified through a task in the **Muni Fiscal Manager** work queue to review and manually allocate the Claim. The Municipality Fiscal User will see the details on the remittance such as the Payor, Child Name, Service Line Number and Service Date. The Municipality Fiscal User will then proceed to the list of Outstanding Liabilities from that Payor and attempt to allocate the response. If the Claim cannot be identified, the payment should be captured in the Suspense Account. *See* Entering Payment into Suspense Account for further information.

- 1. Log in to NYEIS User Home Page displays.
- 2. Click <u>Receive Payment</u> link from My Shortcuts section. Select Payor page displays.

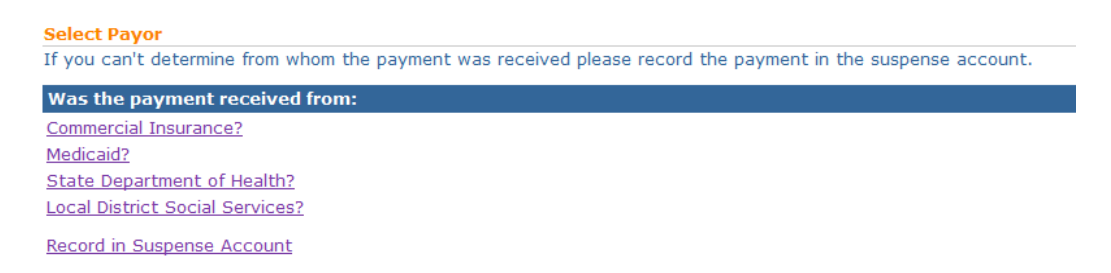

3. Click <u>Medicaid?</u> link. Capture Payment Received Details page displays. Fields requiring data entry are marked with an asterisk. A field can also be required based on logic that will not have an asterisk. Date fields must be formatted as mm/dd/yyyy format.

| Capture Payment Received Details |               |                   |                    |
|----------------------------------|---------------|-------------------|--------------------|
|                                  | Save Save And | Allocate          |                    |
| Payment Details                  |               |                   |                    |
| *Amount:                         |               | Reference Number: |                    |
| *Date Received:                  | 4/20/2009     | Ledger Number:    |                    |
| Method of Receipt:               | Check -       | *Payment Date:    | 4/20/2009          |
| Check Number:                    |               |                   |                    |
| Payor Details                    |               |                   |                    |
| Payor Name:                      | Medicaid      |                   |                    |
| Apt/Suite:                       | Corning Tower | Address Line 2:   | Empire State Plaza |
| Address Line 3:                  |               | City:             | ALBANY             |
| State:                           | New York 👻    | County:           | Albany             |
| Zip:                             | 12237         | Census Tract:     |                    |
|                                  | Save Save And | Allocate Cancel   |                    |

### **Important Information**

If Medicaid is selected as Payor, then default information is entered into the **Payment Details** and **Payor Details** fields.

- 4. Type Amount, Date Received and Payment Date. If the Method of Receipt is Check, then a Check Number *must* be entered.
- 5. Fill in all other known information. Click **Save and Allocate** button. **Search for Claims to Allocate** page displays.

| Search For Claims to Allocate        |                                                |                                               |    |  |  |  |  |
|--------------------------------------|------------------------------------------------|-----------------------------------------------|----|--|--|--|--|
| Criteria                             | im Number, er Septies Date) will return regul  | to factor than coardbing by multiple griteria |    |  |  |  |  |
| Child's First Name:                  | in Number, or Service Date) will return result | Child's Last Name:                            |    |  |  |  |  |
| Service From Date:                   | <i>(</i> )                                     | Service To Date:                              | () |  |  |  |  |
| Liability Claim Number:              |                                                | Search Credits as well?:                      |    |  |  |  |  |
| Search Clear Search Parameters Close |                                                |                                               |    |  |  |  |  |

6. Type relevant information in **Search Criteria** section. Place a check mark in the 'Search Credits as Well' checkbox to search for outstanding credits in addition to outstanding liabilities. Click **Search** button. **Allocate Payment page** displays with matching results.

# **Important Information:**

The child 'First Name' and 'Last Name' search fields are an "exact match" search. This means that when searching for claims to allocate by child name, you must search for the children by the same upper/lower case *as seen when viewing the child in NYEIS*. If searching by name and no results appear, confirm the upper/lower case nature of the child's name as it exists in NYEIS through a child search. See Unit 1 – Getting Started for more information on performing a child search.

If when searching for claims to allocate by child name, you enter a first name as a search criteria, you must also enter a last name.

If using date range criteria and/or are searching for outstanding credits, the time for results to display increases. You may notice faster results by searching against a smaller date range.

|                                                                                                    |                                                                                                    |                                                                                                    |                                                                                                    | Close Record Adj                                                                                                    | ustment ] [Return To Sea                                                                                                    | rch                                                                                                    |             |                                                                                                    |                                                                                                    |
|----------------------------------------------------------------------------------------------------|----------------------------------------------------------------------------------------------------|----------------------------------------------------------------------------------------------------|----------------------------------------------------------------------------------------------------|----------------------------------------------------------------------------------------------------|----------------------------------------------------------------------------------------------------|----------------------------------------------------------------------------------------------------|-------------|----------------------------------------------------------------------------------------------------|----------------------------------------------------------------------------------------------------|
| Paymen                                                                                                    | at Received Detai                                                                                                    | is.                                                                                                    | 88.08                                                                                                    |                                                                                                    |                                                                                                    | Upplocated Amount                                                                                                    | 0 000 00    |                                                                                                    |                                                                                                    |
|                                                                                                    |                                                                                                    | Effective Date: 12/                                                                                                    | 9/2013                                                                                                    |                                                                                                    |                                                                                                    | Receipt Method:                                                                                                    | Cash        |                                                                                                    |                                                                                                    |
| Outstan                                                                                                    | nding Liabilities                                                                                                    |                                                                                                    |                                                                                                    |                                                                                                    |                                                                                                    |                                                                                                    |             |                                                                                                    |                                                                                                    |
|                                                                                                    | Action                                                                                                    | Child.Name                                                                                                    | Service Dat                                                                                                    | u Liability Claim                                                                                                    | Number Service Lin                                                                                                    | e Number Procedure (<br>MCPCS, CP                                                                                                    | T. etc.)    | Total                                                                                                    | Outstanding                                                                                                    |
|                                                                                                    | Pay Deny                                                                                                    | Matthew Smith                                                                                                    | 7/18/2012                                                                                                    | 1123998                                                                                                    | 1123999                                                                                                    | 97001                                                                                                    |             | 203.00                                                                                                    | -                                                                                                    |
| . 13                                                                                                    | Pay Deny                                                                                                    | Matthew Smith                                                                                                    | 8/2/2012                                                                                                    | 1123998                                                                                                    | 1123997                                                                                                    | 97003                                                                                                    |             | 203.00                                                                                                    | í.                                                                                                    |
| 13                                                                                                    | Pay Deny                                                                                                    | Matthew Smith                                                                                                    | 9/10/2012                                                                                                    | 82524                                                                                                    | 82523                                                                                                    | 92507                                                                                                    |             | 75.00                                                                                                    | £                                                                                                    |
| 13                                                                                                    | Pay Deny                                                                                                    | Matthew Smith                                                                                                    | 9/10/2012                                                                                                    | 82673                                                                                                    | 82672                                                                                                    | 97110                                                                                                    |             | 37.50                                                                                                    | i i                                                                                                    |
| 13                                                                                                    | Pay Deny                                                                                                    | Matthew Smith                                                                                                    | 9/10/2012                                                                                                    | 82673                                                                                                    | 82672                                                                                                    | 97530                                                                                                    |             | 37.50                                                                                                    | í.                                                                                                    |
| 13                                                                                                    | Pay Deny                                                                                                    | Matthew Smith                                                                                                    | 10/9/2012                                                                                                    | 96774                                                                                                    | 96773                                                                                                    | 92507                                                                                                    |             | 75.00                                                                                                    |                                                                                                    |
|                                                                                                    | Pay Deny                                                                                                    | Matthew Smith                                                                                                    | 10/11/2012                                                                                                    | 96906                                                                                                    | 96905                                                                                                    | 92507                                                                                                    |             | 75.00                                                                                                    | 1                                                                                                    |
| 10                                                                                                    | Pay Deny                                                                                                    | Matthew Smith                                                                                                    | 10/15/2012                                                                                                    | 934231                                                                                                    | 934230                                                                                                    | 97110                                                                                                    |             | 37.50                                                                                                    |                                                                                                    |
|                                                                                                    | Pay Deny                                                                                                    | Matthew Smith                                                                                                    | 10/15/2012                                                                                                    | 934231                                                                                                    | 934230                                                                                                    | 97530                                                                                                    |             | 37.50                                                                                                    |                                                                                                    |
|                                                                                                    | Pay Deny                                                                                                    | Matthew Smith                                                                                                    | 10/16/2012                                                                                                    | 2 970308                                                                                                    | 970307                                                                                                    | 92507                                                                                                    |             | /5.00                                                                                                    |                                                                                                    |
|                                                                                                    | Pay Deny                                                                                                    | Matthew Smith                                                                                                    | 10/17/2012                                                                                                    | 970308                                                                                                    | 970307                                                                                                    | 92507                                                                                                    |             | 75.00                                                                                                    |                                                                                                    |
|                                                                                                    | Pay Deny                                                                                                    | Matthew Smith                                                                                                    | 10/23/2012                                                                                                    | 067741                                                                                                    | 967739                                                                                                    | 92507                                                                                                    |             | 75.00                                                                                                    |                                                                                                    |
|                                                                                                    | Pay Deny                                                                                                    | Matthew Smith                                                                                                    | 10/24/2012                                                                                                    | 080207                                                                                                    | 907740                                                                                                    | 92307                                                                                                    |             | 75.04                                                                                                    |                                                                                                    |
|                                                                                                    | Pay Deny                                                                                                    | Matthew Smith                                                                                                    | 11/5/2012                                                                                                    | 989297                                                                                                    | 989296                                                                                                    | 97330                                                                                                    |             | 37.5                                                                                                    |                                                                                                    |
| 10                                                                                                    | Pay Deny                                                                                                    | Matthew Smith                                                                                                    | 11/19/2012                                                                                                    | 999292                                                                                                    | 999291                                                                                                    | 97530                                                                                                    |             | 37.50                                                                                                    |                                                                                                    |
|                                                                                                    | Pay Deny                                                                                                    | Matthew Smith                                                                                                    | 11/19/2012                                                                                                    | 000202                                                                                                    | 999291                                                                                                    | 97110                                                                                                    |             | 37.50                                                                                                    |                                                                                                    |
|                                                                                                    | Pay Deny                                                                                                    | Matthew Smith                                                                                                    | 11/28/2012                                                                                                    | 985753                                                                                                    | 985752                                                                                                    | 97530                                                                                                    |             | 37.50                                                                                                    |                                                                                                    |
|                                                                                                    | Pay Deny                                                                                                    | Matthew Smith                                                                                                    | 11/28/2012                                                                                                    | 985753                                                                                                    | 985752                                                                                                    | 97110                                                                                                    |             | 37.50                                                                                                    |                                                                                                    |
| Pay Sele                                                                                                    | ected in Full                                                                                                    |                                                                                                    |                                                                                                    |                                                                                                    |                                                                                                    |                                                                                                    |             |                                                                                                    |                                                                                                    |
| Dutstan                                                                                                    | nding Credits                                                                                                    |                                                                                                    |                                                                                                    |                                                                                                    |                                                                                                    |                                                                                                    |             |                                                                                                    |                                                                                                    |
| Action                                                                                                    | Child I                                                                                                    | lame.                                                                                                    | Service Date                                                                                                    | Liability Claim Number                                                                                                    | Service Line Num                                                                                                    | Procedure Code<br>(HCPCS, CPT, et                                                                                                    | (c.)        | Total                                                                                                    | Outstanding                                                                                                    |
| Select                                                                                                    | Matth                                                                                                    | ew Smith                                                                                                    | 7/18/2012                                                                                                    | 66536                                                                                                    | 66537                                                                                                    | 97001 - Physica                                                                                                    | al 🛛        | 20.00                                                                                                    |                                                                                                    |
| - ACTION &                                                                                                    | ITIG LLI                                                                                                    |                                                                                                    |                                                                                                    |                                                                                                    |                                                                                                    | therapy eval                                                                                                    |             |                                                                                                    |                                                                                                    |
| a set set set s                                                                                                    | matu                                                                                                    |                                                                                                    |                                                                                                    |                                                                                                    |                                                                                                    | 97003 - Occupa                                                                                                    | tional      |                                                                                                    |                                                                                                    |
| Select<br>ayment                                                                                                    | Matth                                                                                                    | ew Smith                                                                                                    | 8/2/2012                                                                                                    | 658512<br>Close Record Adjustment                                                                                                    | 658513<br>ustment) (Return To Sea<br>(Return To Search)                                                                                                    | 97003 - Occupa<br>therapy eval                                                                                                    | ational     | 20.00                                                                                                    | 7                                                                                                    |
| Select<br>Payment<br>Receive                                                                                                    | ed Details                                                                                                    | wount: 8,888.08                                                                                                    | 8/2/2012<br>                                                                                                    | 658512<br>Close (Record Adjustment)                                                                                                    | 658513<br>ustment) (Return To Sea<br>(Return To Search)<br>Unalloc;                                                                                                    | 97003 - Occup:<br>therapy eval                                                                                                    | stional     | 20.00                                                                                                    | 7                                                                                                    |
| Select<br>Payment<br>Receive                                                                                                    | ed Details                                                                                                    | ww Smith                                                                                                    | 8/2/2012                                                                                                    | 658512<br>Close Record Adjustment                                                                                                    | 658513<br>ustment) (Return To Sea<br>(Return To Search)<br>Unalloc:<br>Return                                                                                                    | 97003 - Occup:<br>therapy eval<br>rch                                                                                                    | stional     | 20.00                                                                                                    | 7                                                                                                    |
| Select<br><sup>a</sup> yment<br>Receive                                                                                                    | ed Details<br>Effectiv                                                                                                    | ww Smith                                                                                                    | 8/2/2012                                                                                                    | 658512<br>Close (Record Adjustment)                                                                                                    | 658513<br>ustment) (Return To Sea<br>(Return To Search)<br>Unalloc:<br>Rec                                                                                                    | 97003 - Occupi<br>therapy eval<br>rch<br>ted Amount: 6,888.08<br>ept Methodi. Cash<br>Procedure Code                                                                                                    | ntional     | 20.00                                                                                                    | 7                                                                                                    |
| Select<br>Select<br>Roceive<br>Ing Liab                                                                                                    | ed Details<br>Effective<br>Sillities                                                                                                    | www.smith                                                                                                    | B/2/2012                                                                                                    | 658512<br>Close (Record Adjustment)<br>Idability Claim Number                                                                                                    | 658513<br>ustment) (Return To Search)<br>Unalloc:<br>Rec<br>Service: Line: Number                                                                                                    | 97003 - Occupi<br>therapy eval<br>rch<br>ated Amount: 8,888.08<br>opt Method: Cash<br><u>Procedure Code</u><br>(HCPCS, CPT, etc.)                                                                                                    | Total       | 20.00<br>Outstar                                                                                                    | <b>?</b><br>ding                                                                                                    |
| Select<br>Poyment<br>Receive<br>ing Liab<br>Action<br>Bay I                                                                                                    | ed Details<br>Effective<br>billities<br>in Chile<br>Pany Mat                                                                                                    | www.Smith                                                                                                    | 8/2/2012<br>C1<br>Scroice: Data<br>7/18/2012                                                                                                    | 658512<br>Close (Record Adjustment)<br>Ose (Record Adjustment)<br>Liability.Claim.Number<br>1123998                                                                                                    | 658513<br>ustment) (Return To Search)<br>(Return To Search)<br>Unalloc:<br>Rec<br>Beroice. Line: Number<br>1123999                                                                                                    | 97003 - Occup:<br>therapy eval<br>rch<br>ited Amount: 8,888.08<br>ept Methodi, Cash<br>Procedure Code<br>(HCPCS, CPT, etc.)<br>97001                                                                                                    | Total       | 20.00<br>Outstar<br>203.00                                                                                                    | <b>1</b><br>ding<br>203.00                                                                                                    |
| Select<br>Select<br>Receive<br>Ing Liab<br>Action<br>Pay I<br>Pay I                                                                                                    | ed Details<br>Effects<br>billties<br>m Chilt<br>Dany Mat                                                                                                    | ew Smith<br>mount: 8,889.08<br>e Date: 12/9/2013<br>I.Name<br>thew Smith<br>thew Smith                                                                                                    | 8/2/2012<br>C1<br>Service Data<br>7/18/2012<br>8/2/2012                                                                                                    | 058512<br>Close (Record Adjustment)<br>Record Adjustment<br>Liability Claim Number<br>1123998                                                                                                    | 658513 ustment) (Return To Search) (Return To Search) Unalloc: Ret Service: Line: Humber 1123999 1123997                                                                                                    | 97003 - Occup:<br>therapy eval<br>rch<br>ited Amount: 8,888.08<br>ept Method: Cash<br>Procedure Code<br>(HCPCS, CPT, etc.)<br>97001                                                                                                    | Total       | 20.00<br>Outstar<br>203.00<br>203.00                                                                                                    | ding<br>203.00<br>203.00                                                                                                    |
| Action<br>Payment<br>Receive<br>Action<br>Pay I<br>Pay I<br>Pay I                                                                                                    | ed Details<br>It<br>Effectiv<br>SIBHes<br>In<br>Chile<br>Dany<br>Mat<br>Part<br>A<br>Chile<br>Dany<br>Mat                                                                                                    | whom: 8,880.08 e. Constantial States and States and Sta                                                                                                    | 8/2/2012<br>C1<br>Service: Date<br>7/18/2012<br>8/2/2012<br>9/10/2012                                                                                                    | 658512<br>Close (Record Adjustment)<br>Internet (Construction)<br>Close (Record Adjustment)<br>Close (Record Adjustment)<br>Close (Record A                                                                                                    | 658513<br>ustment) (Return To Search)<br>(Return To Search)<br>Unalloc:<br>Rec<br>Bervice Line Number<br>1123997<br>82523                                                                                                    | 97003 - Occup:<br>therapy eval<br>rch<br>ted Amount: 6,888.08<br>ept Method: Cash<br>Procedure Code<br>Method: Cash<br>Procedure Code<br>Method: Cash<br>Procedure Code<br>Method: Cash<br>Procedure Code<br>Method: Cash                                                                                                    | Total       | 20.00<br>Outstar<br>203.00<br>203.00<br>75.00                                                                                                    | ding<br>203.00<br>203.00<br>75.00                                                                                                    |
| ing Liab<br>Actio<br>Pay 1<br>Pay 1<br>Pay 1<br>Pay 1                                                                                                    | ed Details<br>ed Details<br>Effects<br>n Chile<br>Dany Mat<br>Dany Mat<br>Dany Mat<br>Dany Mat<br>Dany Mat                                                                                                    | ew Smith Amount: 8,888.08 te Date: 12/9/2013 Lisame thew Smith thew Smith thew Smith                                                                                                    | 8/2/2012<br>C1<br>Service:Data<br>7/18/2012<br>8/2/2012<br>9/10/2012<br>9/10/2012                                                                                                    | 658512<br>Close (Record Adjustment)<br>lose (Record Adjustment)<br>Liability Claim Number<br>1123998<br>1123998<br>122398                                                                                                    | 658513<br>ustment) (Return To Search)<br>(Return To Search)<br>Unalloc:<br>Rec<br>Service. Line. Humber<br>1123999<br>1123997<br>12397<br>82523<br>82672                                                                                                    | 97003 - Occup:<br>therapy eval<br>rch<br>ted Amount: 6,888.09<br>ept Method: Cash<br>Procedure Code<br>(HCPCS, CPT, etc.)<br>97001<br>97003<br>92507<br>97110                                                                                                    | Total       | 20.00<br>Outstar<br>203.00<br>203.00<br>75.00<br>37.50                                                                                                    | ding<br>203.00<br>203.00<br>75.00<br>37.50                                                                                                    |
| ing Llab<br>Action<br>Payment<br>Action<br>Pay 1<br>Pay 1<br>Pay 1<br>Pay 1<br>Pay 1<br>Pay 1                                                                                                    | ed Details<br>Effects<br>billition<br>Dany Mat<br>Dany Mat<br>Dany Mat<br>Dany Mat<br>Dany Mat                                                                                                    | ew Smith  mount: 8,888.08  R Base: 12/9/2013                                                                                                    | 8/2/2012<br>C1<br>Scovice: Data<br>7/18/2012<br>8/2/2012<br>9/10/2012<br>9/10/2012<br>9/10/2012<br>9/10/2012                                                                                                    | 658512<br>Close Record Adjustment<br>Close Record Adjustment<br>Liability Claim Number<br>1123998<br>1123998<br>1123998<br>82524<br>82673<br>82673<br>82673                                                                                                    | 658513 ustment) (Return To Search) (Return To Search) Unalloc: Rec  5600000000000000000000000000000000000                                                                                                    | 97003 - Occup:<br>therapy eval<br>rch<br>ted Amount: 8,888.08<br>ept Methodi, Cash<br>Procedure Code<br>(HCCS, CPT, etc.)<br>97001<br>97003<br>92507<br>97110<br>97530                                                                                                    | Total       | 20.00<br>Dutstar<br>203.00<br>203.00<br>75.00<br>75.00<br>37.50<br>27.50                                                                                                    | ding<br>203.00<br>203.00<br>37.50<br>37.50<br>37.50                                                                                                    |
| ing Llab<br>Action<br>Payment<br>Action<br>Pay 1<br>Pay 1<br>Pay 1<br>Pay 1<br>Pay 1<br>Pay 1<br>Pay 1                                                                                                    | ed Details<br>Effects<br>billties<br>Deny Mat<br>Deny Mat<br>Deny Mat<br>Deny Mat<br>Deny Mat<br>Deny Mat<br>Deny Mat                                                                                                    | ew Smith  mount: 8,888.08 mount: 8,888.08 mount: 12/9/2013  Reare thew Smith thew Smith thew Smith thew Smith thew Smith thew Smith thew Smith                                                                                                    | B/2/2012<br>CI<br>Service: Date<br>7/18/2012<br>8/2/2012<br>9/10/2012<br>9/10/2012<br>10/9/2012<br>10/9/2012                                                                                                    | 058512<br>Close Record Adjustment<br>0000 Record Adjustment<br>Uablity, Clain, Number<br>1123998<br>1123998<br>12524<br>82573<br>82673<br>96774<br>96774                                                                                                    | 658513 ustment (Return To Search) (Return To Search) Unaldoc: Ret Service. Line. Number 1123999 1123997 1123997 82523 82672 82672 92672 92672 92672 92672 92672 92672 92672 92672 92672 92672 92672 92672 92672 9267 9267                                                                                                    | 97003 - Occup:<br>therapy eval<br>rch<br>ted Amount: 6,886.08<br>ept Method: Cash<br>Procedure Code<br>(MCCS, CPT, etc.)<br>97001<br>97003<br>92507<br>97110<br>97530<br>92507<br>9253                                                                                                    | Total       | 20.00<br>203.00<br>203.00<br>75.00<br>37.50<br>37.50<br>75.00                                                                                                    | ding<br>203.00<br>203.00<br>75.00<br>37.50<br>37.50<br>37.50<br>75.00                                                                                                    |
| Select<br>Select<br>Recolve<br>Recolve<br>Recol                                                                                                    | ed Details<br>references<br>Sillifes<br>on Chile<br>Dany Mat<br>Dany Mat<br>Dany Mat<br>Dany Mat<br>Dany Mat<br>Dany Mat<br>Dany Mat<br>Dany Mat<br>Dany Mat<br>Dany Mat                                                                                                    | whount: 8,880.08<br>e Date: 12/9/2013<br>Lisans<br>Lisans<br>thew smith<br>thew smith<br>thew smith<br>thew smith<br>thew smith<br>thew smith<br>thew smith<br>thew smith                                                                                                    | B/2/2012<br>C1<br>Service: Data<br>7/18/2012<br>8/2/2012<br>9/10/2012<br>9/10/2012<br>9/10/2012<br>10/18/2012<br>10/18/2012<br>10/18/2012                                                                                                    | 658512<br>Close (Record Adjustment)<br>ese (Record Adjustment)<br>Liability Claim Number<br>1123998<br>82524<br>82673<br>82673<br>82673<br>96774<br>96906<br>92431                                                                                                    | 658513 ustment) (Return To Search) (Return To Search) Unalloc: Rec  Service. Line. Humber 1123999 1123999 1123999 1123999 1123999 1123999 1123999 1123999 1123999 1123999 1123999 1123999 1123999 1123999 1123999 1123999 1123999 1123999 1123999 1123999 1123999 1123999 1123999 1123999 1123999 1123999 1123999 1123999 1123999 1123999 1123999 112399 112399 11239 11239 11239 11239 11239 11239 11239 11239 11239 11239 11239 11239 11239 11239 11239 11239 11239 11239 11239 1123 1123                                                                                                    | 97003 - Occup:<br>therapy eval<br>rch<br>ted Amount: 6,888.09<br>red Method: Cash<br>Procedure.Code<br>(HCPCS.Cot.etc.)<br>97001<br>97003<br>92507<br>97110<br>97530<br>92507<br>92507<br>92507<br>92507<br>92507                                                                                                    | Total       | 20.00<br>Outstar<br>203.00<br>203.00<br>75.00<br>75.00<br>75.00<br>75.00<br>75.00<br>75.00<br>75.00                                                                                                    | cling<br>203.00<br>275.00<br>37.50<br>37.50<br>37.50<br>75.00<br>75.00<br>75.00                                                                                                    |
| Annold Select                                                                                                    | ed Details<br>effects<br>billities<br>an Chill<br>Deny Mat<br>Deny Mat<br>Deny Mat<br>Deny Mat<br>Deny Mat<br>Deny Mat<br>Deny Mat                                                                                                    | ew Smith  mount: 8,888.08  bare: 12/9/2013  Lisame  thew Smith thew Smith thew Smith thew Smith thew Smith thew Smith thew Smith thew Smith thew Smith thew Smith thew Smith thew Smith thew Smith thew Smith thew Smith thew Smith thew Smith thew Smith thew Smith thew Smith thew Smith thew Smith thew Smith                                                                                                    | 8/2/2012<br>C1<br>Service: Data<br>7/18/2012<br>8/2/2012<br>9/10/2012<br>9/10/2012<br>9/10/2012<br>10/12/2012<br>10/11/2012<br>10/15/2012                                                                                                    | 658512<br>Close Record Adjustment<br>Record Adjustment<br>Liability Claim Number<br>1123998<br>123998<br>123993<br>123973<br>123974<br>123973<br>123973<br>123974<br>123973<br>123973<br>123974<br>123973<br>123974<br>123974<br>123973<br>123974<br>123973<br>123974<br>123974<br>1                                                                                                    | 658513<br>ustment) (Return To Search)<br>(Return To Search)<br>Unalloc:<br>Rec<br>5ervice. Line. Humber<br>1123999<br>1123999<br>1123999<br>123997<br>12523<br>82672<br>82672<br>8272<br>82672<br>8272<br>8272 | 97003 - Occup:<br>therapy eval<br>rch<br>ted Amount: 8,888.09<br>ept Method: Cash<br>Procedure Code<br>(HCPCS.CPT.stc.)<br>97001<br>97003<br>92507<br>97110<br>92507<br>92507<br>92507<br>92507<br>92507<br>92507                                                                                                    | Total       | 20.00<br>203.00<br>203.00<br>75.00<br>75.00<br>75.00<br>75.00<br>75.00<br>75.00<br>75.00<br>75.00<br>75.00                                                                                                    | ding<br>203.00<br>203.00<br>37.50<br>37.50<br>75.00<br>75.00<br>37.53                                                                                                    |
| Recolve<br>Recolve<br>Recolv                                                                                                    | ed Details<br>Effects<br>billibles<br>Deny Mat<br>Deny Mat<br>Deny Mat<br>Deny Mat<br>Deny Mat<br>Deny Mat<br>Deny Mat<br>Deny Mat<br>Deny Mat<br>Deny Mat<br>Deny Mat<br>Deny Mat                                                                                                    | ew Smith imount: 8,888.08 is Date: 12/9/2013 Kerne thew Smith thew Smith thew                                                                                                    | B/2/2012<br>Escovice: Date<br>7/18/2012<br>8/2/2012<br>9/10/2012<br>9/10/2012<br>10/12/2012<br>10/11/2012<br>10/11/2012<br>10/15/2012<br>10/15/2012                                                                                                    | 658512<br>Close Record Adjustment<br>Record Adjustment<br>Liability Claim Number<br>1123998<br>82524<br>82673<br>82673<br>82673<br>96774<br>96906<br>934231<br>934231<br>934231<br>934231                                                                                                    | 658513 ustment (Return To Search) Return To Search) Unation: Return To Search Ill23999 1123997 123997 123997 2672 2672 2672 2672 2672 2672 2672 2                                                                                                    | 97003 - Occup:<br>berapy eval<br>rch<br>ted Amount: 8,888.08<br>ept Method Cash<br>Procedure Code<br>(HCPCS, CPT, etc.)<br>97001<br>97003<br>92507<br>97110<br>97530<br>92507                                                                                                    | Total       | 20.00<br>203.00<br>203.00<br>275.00<br>37.50<br>37.50<br>37.50<br>37.50<br>37.50<br>37.50<br>37.50<br>37.50                                                                                                    | cling<br>203.00<br>203.00<br>37.50<br>37.50<br>75.00<br>75.00<br>37.50<br>37.5 |
| Recolve<br>Recolve<br>Recolve<br>Eag Libb<br>Eag Libb<br>Eag Li                                                                                                    | ed Details<br>an Child<br>Effectiv<br>Sillites<br>on Child<br>Dany Mat<br>Dany Mat                                                                                                    | whount: 8,880.08<br>e Date: 12/9/2013<br>IName<br>Livane<br>thew Smith<br>thew Smith<br>thew Smith<br>thew Smith<br>thew Smith<br>thew Smith<br>thew Smith<br>thew Smith<br>thew Smith                                                                                                    | B/2/2012<br>C1<br>C1<br>C1<br>C1<br>C1<br>C1<br>C1<br>C1<br>C1<br>C1                                                                                                    | 658512<br>Close Record Adjustment<br>ese Record Adjustment<br>Liability Claim Number<br>1123998<br>82524<br>82673<br>96774<br>96906<br>934231<br>934231<br>934231<br>970308                                                                                                    | 658513 ustment (Return To Search) (Return To Search) (Return To Search                                                                                                    | 97003 - Occup:<br>therapy eval<br>rch<br>ted Amount: 6,888.08<br>rot Method: Cash<br>Procedure Code<br>Method: Cash<br>Procedure Code<br>Method: Cash<br>Procedure Code<br>Method: Cash<br>Procedure Code<br>97001<br>97003<br>92507<br>97110<br>97530<br>92507<br>97510<br>97530                                                                                                    | Total       | 20.00<br>203.00<br>203.00<br>75.00<br>37.50<br>75.00<br>75.00<br>37.50<br>37.50<br>37.50<br>37.50<br>37.50<br>37.50<br>37.50                                                                                                    | cing<br>203.00<br>203.00<br>75.00<br>37.56<br>75.00<br>75.00<br>75.00<br>37.55<br>37.50<br>37.50 |
| Ing Liab<br>Receive<br>Receive<br>Recei                                                                                                    | ed Dotalis<br>ed Dotalis<br>Effective<br>an Chile<br>Dany Mat<br>Dany Mat<br>Dany Mat<br>Dany Mat<br>Dany Mat<br>Dany Mat<br>Dany Mat<br>Dany Mat<br>Dany Mat                                                                                                    | ew Smith  Imount: 8,880.08  Defent: 12/9/2013  Ihame  thew Smith thew Smith t                                                                                                    | B/2/2012<br>C1<br>Service: Data<br>7/18/2012<br>8/2/2012<br>9/10/2012<br>9/10/2012<br>10/12/2012<br>10/11/2012<br>10/11/2012<br>10/15/2012<br>10/16/2012<br>10/16/2012<br>10/16/2012<br>10/12/2012                                                                                                    | 658512<br>Close Record Adjustment<br>(Record Adjustment)<br>Liability Claim Number<br>1123998<br>1123998<br>1223998<br>82524<br>82673<br>82673<br>82673<br>96774<br>96906<br>934231<br>97/308<br>97/308<br>97/308                                                                                                    | 658513 ustment (Return To Search) (Return To Search) (Return To Search) (Return To Search) (Unalloc: Rec (International Search) (International Search) (Internat                                                                                                    | 97003 - Occup:<br>therapy eval<br>rch<br>ted Amount: 6,888.08<br>ept Method: Cash<br>Procedure Code<br>(HCRCS, Code, Occ)<br>97001<br>97003<br>92507<br>97110<br>97530<br>92507<br>92507<br>92507<br>92507<br>92507<br>92507<br>92507                                                                                                    | Total       | 20.00<br>203.00<br>203.00<br>75.00<br>75.00<br>75.00<br>75.00<br>75.00<br>75.00<br>75.00<br>75.00<br>75.00<br>75.00                                                                                                    | ding<br>203.00<br>203.00<br>75.00<br>37.56<br>37.56<br>37.56<br>37.55<br>37.55<br>37.55<br>37.55<br>37.50<br>75.00<br>75.00<br>75.00<br>75.00<br>75.00<br>75.00                                                                                                    |
| Select<br>Select<br>Recolut<br>Recolut<br>Pay Liab<br>Pay Liab<br>Liab<br>Pay Liab<br>Pay Liab<br>Pay Liab<br>Pay Liab<br>Pay Liab<br>Pay Liab<br>Pay                                                                                                    | ed Details<br>Effects<br>billities<br>billities<br>b                                                                                                    | ew Smith  mmunt: 8,880.08  e Date: 12/9/2013                                                                                                    | B/2/2012<br>CI<br>Scroice: Date<br>7/18/2012<br>8/2/2012<br>9/10/2012<br>9/10/2012<br>10/11/2012<br>10/11/2012<br>10/15/2012<br>10/15/2012<br>10/15/2012<br>10/17/2012<br>10/17/2012<br>10/24/2012                                                                                                    | 658512<br>Close Record Adjustment<br>Record Adjustment<br>Liability Claim Number<br>1123998<br>82524<br>82673<br>82673<br>82673<br>96774<br>934231<br>934231<br>934231<br>934231<br>934231<br>970308<br>9770308<br>967741                                                                                                    | 658513 ustment (Return To Search) Return To Search) Unaldoc Ret Beroice: Une Australia 1123999 1123997 123997 12397 12397 12397 12397 12397 12397 12397 12397 12397 12397 12397 12397 12397 12397 12397 12397 12397 12397 1239 1239 1239 1239 1239 1239 1239 1239                                                                                                    | 97003 - Occup:<br>berapy eval<br>rch<br>ted Amount: 8,888.08<br>cot Methodi Cash<br>Procedure Code<br>(https://cs.cot.etc.)<br>97001<br>97003<br>92507<br>97110<br>97530<br>92507<br>92507<br>92507<br>92507<br>92507<br>92507                                                                                                    | Total       | 20.00<br>203.00<br>203.00<br>275.00<br>37.50<br>37.50                                                                                                    | ding<br>203.00<br>203.00<br>275.00<br>37.50<br>37.50<br>37.50<br>37.50<br>37.50<br>37.50<br>37.50<br>37.500<br>75.00<br>75.00<br>75.00<br>75.00<br>75.00                                                                                                    |
| Select<br>Select<br>Recolve<br>Pay I<br>Pay I<br>Pa | ed Details<br>an Child<br>Effective<br>Solities<br>an Child<br>Damy Mat<br>Damy Mat<br>Dam                                                                                                    | whome: 8,880.08<br>e Date: 12/9/2013<br>Listense<br>thew Smith<br>thew Smith                                                                                                    | B/2/2012<br>Ecroice: Date<br>7/18/2012<br>8/2/2012<br>9/10/2012<br>9/10/2012<br>10/9/2012<br>10/12/2012<br>10/15/2012<br>10/15/2012<br>10/15/2012<br>10/12/2012<br>10/12/2012<br>10/23/2012<br>10/23/2012                                                                                                | 658512<br>Close Record Adjustment<br>0000 Record Adjustment<br>1123098<br>1123098<br>82524<br>82673<br>96774<br>96906<br>034231<br>94231<br>94231<br>94231<br>94231<br>94231<br>94231<br>97/308<br>967740<br>967740<br>967741<br>989297                                                                                                    | 658513 ustment (Return To Search) Return To Search) Unalloc: Rec Secvice Line /tumber 1123999 1239997 82523 82672 82672 82672 96773 9605 934230 934230 9342 9342 9342 9342 9342 9342 9342 9342                                                                                                    | 97003 - Occup:<br>therapy eval<br>rch<br>ted Amount: 6,886.08<br>eot Method: Cash<br>Procedure Code<br>(HCPCS, CPT, etc.)<br>97001<br>97003<br>92507<br>97530<br>92507<br>92507<br>92507<br>92507<br>92507<br>92507<br>92507<br>92507<br>92507                                                                                                    | Total Total | 20.00<br>203.00<br>203.00<br>275.00<br>37.50<br>37.50<br>75.00<br>75.00<br>37.50<br>37.50<br>37.50<br>75.00<br>75.00<br>75.00<br>75.00<br>75.00<br>75.00<br>75.00                                                                                                    | ding<br>203.00<br>203.00<br>37.50<br>37.50<br>37.50<br>37.50<br>37.50<br>37.50<br>37.50<br>37.50<br>37.50<br>37.50<br>37.50<br>37.50<br>37.50<br>37.50<br>37.50<br>37.50<br>37.50                                                                                                    |
| Ing Link<br>Select<br>Recolve<br>Ling Link<br>Bay I<br>Bay I<br>I<br>Bay I<br>Bay I<br>Bay I<br>Bay I<br>Bay I<br>Bay I<br>Bay I     | ed Dotalis<br>ed Dotalis<br>Effetby<br>n Chile<br>Dany Mat<br>Dany Mat                                                                                                    | ew Smith  Innount: 8,888.08  E Date: 12/9/2013  Lisame  thew Smith thew Smith                                                                                                    | 8/2/2012<br>CI<br>Service: Date<br>7/18/2012<br>8/2/2012<br>9/10/2012<br>9/10/2012<br>9/10/2012<br>10/12/2012<br>10/12/2012<br>10/15/2012<br>10/15/2012<br>10/12/2012<br>10/23/2012<br>10/23/2012<br>10/23/2012<br>10/23/2012<br>10/23/2012                                                              | 658512<br>Close Record Adjustment<br>(close Record Adjustment)<br>(close Record Adjustment)<br>(close Record A                                                                                                    | 638513 ustment (Return To Search) (Return To Search) (Return To Search                                                                                                    | 97003 - Occup:<br>therapy eval<br>rch<br>ted Amount: 6,888.08<br>procedure.Code<br>therbod: Cash<br>procedure.Code<br>therbod: Cash<br>procedure.Code<br>therbod: Cash<br>procedure.Code<br>therbod:<br>97001<br>97003<br>92507<br>97110<br>92507<br>92507                                                                                                    | Total 1     | 20.00<br>203.00<br>203.00<br>75.00<br>75.00<br>75.00<br>75.00<br>75.00<br>75.00<br>75.00<br>75.00<br>75.00<br>75.00<br>75.00<br>75.00<br>75.00<br>75.00                                                                                                    | ding<br>203.00<br>203.00<br>203.00<br>75.00<br>37.56<br>37.56<br>37.55<br>37.55<br>37.55<br>37.55<br>75.00<br>75.00<br>77.50<br>77.50<br>77.5 |
| Select<br>Select<br>Receive<br>Payment<br>Pay Liab<br>Pay Liab<br>Liab<br>Liab<br>Liab<br>Liab<br>Liab<br>Liab<br>Liab                                                                                                    | ed Details<br>Effects<br>an Child<br>Child<br>Child | ew Smith<br>mount: 8,888.08<br>e Date: 12/9/2013<br>Lisance<br>Lisance<br>thew Smith<br>thew Smith<br>th                                                                                                    | B/2/2012<br>Ecroice: Date<br>5/2/2012<br>9/10/2012<br>9/10/2012<br>9/10/2012<br>10/11/2012<br>10/11/2012<br>10/15/2012<br>10/15/2012<br>10/15/2012<br>10/12/2012<br>10/12/2012<br>11/5/2012<br>11/5/2012<br>11/5/2012                                                                                    | 658512<br>Close Record Adjustment<br>Record Adjustment<br>Liability Claim, Number<br>1123998<br>82524<br>82673<br>82673<br>82673<br>82673<br>82673<br>934231<br>94231<br>94232<br>94232<br>9424<br>9424<br>944<br>94                                                                                                    |                                                                                                    | 97003 - Occup:<br>berapy eval<br>rch<br>ted Amount: 8,888.08<br>opt Method: Cash<br>Procedure Code<br>(HCCS, CPL, stc.)<br>97003<br>97003<br>97003<br>97003<br>97500<br>97110<br>97530<br>92507<br>92507                                                                                                    | Total       | 20.00<br>203.00<br>203.00<br>275.00<br>275 | ding<br>203.00<br>203.00<br>275.00<br>37.50<br>37.50<br>37.50<br>37.50<br>75.00<br>75.00<br>75.00<br>75.00<br>37.50<br>37.50<br>37.50<br>37.50<br>37.50<br>37.50<br>37.50<br>37.50<br>37.50                                                                                                    |
| Ing Liab<br>Receive<br>Pay Ing Liab<br>Pay Ing Pay<br>Pay Pay<br>Pay Pay<br>Pay Pay<br>Pay Pay<br>Pay Pay<br>Pay Pay<br>Pay Pay<br>Pay Pay<br>Pay Pay<br>Pay Pay<br>Pay Pay<br>Pay Pay Pay                                                                                                    | ed Details ed Details f ed Details f f f f f f f f f f f f f f f f f f f                                                                                                    | whom: 8,880.08<br>whom: 8,880.09<br>charter 12/9/2013<br>Anter 12/9/2013<br>Anter 12/9/2014<br>Anter 12/9/2014<br>Anter                                                                                                    | B/2/2012<br>Ecroice: Date<br>7/18/2012<br>8/2/2012<br>9/10/2012<br>9/10/2012<br>9/10/2012<br>10/15/2012<br>10/15/2012<br>10/15/2012<br>10/15/2012<br>10/15/2012<br>10/15/2012<br>11/5/2012<br>11/5/2012<br>11/19/2012<br>11/19/2012                                                                      | 658512<br>Close Record Adjustment<br>Record Adjustment<br>Liability, Clain, Number<br>1123998<br>82524<br>82673<br>82673<br>96774<br>96906<br>934231<br>974231<br>974232<br>974232<br>974232<br>974232<br>974232<br>974232<br>974232<br>974232<br>974232<br>974232<br>974232<br>974232<br>974232<br>974232<br>974232<br>974232<br>974232<br>974232<br>974232<br>974232<br>974232<br>974232<br>974232<br>974232<br>9742232<br>974232<br>974232<br>974232<br>974232<br>974232<br>974232<br>974232<br>974232<br>974232<br>97423<br>974232<br>97423<br>974232<br>974232<br>974232<br>97423<br>974232<br>974232<br>974232<br>974232<br>974232<br>974232<br>974232<br>974232<br>974232<br>97423<br>97423<br>97423<br>97423<br>97423<br>97423<br>97423<br>97423<br>97423<br>97423<br>97423<br>97423<br>97423<br>97423<br>97423<br>97423<br>97423<br>97423<br>97423<br>97423<br>97423<br>97423<br>9745<br>9745<br>9755<br>9755<br>9755<br>9755<br>9755<br>9755<br>9755<br>9755<br>97555<br>97555<br>975555<br>975555<br>9755555<br>975555555555                                                                                                    | 658513 ustment (Return To Search) (Return To Search) (Return To Search                                                                                                    | 97003 - Occup:<br>berapy eval<br>rch<br>ted Amount: 8,888.08<br>eet Method: Cash<br>Procedure Code<br>(MCCCS, CPT, etc.)<br>97001<br>97001<br>97003<br>92507<br>97100<br>97530<br>92507<br>92507<br>9250           | Total       | 20.00<br>200.00<br>200.00<br>203.00<br>275.00<br>37.50<br>37.50                                                                                                    | 4000<br>203.00<br>203.00<br>203.00<br>37.50<br>37.50<br>75.00<br>75.000<br>75.000<br>75.000<br>75.000<br>75.0000000000                                 |
| Ing Link<br>Recolve<br>Ing Link<br>Eax to<br>Eax to<br>Eax                                                                                                    | ed Details<br>references<br>solutions<br>or Chile<br>Denny Mail<br>Denny Mail                                                                                                    | whoust: 8,880.08<br>e Date: 12/9/2013<br>E Date: 12/9/2013<br>E Name<br>E Name<br>E Na | B/2/2012<br>CI<br>CI<br>CI<br>CI<br>CI<br>CI<br>CI<br>CI<br>CI<br>CI                                                                                                    | 658512<br>Close Record Adjustment<br>ese Record Adjustment<br>Liability. Cloim. Number<br>1123998<br>82524<br>82673<br>82673<br>96774<br>96906<br>934231<br>934231<br>93573<br>836<br>836<br>83773<br>93577<br>935777<br>935777<br>9357777<br>9357777<br>935777<br>935777<br>9357777<br>9357777<br>9357777<br>9357777<br>9357777<br>9357777<br>9357777<br>93577777777<br>935777777777777777777777777777777777777                                                                                                    | 638513 ustment (Return To Search) Return To Search) Return To Search Rec Service Line Number 1123999 82523 82672 82672 82672 96773 96973 94230 934230 9342 9342 9342 9342 9342 9342 9342 934 934 934 934 934 934 934 934 934 934                                                                                                    | 97003 - Occup:<br>therapy eval<br>rch<br>ept Methodi Cash<br>Procedure Code<br>Methodi Cash<br>Procedure Code<br>97001<br>97003<br>92507<br>97110<br>97530<br>92507<br>92507                                                                                                    | Total 4     | 20.00<br>2003.00<br>2003.00<br>2033.00<br>2033.00<br>2035.00<br>275.00<br>27                                                                                                    | cing<br>203.00<br>203.00<br>275.00<br>37.56<br>37.56<br>37.56<br>37.56<br>37.50<br>37.50<br>37.5 |
| Recolve<br>Recolve<br>Recolv                                                                                                    | ed Dotalis<br>Effective<br>and Cold<br>Effective<br>and Cold<br>Effective<br>and Cold<br>Enny Mat<br>Deny Mat<br>Deny Mat<br>D                                                                                                    | ew Smith  Imount: 8,888.08  E bate: 12/9/2013  Item thew Smith thew Smith the                                                                                                    | B/2/2012<br>CI<br>Service: Date<br>7/18/2012<br>8/2/2012<br>9/10/2012<br>9/10/2012<br>9/10/2012<br>10/12/2012<br>10/12/2012<br>10/12/2012<br>10/15/2012<br>10/15/2012<br>10/12/2012<br>10/23/2012<br>11/5/2012<br>11/19/2012<br>11/19/2012<br>11/20/2012<br>11/20/2012                                   | 658512<br>Close Record Adjustment<br>ese Record Adjustment<br>Liability Claim Number<br>1123998<br>1123998<br>82524<br>82673<br>82673<br>82673<br>96774<br>96906<br>934231<br>94231<br>94231<br>94231<br>94231<br>94231<br>970308<br>96774<br>969297<br>999292<br>999292<br>999292<br>999292<br>999292<br>999292<br>999292<br>999292<br>995753<br>985753                                                                                                    | 638513 ustment (Return To Search) (Return To Search) (Return To Search                                                                                                    | 97003 - Occup:<br>berapy eval<br>refi<br>ept Methodi Cash<br>Procedure Code<br>(HCCS, CPT, etc.)<br>97003<br>97003<br>92507<br>97110<br>97530<br>92507<br>92507<br>92 |             | 20.00<br>203.00<br>203.00<br>203.00<br>75.00<br>75.00                                                                                                    | ding<br>203.00<br>203.00<br>203.00<br>75.00<br>37.50<br>37.50                                                                                                    |
| Select<br>Recolution<br>Recolution<br>Payment<br>Pay<br>Pay<br>Pay<br>Pay<br>Pay<br>Pay<br>Pay<br>Pay<br>Pay<br>Pay                                                                                                    | ed Details<br>Effects<br>an Child<br>Child<br>Child | ew Smith  mount: 9,898.08  6 Date: 12/9/2013  Chans  Chans                                                                                                    | B/2/2012<br>Ecroice: Date<br>7/18/2012<br>8/2/2012<br>9/10/2012<br>9/10/2012<br>9/10/2012<br>10/11/2012<br>10/11/2012<br>10/15/2012<br>10/15/2012<br>10/15/2012<br>10/17/2012<br>10/24/2012<br>11/19/2012<br>11/19/2012<br>11/19/2012<br>11/19/2012<br>11/19/2012<br>11/19/2012<br>11/128/2012           | 658512<br>Close Record Adjustment<br>Record Adjustment<br>Liability Claim Number<br>1123998<br>82524<br>82673<br>82673<br>82673<br>82673<br>82673<br>82673<br>82673<br>82673<br>82673<br>82673<br>82673<br>82673<br>82673<br>82673<br>82673<br>82673<br>82673<br>82673<br>82673<br>82673<br>8273<br>8273<br>8274<br>8274<br>8274<br>8274<br>8274<br>8274<br>8274<br>8274<br>8274<br>8274<br>8274<br>8274<br>8274<br>8274<br>8274<br>8274<br>8274<br>8275<br>8275<br>82 |                                                                                                    | 97003 - Occup:<br>bread Amount: 8,888.08<br>cot Method: Cash<br>Procedure Code<br>(HCCCS, CFI, etc.)<br>97003<br>97003<br>97500<br>97110<br>97530<br>92507<br>97110<br>92507<br>92507<br>9250<br>92507<br>92507<br>92       | Total       | 20.00<br>203.00<br>203.00<br>203.00<br>203.00<br>75.00<br>37.50<br>37.50                                                                                                    | ding<br>203.00<br>203.00<br>203.00<br>75.00<br>37.50<br>37.50                                                                                                    |
| Select Select Recolve Recolve                                                                                                    | ed Details  ed Details  c  c  c  c  c  c  c  c  c  c  c  c  c                                                                                                    | whom: 8,880.08<br>whom: 8,880.09<br>Content 12/9/2013<br>Charas<br>Charas<br>Cha                                                                                                    | B/2/2012<br>Ecroice: Date<br>7/18/2012<br>8/2/2012<br>9/10/2012<br>9/10/2012<br>10/12/2012<br>10/15/2012<br>10/15/2012<br>10/15/2012<br>10/15/2012<br>10/15/2012<br>10/15/2012<br>11/5/2012<br>11/19/2012<br>11/19/2012<br>11/19/2012<br>11/19/2012<br>11/19/2012<br>11/28/2012                          | 058512<br>Close Record Adjustment<br>Record Adjustment<br>Uability Claim Number<br>1123998<br>82524<br>82673<br>82673<br>96774<br>96906<br>934231<br>974308<br>970308<br>967740<br>967741<br>969297<br>999297<br>999297<br>999292<br>999292<br>999292<br>995753                                                                                                    | 658513 ustment (Return To Search) (Return To Search) (Return To Search                                                                                                    | 97003 - Occup:<br>berapy eval<br>rch<br>ted Amount: 8,888.08<br>ept Method Cash<br>Procedure Code<br>(MCCCS, CPT, etc.)<br>97001<br>97003<br>92507<br>92507<br>9                                                                                                    | 7 Total     | 20.00<br>203.00<br>203.00<br>203.00<br>275.00<br>37.50<br>37.50                                                                                                    | ding<br>203.00<br>203.00<br>37.50<br>37.50<br>37.50<br>37.50<br>37.50<br>37.50<br>37.50<br>37.50<br>37.50<br>37.50<br>37.50<br>37.50<br>37.50<br>37.50<br>37.50<br>37.50<br>37.50<br>37.50<br>37.50<br>37.50<br>37.50                                                                                                    |
| Select<br>Poyment<br>Receive<br>Action<br>Bay bay<br>Bay bay<br>Bay b                                                                                                    | ed Details<br>A<br>Effective<br>an Child<br>Dany Mat<br>Dany Mat                                                                                                    | whome: 8,888.08<br>(bace: 12/9/2013<br>(bace: 12/9/2013<br>(bace: 12/9/2                                                                                                    | B/2/2012<br>Ecovice: Date<br>7/18/2012<br>8/2/2012<br>9/10/2012<br>9/10/2012<br>10/12/2012<br>10/12/2012<br>10/15/2012<br>10/15/2012<br>10/15/2012<br>10/15/2012<br>10/15/2012<br>10/15/2012<br>11/5/2012<br>11/5/2012<br>11/5/2012<br>11/5/2012<br>11/19/2012<br>11/19/2012<br>11/28/2012<br>11/28/2012 | 638512<br>Close Record Adjustment<br>Record Adjustment<br>Record Adjustment<br>Lia3998<br>82524<br>82673<br>82673<br>82673<br>82673<br>95774<br>96906<br>934231<br>94231<br>94232<br>94232<br>9424<br>9424<br>9444<br>9444                                                                 | 658513  USTIMENT                                                                                                    | 97003 - Occup:<br>therapy eval<br>rch<br>ted Amount: 6,886.08<br>eet Method: Cash<br>Procedure Code<br>(HCCCS, CPT, etc.)<br>97001<br>97003<br>92507<br>97110<br>97530<br>92507<br>92507<br>925                                                                                                    |             | 20.00<br>203.00<br>203.00<br>203.00<br>275.00<br>37.50<br>37.50                                                                                                    | cing<br>203.00<br>203.00<br>203.00<br>75.00<br>37.50<br>37.50<br>37.50<br>37.50<br>37.50<br>37.50<br>37.50<br>37.50<br>37.50<br>37.50<br>37.50<br>37.50<br>37.50<br>37.50<br>37.50<br>37.50<br>37.50<br>37.50<br>37.50<br>37.50                                                                                                    |
| Ing Liabà<br>Recolve<br>Recolve<br>Ray Liabà<br>Ray Liabà                                                                                                    | ed Details  ed Details  c Effective  an  c Child Jame Matt  an  c An  c An  c                                                                                                    | whount: 8,880.06<br>e Date: 12/9/2013<br>Lisans:<br>Lisans:<br>Li                                                                                                    | B/2/2012                                                                                                    | 658512<br>Close Record Adjustment<br>ese Record Adjustment<br>Liability Claim Number<br>1123998<br>82524<br>82573<br>96774<br>96906<br>94231<br>934231<br>934231<br>934231<br>934231<br>947308<br>96774<br>96906<br>123998<br>82524<br>82573<br>96774<br>96906<br>99292<br>99292<br>99292<br>99292<br>99292<br>99292<br>99292<br>99292<br>99292<br>99292<br>99292<br>995753<br>985753<br>985753<br>82575<br>825755<br>825755<br>825755<br>825755<br>825755<br>825755<br>8257555<br>825755                                                                                                 | 638513 ustment (Return To Search) (Return To Search) (Return To Search                                                                                                    | 97003 - Occup:<br>therapy eval<br>rch<br>ted Amount: 8,888.08<br>red Methodi Cash<br>Procedure Code<br>97001<br>97003<br>92507<br>97110<br>97530<br>92507<br>92507<br>92                                                                                                    |             | 20.00<br>203.00<br>203.00<br>203.00<br>75.00<br>75.00                                                                                                    | ding<br>203.00<br>203.00<br>203.00<br>75.00<br>37.55<br>37.55<br>37.55<br>37.55<br>37.55<br>37.55<br>37.50<br>37.50                                                                                                    |

7. Perform one of the following options:

Apply Payment, Description See To Apply a Payment below.

Or

Deny Medicaid Claim, Deny See **To Deny Medicaid Claim** below. Click **Save** button to allocate payment at a later time. User Home Page displays

### **Important Information**

- Allocate Payment page will display Outstanding Liabilities (Claims) and Outstanding Credits (Money Owed) that have been billed to Medicaid.
- Medicaid requires the Payor Claim Number (for Medicaid, known as the TCN) to be entered for all paid claims. As a result, the checkbox to allow a user to pay multiple claims at once does not function and will prompt you with an error message.
- The User will associate one or many of the **Outstanding Liabilities** or **Outstanding Credits** that display on the **Allocate Payment** page to a remittance.

# To Apply a Payment

a. To apply payment received to appropriate service line click the <u>Pay</u> link under Action column. Allocate Payment Received page displays

| Allocate Payment Received |       |                   |        |
|---------------------------|-------|-------------------|--------|
| Details                   |       |                   |        |
| Amount:                   | 67.00 |                   |        |
| Payor Claim Number:       |       |                   |        |
|                           |       | Save And Allocate | Cancel |

b. To pay in full, type full amount in **Amount** field. Since payor is Medicaid, **Payor Claim Number (TCN)** *must* be entered. Click **Save** button. **Allocate Payment** page displays. This Claim has been paid in full and no longer displays on page.

| Alloca | nte Payment        |                      |              |                                  |                                      |                  |          | ?                  |
|--------|--------------------|----------------------|--------------|----------------------------------|--------------------------------------|------------------|----------|--------------------|
|        |                    |                      | Close        | Record Adjustmen                 | t Return To Searc                    | :h               |          |                    |
| Paym   | nent Received D    | etails               |              |                                  |                                      |                  |          |                    |
|        |                    | Amount: 1,200.00     |              |                                  | Unallocated                          | d Amount: 1,200. | 00       |                    |
|        | Effe               | ctive Date: 11/8/201 | 1            |                                  | Receip                               | t Method: Check  |          |                    |
| Outst  | tanding Liabilitie | 25                   |              |                                  |                                      |                  |          |                    |
|        | Action             | Child Name           | Service Date | <u>Liability Claim</u><br>Number | <u>Service Line</u><br><u>Number</u> | CPT Code         | Total    | <u>Outstanding</u> |
|        | Pay Deny           | Megan Smyth          | 11/2/2009    | 21248                            | 21249                                | 98966            | 1,624.00 | 1,492.00           |
|        | Pay Deny           | Tobe Bean            | 11/17/2009   | 45904                            | 45905                                | 92577            | 155.00   | 155.00             |
|        | Pay Deny           | Tobe Bean            | 11/17/2009   | 42240                            | 42241                                | 97532            | 67.00    | 67.00              |
|        | Pay Deny           | Laurel Kinmartin     | 1/6/2010     | 56576                            | 56577                                | 29590            | 94.00    | 94.00              |
|        | Pay Deny           | Angel Fredricks02    | 11/1/2009    | 40704                            | 40705                                | 29799            | 54.00    | 2.00               |
|        | Pay Deny           | Paul Heinreid        | 1/5/2010     | 40706                            | 40707                                | 97804            | 39.00    | 39.00              |
|        | Pay Deny           | Tobe Bean            | 11/18/2009   | 45860                            | 45861                                | 97532            | 67.00    | 37.00              |
|        | Pay Deny           | Huckleberry Finn     | 1/6/2010     | 42754                            | 42755                                | 97532            | 67.00    | 33.00              |
|        | Pay Deny           | Bernard Humphries    | 11/1/2010    | 19972                            | 19973                                |                  | 307.69   | 252.24             |
|        | Pay Deny           | Tobe Bean            | 11/18/2009   | 57088                            | 57089                                | 92506            | 77.50    | 77.50              |
|        | Pay Deny           | Tobe Bean            | 1/4/2010     | 45842                            | 45843                                | 97532            | 67.00    | 67.00              |
|        | Pay Deny           | Tobe Bean            | 1/6/2010     | 45830                            | 45831                                | 97532            | 67.00    | 67.00              |
|        | Pay Deny           | Casey Ryan           | 1/5/2010     | 20228                            | 20229                                | 97110            | 54.00    | 29.00              |
|        | Pay Deny           | Casey Ryan           | 1/5/2010     | 20230                            | 20231                                | 97532            | 67.00    | 57.00              |

- c. To allocate partial payment, type partial amount in **Amount** field. Click **Save** button. **Partial Pay and Deny?** page displays.
- d. To partially pay and deny the remainder click the **Partial Pay and Deny** button. The remainder is sent to the next payor. The **Allocate Payment** page displays. The claim no longer displays in the outstanding liabilities cluster.
- e. To partially pay and leave the remainder to pay later, click the **Partial Pay Only** button. The **Allocate Payment** Page Displays. The claim displays in the outstanding liabilities cluster with the remainder in the **Outstanding** Column.

| Outstan  | ding Liabiliti | es                |              |                                  |                                       |                                                 |              |                    |
|----------|----------------|-------------------|--------------|----------------------------------|---------------------------------------|-------------------------------------------------|--------------|--------------------|
|          | Action         | <u>Child Name</u> | Service Date | <u>Liability Claim</u><br>Number | n <u>Service Lir</u><br><u>Number</u> | ne <u>CPT Code</u>                              | <u>Total</u> | Outstanding        |
|          | Pay Deny       | Megan Smy         | th 11/2/2009 | 21248                            | 21249                                 | 98966                                           | 1,624.0      | 1,492.00           |
|          |                |                   |              |                                  |                                       |                                                 |              |                    |
| Allocate | Payment        |                   |              |                                  |                                       |                                                 |              | ?                  |
|          |                |                   |              | Close Reco                       | ord Adjustment                        |                                                 |              |                    |
| Paymen   | t Received I   | )etails           |              |                                  |                                       |                                                 |              |                    |
|          |                | Amount: 1,        | .000.00      |                                  | Unalloc                               | ated Amount: 433.00                             | 0            |                    |
|          | Effe           | ctive Date: 4/    | 20/2009      |                                  | Re                                    | ceipt Method: Check                             |              |                    |
| Outstan  | ding Liabiliti | es                |              |                                  |                                       |                                                 |              |                    |
| Action   | Child 1        | lame              | Service Date | Liability Claim Numbe            | er <u>Service Line</u><br>Number      | CPT Code                                        | <u>Total</u> | <u>Outstanding</u> |
| Pay Den  | ¥ LaDar        | iian Tomlinson    | 12/4/2008    | 83712                            | 83713                                 | 90802 -<br>Interactive psych<br>diagnositc exam | 1,498.50     | 998.50             |

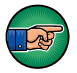

Continue to apply payments to Claims until the **Unallocated Amount** displays 0.00.

# To Deny Medicaid Claim

A User will be able to perform one of the following options: Save, Resubmit and Resubmit and Edit.

a. To apply a denial, click <u>**Deny**</u> link for Claim. **Deny Claim** page displays. **Amount** is a *required* field.

| Deny Claim              |             |      |                              |   |
|-------------------------|-------------|------|------------------------------|---|
|                         |             | Deny | Cancel                       |   |
| Details                 |             |      |                              |   |
| Child Name:             | Megan Smyth |      | Amount Charged: 1,624.00     |   |
| Liability Claim Number: | 21248       |      | Amount Outstanding: 1,492.00 |   |
| Service Date:           | 11/2/2009   |      |                              |   |
| Amount Denied:          | 0.00        |      |                              |   |
| Denial Group:           |             | *    |                              |   |
| Denial Reason           |             |      |                              |   |
|                         |             |      |                              | * |
| Comments                |             |      |                              |   |
|                         |             |      |                              |   |
|                         |             |      |                              |   |
|                         |             |      |                              |   |
|                         |             | Deny | Cancel                       |   |

Select **Denial** Group from selection box. Select Denial Reason Code from selection box. Click **Deny** button. **Deny Service Line** confirmation page displays the message *Are you sure you want to deny this Service Line?*. Select **Yes** to confirm or **No** to cancel. If the User selects **Yes**, **Resubmit or Go to Next Payor** page displays.

 Resubmit or Go To Next Payor:
 ?

 The service line has been denied. Do you want to Resubmit this Service Line or go to the next payor?
 Resubmit & Edit ) (Submit to Next Payor)

- b. To resubmit a Service Line, click **Resubmit** button. The service line will be resubmitted to Medicaid overnight. **Allocate Payment** page displays.
- c. To resubmit and edit a Service Line, click **Resubmit and Edit** button. The service line will be resubmitted to Medicaid overnight. **Modify Service Line Details** page displays.

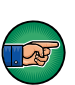

Although the page states Service Line, for Medicaid resubmit the entire Claim. Medicaid only has one Service Line.

The only fields that can be edited are **Procedure Code** (**HCPCS, CPT, etc.**) and **Diagnosis Codes**. To edit **ProcedureCode**, click in the **Procedure Code** (HCPCS, CPT, etc..) field. Select the appropriate Procedures Code.

- To Edit data for EI Eligible (ICD) Diagnosis Code field, select the Search & icon. EI Eligible Diagnosis (ICD) Code if available may be one or more previously documented automatic eligible ICD Codes in the child's case. If applicable, select the most appropriate code for *the service delivered. Click <u>Select</u> link under Action column to* identify ICD Code.
- To Edit data for the Other Eligible (ICD) Diagnosis Code field, select the Search & icon. Other Eligible Diagnosis (ICD) Code if available may be one or more previously documented ICD Codes in the child's case. These codes may have established or contributed to eligibility. If applicable, select the most appropriate code for the service delivered. Click <u>Select</u> link under Action column to identify ICD Code.
- To Edit data for the Other Diagnosis Code field, select the Search
   icon. Type all known information in Search Criteria section.
   Other Diagnosis (ICD) Code a list of all available ICD Codes. If applicable, select the most appropriate code for the service delivered.

Click **Search** button. Records matching display in **Search Results** section. *To search again, click Reset button*. Click <u>Select</u> link under **Action** column to identify **ICD Code**.

# Important Information Care must be taken when editing Procedure codes. Procedure codes must be reported by the Provider. All edits must be well documented. Service Line Details Edit Status Inquiry Service Line Details

| Service Line Details                   |                                                                           |                               |            |                            |  |  |  |
|----------------------------------------|---------------------------------------------------------------------------|-------------------------------|------------|----------------------------|--|--|--|
| Liability Claim Number:                | 57090                                                                     | Service Line                  | Number:    | 57091                      |  |  |  |
| Child Name:                            | Tiffany Martin-08                                                         | Service Authorization         | Number:    | 170900                     |  |  |  |
| Service Start Date:                    | 10/10/2009                                                                | Service B                     | End Date:  | 10/10/2009                 |  |  |  |
| Rendering Provider:                    | Megan Rose                                                                | Rendering Provider            | State ID:  | 28425                      |  |  |  |
| Rendering Provider NPI:                | 786493                                                                    | Servi                         | ice Type:  | Audiology                  |  |  |  |
| Service Delivery Method:               | Office/Facility Indiv/Coll Visit                                          | Service                       | Location:  | Hospital-Outpatient/Clinic |  |  |  |
| CPT Code:                              | 92584 - Electrocochleography                                              | Submissi                      | ion Type:  | Original                   |  |  |  |
| Original Provider Claim:               | 37120                                                                     | Provider D                    | ate Paid:  |                            |  |  |  |
| Amount Paid to Provider:               | 39.00                                                                     | Net Amount                    | Charged:   | 39.00                      |  |  |  |
| Prior Authorization Number:            |                                                                           | Payor Claim                   | Number:    |                            |  |  |  |
| ICD Codes                              |                                                                           |                               |            |                            |  |  |  |
| Eligible Diagnosis (ICD) Code 1:       | 759.89 - Angelman's Syndrome<br>(syndromes affecting multiple<br>systems) | Other Eligible Diagnosis (ICD | ) Code 3:  |                            |  |  |  |
| Other Eligible Diagnosis (ICD) Code 2: |                                                                           | Other Diagnosis (ICD) Code 4: |            |                            |  |  |  |
| Third Party Pend Reason                |                                                                           |                               |            |                            |  |  |  |
| Primary Pend Message:                  |                                                                           | Secondary Pend I              | Message:   |                            |  |  |  |
| Pend Message Date:                     |                                                                           |                               |            |                            |  |  |  |
| Prior COB                              |                                                                           |                               |            |                            |  |  |  |
| List of prior Coordination of Benefits |                                                                           |                               |            |                            |  |  |  |
| Payor Name P                           | ayor Decision                                                             | Amount                        | Date Recon | ciled                      |  |  |  |
| Medicaid V                             | Write Off                                                                 | 39.00                         | 6/17/2010  |                            |  |  |  |
| Edit Status Inquiry Close              |                                                                           |                               |            |                            |  |  |  |

Click Close button. Allocate Payment page displays.

d. To submit to the next payor, click **Submit to Next Pay** button. **Allocate Payment** page displays. If only part of a Service Line is denied, the remaining amount of that Service Line remains in the **Outstanding** column of the **Allocate Payment** page.

# **Important Information**

- A service line must be fully allocated in order to perform a resubmit.
- Be aware that for electronic remittance reconciled by NYEIS, many of the Denied Claims will be resubmitted to Medicaid. NYEIS will review the Denial Reason provided and determine if the Denied Claim should be resubmitted to Medicaid or be part of the next State Voucher. This process is *only* for electronic remittances received from Medicaid. There may be a **Status** of **Resubmitted** on a Claim, where a User did not manually resubmit.
- Once a Claim has been resubmitted, the User is able to go back and edit before the next batch occurs. If the Claim is edited before the next batch occurs, the change will be applied and the Claim will be resubmitted.

?

# Claiming Payment from Local District Social Services (LDSS)

Transportation Claims for children with Medicaid Coverage are sent to the Municipality's LDSS through a Transportation Claim Report (see note below for how to access this report). The LDSS will report payments to EI for these claims and the payment will be processed using the following steps.

- 1. Log in to NYEIS. User Home Page displays.
- 2. Click <u>Receive Payment</u> link from My Shortcuts section. Select Payor page displays.

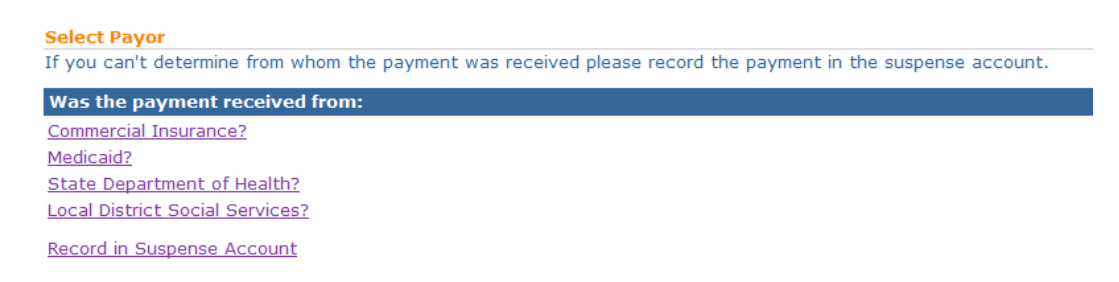

3. Click <u>Local District Social Services?</u> link. Capture Payment Received Details page displays. Fields requiring data entry are marked with an asterisk. A field can also be required based on logic that will not have an asterisk. Date fields must be formatted as *mm/dd/yyyy* format.

| Capture Payment Received Details    |                  |                   |           |  |  |  |  |  |  |
|-------------------------------------|------------------|-------------------|-----------|--|--|--|--|--|--|
| Save Save And Allocate Cancel       |                  |                   |           |  |  |  |  |  |  |
| Payment Details                     |                  |                   |           |  |  |  |  |  |  |
| *Amount:                            |                  | Reference Number: |           |  |  |  |  |  |  |
| *Date Received:                     | 4/20/2009        | Ledger Number:    |           |  |  |  |  |  |  |
| Method of Receipt:                  | Check 👻          | *Payment Date:    | 4/20/2009 |  |  |  |  |  |  |
| Check Number:                       |                  |                   |           |  |  |  |  |  |  |
| Payor Details                       |                  |                   |           |  |  |  |  |  |  |
| Payor Name:                         | Albany LDSS      |                   |           |  |  |  |  |  |  |
| Apt/Suite:                          | One State Street | Address Line 2:   |           |  |  |  |  |  |  |
| Address Line 3:                     |                  | City:             | Albany    |  |  |  |  |  |  |
| State:                              | New York 👻       | County:           | Albany 👻  |  |  |  |  |  |  |
| Zip:                                | 12201            | Census Tract:     |           |  |  |  |  |  |  |
| Save ) (Save And Allocate ) (Cancel |                  |                   |           |  |  |  |  |  |  |

- 4. Type Amount, Date Received and Payment Date. If the Method of Receipt is Check, then a Check Number *must* be entered. *Information in the Payor Details section is populated based on data in NYEIS.*
- 5. Fill in all other known information.
- 6. Click **Save And Allocate** button. **Select Liability for Allocation** page displays.

| Select Liability for Allocation |                 |       |              |       |            |  |  |
|---------------------------------|-----------------|-------|--------------|-------|------------|--|--|
|                                 |                 |       |              | Close |            |  |  |
| Outstan                         | ding Liabilitie | :5    |              |       |            |  |  |
| Action                          | <u>Total</u>    |       | Batch Number |       | Batch Date |  |  |
| Select                          |                 | 32.50 | 57601        |       | 3/30/2009  |  |  |
|                                 |                 |       |              | Close | )          |  |  |

### **Important Information**

- Allocate Payment page will display Outstanding Transportation batches.
- The User will allocate the payment against the batch which will automatically allocate payments to individual transportation Claims.
- To apply payment received, click <u>Select</u> link under Action column for LDSS Batch. Enter Payment Received on Batch page displays.

| Enter Payment Received on Batch |                        |  |  |  |  |
|---------------------------------|------------------------|--|--|--|--|
|                                 | Save Save & New Cancel |  |  |  |  |
| Details                         |                        |  |  |  |  |
| Amount: 0.00                    |                        |  |  |  |  |
|                                 | Save Save & New Cancel |  |  |  |  |

8. Type Amount. Click Save button. User Home Page Displays.

To Access the Transportation Claim Report:

- 1. Log in to NYEIS. User Home Page displays.
- 2. Click **Reports** link from **My Shortcuts** section. **WebFOCUS Business Intelligence Dashboard** page displays in a separate window.
- 3. Select the **Municipality Fiscal Group Reports** view. The NYEIS **Municipality Fiscal Reports** page displays.
- 4. Select the **Medicaid Transportation Report** from the list of available reports. The **Report Input** page for the Medicaid Transportation Report displays. Use the Report Input page to choose the following options for running the report.
  - a. **Municipality:** Only the municipality that your user account is associated with will be available for you to choose.
  - **b.** Batch Selection:
    - i. Select **"All Unprinted"** to generate a view of all the reports that have not yet been printed.

ii. Select options under the **"Date-Based Criteria"** to generate a view of all the reports (unprinted or printed) based on a particular date range.

| C HtmlPage - Windows Internet                            | Explorer                                                               |            |
|----------------------------------------------------------|------------------------------------------------------------------------|------------|
| COO - Dittps://commerce.he                               | alth.state.ny.us:8543/ibi_apps/Controller?WORP 💌 🔒 🔯 🐓 🔀 📴 Bing        | <b>P</b> - |
| File Edit View Favorites Tools                           | Help                                                                   |            |
| Medicaid Transporta                                      | ntion Report                                                           |            |
| Report Input                                             |                                                                        |            |
| Municipality: Alb<br>Alb<br>Bro<br>Bro<br>Ca<br>Ca<br>Ch | any any ang ang ang ang ang ang ang ang ang ang                        |            |
| Batch Selection:                                         | C Date-Based Criteria:                                                 |            |
| All Unprinted                                            | Unprinted     Previously Printed       Batch From Date:     07/01/2003 |            |
|                                                          | Batch To Date: 07/18/2011                                              |            |
| Cont                                                     | inue Report Cancel                                                     |            |
| Done populating                                          | 😜 Internet 🦛 👻                                                         | 🔍 100% 🔹 💡 |

5. Click on the **Continue Report** button. The report will be generated based on the options you chose on the Report Input page.

# **Important Information**

For children with Medicaid coverage that have transportation claims, the system nightly first verifies the child is eligible for Medicaid on the date the transportation service was provided. For children validated as eligible, NYEIS automatically aggregates these claims into a LDSS Transportation batch. The User accesses NYEIS reporting, selects the LDSS Transportation Claim Report and enters the time period for the desired reporting period. User prints out report and sends to their LDSS for reimbursement.

# **Claiming Payment from State Department of Health**

After the State Voucher is paid by the NYS Comptroller's Office, the remittance information is returned to NYSDOH Fiscal Unit. The Fiscal Unit will record the remittance information from OSC.

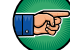

The Check or EFT will be sent separately by OSC to the Municipality.

1. Log in to NYEIS User Home Page displays.

2. Click <u>Receive Payment</u> link from My Shortcuts section. Select Payor page displays.

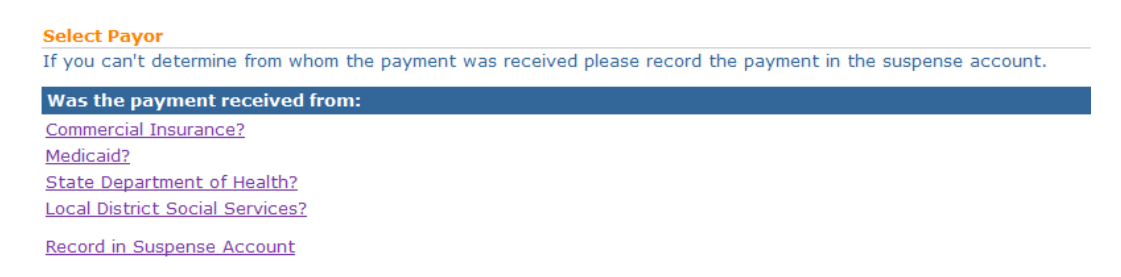

3. Click <u>State Department of Health?</u> link. Capture Payment Received Details page displays. *Fields requiring data entry are marked with an asterisk. A field can also be required based on logic that will not have an asterisk. Date fields must be formatted as mm/dd/yyyy format.* 

| Capture Payment Received Details   |                    |                   |                 |  |  |  |  |  |
|------------------------------------|--------------------|-------------------|-----------------|--|--|--|--|--|
| Save ) (Save And Allocate ) Cancel |                    |                   |                 |  |  |  |  |  |
| Payment Details                    |                    |                   |                 |  |  |  |  |  |
| *Amount:                           |                    | Reference Number: |                 |  |  |  |  |  |
| *Date Received:                    | 4/20/2009          | Ledger Number:    |                 |  |  |  |  |  |
| Method of Receipt:                 | Check -            | *Payment Date:    | 4/20/2009       |  |  |  |  |  |
| Check Number:                      |                    |                   |                 |  |  |  |  |  |
| Payor Details                      |                    |                   |                 |  |  |  |  |  |
| Payor Name:                        | State DOH          |                   |                 |  |  |  |  |  |
| Apt/Suite:                         | Empire State Plaza | Address Line 2:   | Corning Tower - |  |  |  |  |  |
| Address Line 3:                    | Room 878           | City:             | ALBANY          |  |  |  |  |  |
| State:                             | New York 👻         | County:           | Albany 👻        |  |  |  |  |  |
| Zip:                               | 12237              | Census Tract:     |                 |  |  |  |  |  |
| Save And Allocate (Cancel          |                    |                   |                 |  |  |  |  |  |

- 4. Type Amount, Date Received and Payment Date. If the Method of Receipt is Check, then a Check Number *must* be entered. *Information in the Payor Details section is populated based on data in NYEIS.*
- 5. Fill in all other known information. Click **Save And Allocate** button. **Select Voucher for Allocation** page displays.

| Select Vou | cher for Allocation |         |             | 7     |
|------------|---------------------|---------|-------------|-------|
|            |                     |         |             | Close |
| Outstandi  | ng Vouchers         |         |             |       |
| Action     | Voucher Number      | Total   | County Name |       |
| Select     | 59138               | 194.04  | Albany      |       |
| Select     | 80540               | 30.38   | Albany      |       |
| Select     | 45312               | 164.15  | Albany      |       |
| Select     | 59138               | 30.38   | Albany      |       |
| Select     | 59138               | 81.44   | Albany      |       |
| Select     | 59138               | -116.00 | Albany      |       |

# **Important Information**

• Allocate Payment page will display Outstanding Vouchers

- The User will select a voucher to allocate against, and will then receive a confirmation that the system will allocate the claims on the selected voucher via the nightly batch process. The User confirms the overnight allocation by clicking 'Save' on this page.
- Following the completion of nightly batch processes, Users can search for Vouchers the following day to confirm the allocation completed.
- 6. Review list of **Outstanding Vouchers**. Click <u>Select</u> link for Voucher to apply allocation. Confirm Voucher Allocation Processing Page Displays:

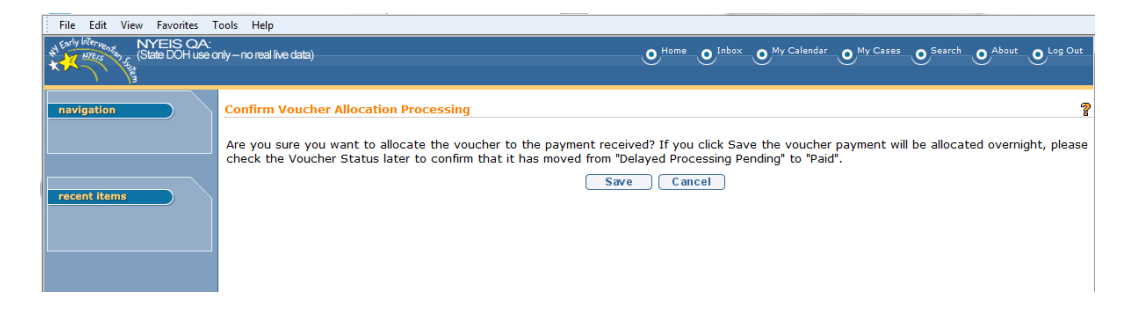

7. Click **Save** button to confirm overnight allocation. *Saving results in all Claims on the Voucher to be reconciled as paid via nightly batch processes.* After Clicking **Save,** Payment Received Details Page displays. The voucher selected for allocation will be listed in the 'Allocated Voucher List' with status: *Ready to be processed.* 

Or

Click Cancel button. Payment Received Details Page displays.

| Payment Received   | Details              |                     |                     | 7                                                                                |  |  |  |  |
|--------------------|----------------------|---------------------|---------------------|----------------------------------------------------------------------------------|--|--|--|--|
|                    | Allocate Close       |                     |                     |                                                                                  |  |  |  |  |
| Details            |                      |                     |                     |                                                                                  |  |  |  |  |
|                    | Status:              | Created             | Unallocated Amount: | US Dollar 0.00                                                                   |  |  |  |  |
|                    | Amount:              | US Dollar 24,629.53 | Payment Method:     | Cash                                                                             |  |  |  |  |
|                    | Date Received:       | 1/2/2014            | Payment Date:       | 1/2/2014                                                                         |  |  |  |  |
|                    | Check Number:        |                     | Ledger Reference:   | 2014                                                                             |  |  |  |  |
|                    | Bank Account Number: |                     | Bank Sort Code:     |                                                                                  |  |  |  |  |
|                    | Account Name:        | State DOH           | Entered By:         | HinABC01                                                                         |  |  |  |  |
| Payment Adjustme   | ents                 |                     |                     |                                                                                  |  |  |  |  |
| Transaction Number | Date                 | Reason              | Trace ID            | Amount                                                                           |  |  |  |  |
| Issuer Details     |                      |                     |                     |                                                                                  |  |  |  |  |
|                    | Payor Name:          | State DOH           | Payor Address:      | Empire State Plaza Corning Tower - Room 878<br>ALBANY (Albany)<br>New York 12237 |  |  |  |  |
| Allocated Voucher  | List                 |                     |                     |                                                                                  |  |  |  |  |
| Action             | Voucher Number       | Allocated Amount    | Allocation Status   |                                                                                  |  |  |  |  |
| View               | 1234567              | 24,629.53           | Ready To Be Process | ed .                                                                             |  |  |  |  |
|                    |                      | Allocate            | Close               |                                                                                  |  |  |  |  |

IMPORTANT NOTE: When a voucher is in the midst of being allocated, the allocation status will display as '*In Progress*'. When finished allocating, the voucher status will display with status: *Processing Complete*.

# **Unsolicited Adjustment Management**

# **Recording Unsolicited Adjustment**

This section describes how to record an Unsolicited Adjustment on a previously reconciled Claim from a Third Party Payor (Commercial Insurance and Medicaid). This Unsolicited Adjustment can be used for recording an additional payment or a credit on a previously paid Claim.

This section is also used when a Claim cannot be allocated from an electronic remittance and the Municipality Fiscal User is notified through a task in the **Muni Fiscal Manager** work queue to review and manually allocate the Claim. If the user cannot find the claim specified as outstanding in the Outstanding Liability list, then the user should perform this step.

- 1. Log in to NYEIS. User Home Page displays.
- 2. Click <u>Payments Received</u> link from Search section. Payment Received Search page displays.

| Payment Received Search               |         |        |                                        |               |        |
|---------------------------------------|---------|--------|----------------------------------------|---------------|--------|
| Commercial Insurance Company<br>ID:   | [       |        | Amount                                 | ::            |        |
| Commercial Insurance Company<br>Name: |         |        | If Payment from Medicaid select        | d, 🗖          |        |
| Received Date From:                   | Ø       |        | If Payment via State Voucher<br>select | r, 🔲          |        |
| Received Date To:                     | Ø       |        |                                        |               |        |
|                                       |         | Search | Reset                                  |               |        |
| Search Results                        |         |        |                                        |               |        |
| Action Payor ID Payo                  | or Name | N      | ational Insurance ID                   | Received Date | Amount |

 Type all known information in Search Criteria section. Click Search button. Records matching display in Search Results section. *To search again, click Reset button.* Click <u>View</u> link for specific Insurance Company and Amount under Action column. Payment Received Details page displays.

| NYEIS OA:<br>WEB DOH use o | niy – no real live data) |                                | O Home O Inbox         | O <sup>My Calendar</sup> O <sup>My</sup> | Cases O Search                              | About O Log Out  |
|----------------------------|--------------------------|--------------------------------|------------------------|------------------------------------------|---------------------------------------------|------------------|
| navigation                 | Payment Received Details |                                | Allocate Close         |                                          |                                             | 2                |
|                            | Details                  |                                |                        |                                          |                                             |                  |
| recent items               | Status<br>Amount         | Created<br>US Dollar 32,000.00 | _                      | Unallocated Amount:<br>Payment Method:   | US Dollar 32,000.0<br>Check                 | 00               |
|                            | Date Received            | 12/16/2013                     |                        | Payment Date:                            | 12/16/2013                                  |                  |
|                            | Check Number             | 01234567                       |                        | Ledger Reference:                        |                                             |                  |
|                            | Bank Account Number      |                                |                        | Bank Sort Code:                          |                                             |                  |
|                            | Account Name             | GHI                            |                        | Entered By:                              |                                             |                  |
|                            | Payment Adjustments      |                                |                        |                                          |                                             |                  |
|                            | Transaction Number Date  | Reason                         |                        | Trace ID                                 |                                             | Amount           |
|                            | Issuer Details           |                                |                        |                                          |                                             |                  |
|                            | Payor Name               | GHI                            |                        | Payor Address:                           | PO Box 3000<br>New York<br>New York 10116-3 | 8000             |
|                            | Record Adjustment        |                                |                        |                                          |                                             |                  |
|                            | Action Child Name        | Service Date                   | Liability Claim Number | Service Line [<br>Number                 | Procedure Code<br>(HCPCS, CPT,<br>atc.)     | Allocated Amount |
|                            |                          |                                | Allocate Close         |                                          |                                             |                  |

4. Click the **Record Adjustment** button on the payment Received Details page

OR

Click the **Allocate** button. **Allocate Payment** page displays with a 'Record Adjustment' Button:

| Allocate Payment ? |               |                  |                |                           |                                      |                                                                                   |              |             |
|--------------------|---------------|------------------|----------------|---------------------------|--------------------------------------|-----------------------------------------------------------------------------------|--------------|-------------|
|                    |               |                  | Close          | Record Adjust             | ment ) (Return To Sea                | rch                                                                               |              |             |
| Paymen             | t Received    | Details          |                |                           |                                      |                                                                                   |              |             |
|                    |               | Amount: 50       | 0.00           |                           | Unallocat                            | ed Amount: 133.50                                                                 | )            |             |
|                    | Ef            | ective Date: 11, | /5/2010        |                           | Rece                                 | ipt Method: Check                                                                 |              |             |
| Outstan            | ding Liabili  | ties             |                |                           |                                      |                                                                                   |              |             |
|                    | Action        | Child Name       | Service Date   | Liability Claim<br>Number | <u>Service Line</u><br><u>Number</u> | CPT Code                                                                          | <u>Total</u> | Outstanding |
|                    | Pay Deny      | Megan Smyt       | h 11/2/2009    | 21248                     | 21249                                | 98966                                                                             | 1,624.00     | 292.00      |
|                    | Pay Deny      | Tobe Bean        | 11/17/2009     | 42240                     | 42241                                | 97532                                                                             | 67.00        | 67.00       |
|                    | Pay Deny      | Laurel Kinma     | rtin 1/6/2010  | 56576                     | 56577                                | 29590                                                                             | 94.00        | 40.00       |
|                    | Pay Deny      | Laurel Kinma     | rtin 1/6/2010  | 66828                     | 66829                                | 90801                                                                             | 44.00        | 44.00       |
|                    | Pay Deny      | Angel Fredric    | ks02 11/1/2009 | 40704                     | 40705                                | 29799                                                                             | 54.00        | 2.00        |
|                    | Pay Deny      | Paul Heinreid    | 1/5/2010       | 40706                     | 40707                                | 97804                                                                             | 39.00        | 39.00       |
|                    | Pay Deny      | Tobe Bean        | 11/18/2009     | 45860                     | 45861                                | 97532                                                                             | 67.00        | 37.00       |
| Pay Sele           | ected In Full | 1 I              |                |                           |                                      |                                                                                   |              |             |
| Outstan            | nding Credi   | ts               |                |                           |                                      |                                                                                   |              |             |
| Action             | Child         | I Name           | Service Date   | Liability Claim Num       | ber Service Line<br>Number           | CPT Code                                                                          | <u>Total</u> | Outstanding |
| Select             | Meç           | jan Smyth        | 10/22/2009     | 784                       | 785                                  | 92526 - Tx<br>swallowing<br>dysfunction<br>and/or oral<br>function for<br>feeding | 17.00        | 17.00       |
|                    |               |                  |                | Close Record #            | Adjustment (Return )                 | fo Search                                                                         |              |             |

From either the Payment Received Details page, **OR** the Allocate Payment page, Click **Record Adjustment**. **Search Liabilities for Adjustment** page displays.

| NVELS CA:<br>State DOH use only - no mail ke data) |                                  |            |              | <b>O</b> Home | O Inbox O My Calendar      | O My Cases       | • Search          | O About O Log Out                       |
|----------------------------------------------------|----------------------------------|------------|--------------|---------------|----------------------------|------------------|-------------------|-----------------------------------------|
| navigation                                         | Search Liabilities for Adjustmen | t          |              |               |                            |                  |                   | ?                                       |
|                                                    | Criteria                         |            |              |               |                            |                  |                   |                                         |
|                                                    | Child's First                    | t Name:    |              |               | Child's Last Name:         |                  |                   |                                         |
| recent items                                       | Service Fro                      | m Date:    | ٥            |               | Service To Date:           |                  |                   | 4                                       |
|                                                    | Liability Claim                  | Number:    |              |               |                            |                  |                   |                                         |
|                                                    |                                  |            | Sea          | rch           |                            |                  |                   |                                         |
|                                                    | Liabilities                      |            |              |               |                            |                  |                   |                                         |
|                                                    | Action                           | Child Name | Service Date |               | <u>Liability</u><br>Number | Claim Ser<br>Nur | vice Line<br>nber | Procedure Code<br>(HCPCS, CPT,<br>etc.) |
|                                                    |                                  |            | Clo          | ose           |                            |                  |                   |                                         |

5. Type relevant information in Search Criteria section. In addition to searching by Child Name, users can search by a specific Service Line Number or by date range via Service From Date and Service to Date fields. Click Search button to find claim that was previously reconciled by the Payor. After results are returned, click <u>Select</u> link under the Action column of Claim that is being adjusted. The Record Adjustment page then displays.

Important Notes:

- The child 'First Name' and 'Last Name' search fields are an "exact match" search. This means that when searching for claims to adjust by child name, you must search for the children by the same upper/lower case *as seen when viewing the child in NYEIS*. If searching by name and no results appear, confirm the upper/lower case nature of the child's name as it exists in NYEIS through a child search.
- If when searching for claims to allocate by child name, you enter a first name as search criteria, you must also enter a last name.
- If using date range criteria, the time for results to display increases. You may notice faster results by searching against a smaller date range.

|   | Search Liabilities for Adjust | nent                  |              |        |                                         |                                      | ?                                                      |
|---|-------------------------------|-----------------------|--------------|--------|-----------------------------------------|--------------------------------------|--------------------------------------------------------|
|   | Criteria                      |                       |              |        |                                         |                                      |                                                        |
|   | Chile                         | d Name: martin        |              |        | Service Line Number:                    |                                      |                                                        |
|   |                               |                       |              | Search |                                         |                                      |                                                        |
|   | Liabilities (Number of Items  | :: 171)               |              |        |                                         |                                      |                                                        |
|   | Action                        | Child Name            | Service Date |        | <u>Liability Claim</u><br><u>Number</u> | <u>Service Line</u><br><u>Number</u> | CPT Code                                               |
| < | Select                        | Tiffany Martin-<br>10 | 5/20/2009    |        | 68354                                   | 68355                                | 90802 -<br>Interactive psych<br>diagnositc exam        |
|   | <u>Select</u>                 | Tiffany Martin-<br>10 | 7/15/2009    |        | 68352                                   | 68353                                | 29799 - Unlisted<br>procedure, casting<br>or strapping |
|   | <u>Select</u>                 | Tiffany Martin-<br>10 | 7/15/2009    |        | 69632                                   | 69633                                | 29799 - Unlisted<br>procedure, casting<br>or strapping |
|   | <u>Select</u>                 | Tiffany Martin-<br>10 | 5/20/2009    |        | 71168                                   | 71169                                | 90802 -<br>Interactive psych<br>diagnositc exam        |
|   | <u>Select</u>                 | Tiffany Martin-<br>04 | 7/10/2009    |        | 4098                                    | 4099                                 | 90802 -<br>Interactive psych<br>diagnositc exam        |

| Record Adjustment       |       |             |                  |                           | 2 |
|-------------------------|-------|-------------|------------------|---------------------------|---|
|                         |       | Save Save & | k New Close      |                           |   |
| Details                 |       |             |                  |                           |   |
| Amount:                 | 0.00  |             | Adjustment T     | ype: Additional Payment 🛩 |   |
| Liability Claim Number: | 68354 |             | Service Line Num | ber : 68355               |   |
| Save Save & New Close   |       |             |                  |                           |   |

- 6. Type Amount. Select Adjustment Type.
- 7. Click **Save** button. **Allocate Payment** page displays. Click **Close** button. User Home Page displays.

Or

Click Save & New button to enter additional adjustments.

# Note:

• To sort the data displayed on pages, click the underlined column heading. Click once to view the data in ascending order and click again to view the data in descending order.

# Viewing Unsolicited Adjustments List

This feature reflects Unsolicited Adjustments from all Third Party Payors.

- 1. Log in to NYEIS User Home Page displays.
- 2. Click <u>Unsolicited Adjustments</u> link from My Shortcuts section. Adjustment List page displays.

| Jnsolicited Adjustment List |               |                    |                        |                     |  |  |  |
|-----------------------------|---------------|--------------------|------------------------|---------------------|--|--|--|
|                             |               | Close              |                        |                     |  |  |  |
| Unsolicited Adjustment List |               |                    |                        |                     |  |  |  |
| 3rd Party Insurance Name    | <u>Amount</u> | Adjustment Type    | Liability Claim Number | Service Line Number |  |  |  |
| Medicaid                    | 500.00        | Additional Payment | 101                    | 1                   |  |  |  |
| Medicaid                    | 0.00          | Additional Payment |                        |                     |  |  |  |
| Blue Shield of NENY         | 20.00         | Additional Payment | 82432                  | Cocoa Chips         |  |  |  |
| BCBS                        | 450.00        | Additional Payment |                        |                     |  |  |  |
| BCBS                        | 1,000.00      | Additional Payment |                        |                     |  |  |  |
| BCBS                        | 500.00        | Additional Payment | 1234                   | 1432                |  |  |  |
| Blue Shield of NENY         | 75.00         | Additional Payment | 1010                   | 1                   |  |  |  |
| Medicaid                    | 50.00         | Additional Payment | 101                    | 1                   |  |  |  |
| Medicaid                    | 45.00         | Additional Payment | 101                    |                     |  |  |  |
|                             |               | Close              |                        |                     |  |  |  |

3. Click Close button. User Home Page displays.

# <u>Note</u>:

• To sort the data displayed on pages, click the underlined column heading. Click once to view the data in ascending order and click again to view the data in descending order.

# **Voucher Management**

Vouchers to SDOH can be created at any time but *must* be created at least quarterly. Claims identified ready to be included on a Voucher, have been paid to the Provider and have been claimed to Third Party Insurance. NYEIS automatically creates a voucher each quarter regardless of whether the Municipality has already created a voucher and sends a task to the Municipal Fiscal Manager to view the created Voucher.

# **Creating Vouchers**

- 1. Log in to NYEIS. User Home Page displays.
- 2. Click <u>Create Voucher</u> link from My Shortcuts section. Create Voucher page displays.

| Create Voucher  |                  |             |  |
|-----------------|------------------|-------------|--|
| Voucher Details |                  |             |  |
| Program Year:   |                  | Select All: |  |
| Service Type:   |                  |             |  |
|                 | Create Voucher C | ancel       |  |
|                 |                  |             |  |

# Important Information When Select All checkbox is selected, the System will process all Claims that are ready for the State Voucher. Separate Vouchers are created by Program Year, for Respite Claims and General Service Claims.

 Fill in all known information. Click Create Voucher button. Voucher Created page displays. A task is created to the MunicipalityName\_ReviewVoucher Work Queue.

| Voucher Created                                                                                                    |                                                                       |
|----------------------------------------------------------------------------------------------------|-----------------------------------------------------------------------|
| The voucher creation process is complete. Any claims meet<br>Please navigate to the appropriate review voucher work qu | eting your criteria have been processed.<br>ueue to view the voucher. |
|                                                                                                    | Go To Work Queues Home                                                |

4. Click either Go To Work Queues button or click Home button. Municipal Review of Voucher (View, Remove, Delete and Submit for Approval) for further information.

# <u>Municipal Review of Voucher (View, Remove, Delete and Submit for</u> <u>Approval)</u>

- 1. Log in to NYEIS. User Home Page displays.
- 2. Click Inbox from the Navigation Bar. My Workspace page displays.

| My Workspace: Art Art        |             |                            |  |  |  |  |
|------------------------------|-------------|----------------------------|--|--|--|--|
| Shortcuts                    |             |                            |  |  |  |  |
| Reserve Next Task            | Eind Task   | View Tasks Before Deadline |  |  |  |  |
| Reserve Next Work Queue Task | Create Task |                            |  |  |  |  |
| My Tasks                     |             |                            |  |  |  |  |
| Status                       | Due Date    |                            |  |  |  |  |
| Onen 7                       | Tuesday     |                            |  |  |  |  |
| Closed 1                     |             |                            |  |  |  |  |
|                              |             |                            |  |  |  |  |
|                              |             |                            |  |  |  |  |
|                              |             |                            |  |  |  |  |
|                              |             |                            |  |  |  |  |

3. Click **Work Queues** from the Navigation Bar. **My Work Queues** page displays.

| My Work Queues: | FINANCIAL USER |
|-----------------|----------------|
|                 |                |

| Action                   | Name                               | Subscription Date |
|--------------------------|------------------------------------|-------------------|
| View   Reserve Next Task | Albany_FiscalManager               | 3/11/2009 00:00   |
| View   Reserve Next Task | Albany_FiscalStaff                 | 9/16/2008 10:38   |
| View   Reserve Next Task | Albany_LateInvoiceWaiversWorkqueue | 10/8/2008 14:33   |
| View   Reserve Next Task | Albany_MonitorInvoiceAging         | 12/11/2008 12:30  |
| View   Reserve Next Task | Albany_ReviewVoucherQue            | 2/26/2009 11:57   |
| View   Reserve Next Task | Schenectady_ReviewVoucherQue       | 12/30/2008 13:38  |
| View   Reserve Next Task | State_ReviewVoucherQue             | 12/22/2008 09:30  |
| View   Reserve Next Task | Statewide_HIPAAError               | 3/22/2009 00:00   |

 Identify Work Queue for Municipality (e.g., Albany\_ReviewVoucherQue). Click <u>View</u> under Action column for specific work queue. Work Queue Tasks page displays.

| Nork Queue Tasks: Albany_ReviewVoucherQue |         |                                                                               |                 |        |          |  |  |
|-------------------------------------------|---------|-------------------------------------------------------------------------------|-----------------|--------|----------|--|--|
| Action                                    | Task ID | Subject                                                                       | <u>Priority</u> | Status | Deadline |  |  |
| Reserve                                   | 24333   | Please review Voucher for Service Type<br>General Services, Program Year 2009 |                 | Open   |          |  |  |
| Reserve                                   | 24578   | Please review Voucher for Service Type<br>General Services, Program Year 2009 |                 | Open   |          |  |  |
| Reserve                                   | 25856   | Please review Voucher for Service Type<br>General Services, Program Year 2009 |                 | Open   |          |  |  |
| <u>Reserve</u>                            | 25862   | Please review Voucher for Service Type<br>General Services, Program Year 2009 |                 | Open   |          |  |  |

# **Important Information**

In the <u>Subject</u> column there is a description about the Voucher. It will detail whether the Voucher is for **General Services** or for **Respite Services**. The description will also include the **Program Year**.

- 5. Review items. Click <u>Reserve</u> link under Action column for specific Voucher. Reserve Task page displays.
- 6. Type Comments (Optional).

7. Reserve & View button. Task Home page displays.

| Task Home: EIS_ReviewYoucherActivity - 77056 |                                               |                        |                  |  |  |  |
|----------------------------------------------|-----------------------------------------------|------------------------|------------------|--|--|--|
| Manage                                       |                                               |                        |                  |  |  |  |
| 🖹 <u>Add Comment</u>                         | 耀 <u>Reserve</u>                              | 🚾 Forward              | 🗎 <u>Restart</u> |  |  |  |
| ™ <u>Close</u>                               | 🕍 <u>Un-Reserve</u>                           | 🖨 <u>Defer</u>         |                  |  |  |  |
| Subject                                      |                                               |                        |                  |  |  |  |
| Please review Voucher for Serv               | rice Type General Services, Program Year 2010 |                        |                  |  |  |  |
| Details                                      |                                               |                        |                  |  |  |  |
| Task ID:                                     | 77056                                         | Status:                | Open             |  |  |  |
| Priority:                                    |                                               | Deadline:              |                  |  |  |  |
| Reserved By:                                 |                                               | Last Assigned:         | 5/17/2010 11:09  |  |  |  |
| Time Worked:                                 | 00:00 [Change]                                |                        |                  |  |  |  |
| Primary Action                               |                                               | Supporting Information |                  |  |  |  |
| Review Voucher for Service T                 | vpe General Services, Program Year 2010       |                        |                  |  |  |  |

8. Click <u>Review Voucher for Service Type XXX, Program Year XXX</u> link under **Primary Action** section. **County Voucher Home** page displays.

| navigation<br>• Home<br>• Search Claims | County Youcher Home: Youcher 563 | 320 - State E | OOH 30001           | Pelete Print Voucher    |                  |  |  |  |
|-----------------------------------------|----------------------------------|---------------|---------------------|-------------------------|------------------|--|--|--|
| • Financials                            | Case Details                     | Caco Dotalis  |                     |                         |                  |  |  |  |
|                                         | Municipality:                    | Rensselaer    |                     | Date Received by State: | 5/17/2010        |  |  |  |
|                                         | Creation Date:                   | 5/17/2010     |                     | Program Year:           | 2009-2010        |  |  |  |
|                                         | Owner:                           | superuser     |                     | ServiceType:            | General Services |  |  |  |
| recent items                            | Voucher Number:                  | 56320         |                     | # of Claims:            | 4                |  |  |  |
|                                         | Status:                          | Draft         |                     | Amount:                 | 177.42           |  |  |  |
|                                         | Comments                         |               |                     |                         |                  |  |  |  |
|                                         |                                  |               |                     |                         |                  |  |  |  |
|                                         |                                  |               |                     |                         |                  |  |  |  |
|                                         |                                  |               | Submit For Approval | Delete Print Voucher    |                  |  |  |  |

9. Click **Search Claims** from the Navigation Bar to view Claims included in Voucher. **Search Claims** page displays.

| Search Claims  | Voucher 50690 - State DOH 30001               |             |                       |                           | 2             |
|----------------|-----------------------------------------------|-------------|-----------------------|---------------------------|---------------|
| Search Criteri | a                                             |             |                       |                           |               |
|                | Rendering Provider ID:                        |             |                       |                           | <u>s</u> 2    |
|                | Child Name:                                   |             |                       |                           | <u></u>       |
|                | Service Date:                                 | 5/26/2010   | <i>(</i> )            |                           |               |
|                | Paid Date:                                    | 5/26/2010   | <i>(</i> )            |                           |               |
|                | Service Authorization Number:                 |             |                       |                           | <u></u>       |
|                | Service Type:                                 |             |                       | *                         |               |
|                | Municipality Of Residence:                    |             | *                     |                           |               |
|                | Medicaid Paid:                                |             |                       |                           |               |
|                | Every Nth Record:                             |             |                       |                           |               |
|                | View All:                                     |             |                       |                           |               |
|                | Search                                        | Reset       |                       |                           |               |
| Action         | Child Name Service Date Paid Date SA Number S | ervice Type | Provider Claim Number | Municipality Of Residence | <u>Amount</u> |

10. Enter data as appropriate. Rendering Provider ID, Child Name and Service Authorization Number can be searched by selecting the Search Search icon. Type all known information in Search Criteria section. Click Search button. Records matching display in Search Results section. To search again, click Reset button. Click Select link for the appropriate data under Action column.

Information displays in selected field. Click **Search** button. Records matching display in **Search Results** section.

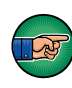

Every Claim that is identified in the *Nth* defined spot, the **Every Nth** field will provide back to the User. For example, a User may want to review every  $10^{th}$  Claim. The search results would come back with every  $10^{th}$  Claim.

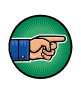

Selecting View All displays all Claims in the Voucher. Be aware that response time could take longer depending on the number of Claims for the Voucher.

 Click <u>View</u> link under Action column to view details. Voucher Claim Details page displays. Review information. Click Close button. Search Claims page displays.

Or

Click <u>Remove</u> link under Action column. Do you want to hold this Voucher Claim Line? page displays with the message *Hold Voucher Claim Line*? Click Yes button. Search Claims page displays. By selecting Yes, the Claim is put on hold and will not be included in a subsequent Voucher until the Municipality releases the hold.

- 12. To Print a voucher, click the **Print Voucher** button on the **County Voucher Home** page. A PDF of the completed voucher will display in a pop-up window. Use your Browser's print function to print the document.
- 13. To delete or submit a Voucher, review the steps below:

To delete a Voucher, click **Home** from the Navigation Bar. **County Voucher Home** page displays. Click **Delete** button. **Confirm Voucher Delete** page displays with the message *Are you sure you want to delete this Voucher?* Click **Yes** button. Voucher is deleted from NYEIS. Voucher and all related Claims are available for future Voucher.

Or

To submit a Voucher, click **Home** from the Navigation Bar. Click **Submit For Approval** button. **Submit Voucher** page displays with the message *Are you sure you want to Submit this Voucher*? Click **Yes** button. **My Workspace** page displays.

### **Important Information**

Once a Voucher is submitted, workflow is created to SDOH for review and approval.

# Note:

• To display view page, click **Financials** from the Navigation Bar. **Financials** page displays. Page displays data once Voucher is processed by the State DOH Fiscal Management Group.

# Voucher Search:

The steps above outlined accessing a voucher from a task. To search for any vouchers associated with the Users municipality, from the Users Home page, select the **Vouchers** link from the Search column. Voucher search page displays. On this page there are several search criteria fields to help narrow down results

'Municipality' drop down – (State DOH users only) – Leave blank Program year – The program year to which the voucher is associated Voucher Number – Used to search for a specific voucher by voucher number Voucher Service Type – To differentiate between Respite and General Service vouchers

Date Received From/To – To search for vouchers created within a specific date range

Voucher Status – To search for vouchers by status.

| Voucher Search      |                |               |              |                       |                         | 7              |
|---------------------|----------------|---------------|--------------|-----------------------|-------------------------|----------------|
| Search Criteria     |                |               | 5            |                       | <u>ana ana an</u> gaona |                |
| Munic               | ipality:       |               |              | Program Year:         |                         |                |
| Voucher N           | umber:         |               |              | Voucher Service Type: | •                       |                |
| Date Received       | I From:        | 0             |              | Date Received To:     |                         | 0              |
| Voucher :           | Status:        | •             |              |                       |                         |                |
|                     |                | Search        | Reset        |                       |                         |                |
| Search Results      | 22             | 22            |              |                       | - 22                    | - X            |
| Action Municipality | Voucher Number | Date Received | Program Year | Type of Service       | Amount                  | Voucher Status |

Important Information:

Voucher Statuses and their Definitions:

Draft - Voucher is not yet submitted, and can be edited

Submitted – Municipality has reviewed the voucher and submitted it to the state for approval

Denied – Voucher was returned as unpaid to municipality. Reason for return supplied in Comments

Allocated – The State has chosen which funds will be used to pay for the voucher. Approved – The State has approved the voucher. It is now ready to be sent to the Fiscal Management Group ("FMG") for Payment

Submitted to FMG - The State has sent the voucher to FMG for payment, it will remain in this status until the county receives the check and reconciles it in NYEIS.

Delayed Processing Pending – Voucher has been associated with a payment received and submitted for overnight allocation

Voucher Allocation Failed\* - Voucher was unable to be allocated to a payment received after being submitted for overnight allocation

Paid – Voucher paid by State DOH and reconciled at the individual claim level

| Voucher Search    |                      |                   |               |               |                       |            |                               |
|-------------------|----------------------|-------------------|---------------|---------------|-----------------------|------------|-------------------------------|
|                   |                      |                   |               |               |                       |            |                               |
| Search Criteria   |                      |                   |               |               |                       |            |                               |
|                   | Municipality:        | Sample County     | •             |               | Program Year:         | •          |                               |
|                   | Voucher Number:      |                   |               |               | Voucher Service Type: |            | •                             |
|                   | Date Received From:  | 8/1/2012          | Ø             |               | Date Received To:     | 12/31/2012 | <b>Ø</b>                      |
|                   | Voucher Status:      |                   | -             |               |                       |            |                               |
|                   |                      |                   | Search        | Reset         |                       |            |                               |
| Consels Deculte ( | Number of Bener (11) |                   | Jearen        | ( Reset )     |                       |            |                               |
| Search Results (  | Number of Items. 31) | Manahara Marahara | Data Received | December Mont | Tomo of Convine       | 1 months   | Maushas Shahas                |
| Action            | Municipality         | voucner number    | Date Received | Program Year  | Caparal Sandsas       | Amount     | Submitted to EMC              |
| VIEW              | Sample County        | 10741             | 0/4/2012      | 2011-2012     | General Services      | 11,357.97  | Sublinitied to PMG            |
| VIEW              | Sample County        | 10744             | 8/4/2012      | 2011-2012     | General Services      | 6,294.30   | Paid<br>Coloring of the State |
| View              | sample County        | 107               | 8/5/2012      | 2012-2013     | General Services      | 3.131.30   | Submitted to FMG              |
| View              | Sample County        | 107366            | 8/3/2012      | 2011-2012     | General Services      | 23.424.98  | Paid                          |
| View              | Sample County        | 107392            | 8/3/2012      | 2011-2012     | General Services      | 84,292.20  | Submitted to FMG              |
| View              | Sample County        | 1120              | 8/19/2012     | 2011-2012     | General Services      | 7587.22    | Submitted to FMG              |
| View              | Sample County        | 11207             | 8/19/2012     | 2012-2013     | General Services      | 9032.32    | Paid                          |
| View              | Sample County        | 1156              | 9/2/2012      | 2011-2012     | General Services      | 0.00       | Denied                        |
| View              | Sample County        | 11568             | 9/2/2012      | 2012-2013     | General Services      | 24,320.32  | Submitted to FMG              |
| View              | Sample County        | 1140.             | 8/26/2012     | 2011-2012     | General Services      | 320.30     | Paid                          |
| View              | Sample County        | 11409             | 8/26/2012     | 2012-2013     | General Services      | 400.40     | Submitted to FMG              |
| View              | Sample County        | 1252              | 10/7/2012     | 2011-2012     | General Services      | 17 599 48  | Paid                          |
| View              | Sample County        | 12526             | 10/7/2012     | 2012-2013     | General Services      | 25.250.02  | Submitted to FMG              |
| View              | Sample County        | 1345              | 11/11/2012    | 2011-2012     | General Services      | 4725.99    | Paid                          |
| View              | Sample County        | 134502            | 11/11/2012    | 2012-2013     | General Services      | 19.99      | Paid                          |
| View              | Sample County        | 129280            | 10/21/2012    | 2011-2012     | General Services      | 500.32     | Paid                          |

Click View to view the details of a voucher from the results list. See Step 9 above for specific guidance on searching claims within a given voucher.

Important notes:

\*Any vouchers that display in Search Results with voucher status 'Voucher Allocation Failed' indicates that the previous attempt to allocate the voucher to a payment from State DOH did not successfully complete. In these circumstances the voucher will need to be reallocated to a State DOH payment, and the overnight allocation will need to be attempted again. (Defined See 'Searching Payments Received', immediately below (Unit 12, for more information about allocating to payments received.)

The 'Voucher Allocation Failed' status can be searched against specifically to identify vouchers of particular concern, via the Voucher Status drop-down menu in the Search Criteria cluster.

Vouchers that have been associated with a payment received record will be listed on the same Payment Received page, much like allocated claims. The individual claims that make up the voucher will not be seen from the payment Received page.

When a paid voucher is associated with a Payment Received, The Voucher's "Allocation Status" informs the User as to the progress of the allocation:

# Unit 12: Municipal Financial

| Payment Received Details ? |             |                     |                  |          |                  |                                                                                  |  |
|----------------------------|-------------|---------------------|------------------|----------|------------------|----------------------------------------------------------------------------------|--|
|                            |             |                     | Allocate         | Close    |                  |                                                                                  |  |
| Details                    |             |                     |                  |          |                  |                                                                                  |  |
|                            | Status:     | Created             |                  | Unalle   | ocated Amount:   | US Dollar 0.00                                                                   |  |
|                            | Amount:     | US Dollar 25,000.32 |                  | Pa       | ayment Method:   | Cash                                                                             |  |
| Date                       | e Received: | 1/2/2014            |                  |          | Payment Date:    | 1/2/2014                                                                         |  |
| Che                        | ck Number:  | 0123456             |                  | Lee      | dger Reference:  |                                                                                  |  |
| Bank Accou                 | nt Number:  |                     |                  | E        | Bank Sort Code:  |                                                                                  |  |
| Acc                        | ount Name:  | State DOH           |                  |          | Entered By:      |                                                                                  |  |
| Payment Adjustments        |             |                     |                  |          |                  |                                                                                  |  |
| Transaction Number         | Date        | Reason              |                  | Trace ID |                  | Amount                                                                           |  |
| Issuer Details             |             |                     |                  |          |                  |                                                                                  |  |
| P.                         | ayor Name:  | State DOH           |                  |          | Payor Address:   | Empire State Plaza Corning Tower - Room 878<br>ALBANY (Albany)<br>New York 12237 |  |
| Allocated Voucher List     |             |                     |                  |          |                  |                                                                                  |  |
| Action Voucher Number      |             |                     | Allocated Amount | All      | location Status  |                                                                                  |  |
| View 56789                 |             |                     | 25,000.32        | P        | rocessing comple | te                                                                               |  |
|                            |             |                     | Allocate         | Close    |                  |                                                                                  |  |

Ready To Be Processed – Indicates that the allocation will occur during nightly batch processes

In Progress – Indicates that the overnight batch processes began and the system is attempting to allocate the paid claims on the voucher

Processing Complete – Indicates the system has successfully completed allocating the paid claims on the voucher

\*\*Important Notes:

In order for a voucher's Allocation Status to display as 'Processing Complete', every claim on the voucher must successfully allocate.

If upon review of a payment received, a voucher status of 'In progress' appears persistent, perform a Voucher Search by status 'Voucher Allocation Failed' to determine if the voucher associated with the payment received failed to allocate during the overnight batch. If failed, it must be reallocated to a payment received.

( See 'Searching Payments Received', immediately below, for more information about allocating to payments received.)

# **Payments Received Management**

# **Searching Payments Received**

- 1. Log in to NYEIS. User Home Page displays.
- 2. Click <u>Payments Received</u> link from Search section. Payment Received Search page displays.

| Payment Received Search               |          |        |                                       |              |        |
|---------------------------------------|----------|--------|---------------------------------------|--------------|--------|
|                                       |          |        |                                       |              |        |
| Commercial Insurance Company<br>ID:   |          |        | Amount:                               |              |        |
| Commercial Insurance Company<br>Name: |          |        | If Payment from Medicaid,<br>select:  |              |        |
| Received Date From:                   |          |        | If Payment via State Voucher, select: |              |        |
| Received Date To:                     |          |        |                                       |              |        |
|                                       |          | Search | Reset                                 |              |        |
| Search Results                        |          |        |                                       |              |        |
| Action Payor ID Pay                   | vor Name | Nati   | ional Insurance ID R                  | eceived Date | Amount |

- Type all known information in Search Criteria section. Click Search button. Records matching display in Search Results section. *To search again, click Reset button*. Click <u>View</u> link under Action column for specific Payor Name and Amount. Payment Received Details page displays.
  - a. To search for payments received only from Medicaid, select the "**If Payment from Medicaid, select**" box.
  - b. To search for payments received only from the State, select the "If **Payment via State Voucher, select**" box.
  - c. To search for payments from a Local Department of Social Service (LDSS), enter "%LDSS" in the "Commercial Insurance Company Name" field.

| Payment Received Details |                    |          |       |                     | ?                                                                     |
|--------------------------|--------------------|----------|-------|---------------------|-----------------------------------------------------------------------|
|                          |                    | Allocate | Close |                     |                                                                       |
| Details                  |                    |          |       |                     |                                                                       |
| Status                   | Created            |          |       | Unallocated Amount: | US Dollar 417.00                                                      |
| Amount                   | US Dollar 1,000.00 |          |       | Payment Method:     | Check                                                                 |
| Date Received            | 4/20/2009          |          |       | Payment Date:       | 4/20/2009                                                             |
| Check Number             | 12345              |          |       | Ledger Reference:   |                                                                       |
| Bank Account Number      | :                  |          |       | Bank Sort Code:     |                                                                       |
| Account Name             | Medicaid           |          |       |                     |                                                                       |
| Issuer Details           |                    |          |       |                     |                                                                       |
| Payor Name               | : Medicaid         |          |       | Payor Address:      | Corning Tower Empire State Plaza<br>ALBANY (Albany)<br>New York 12237 |
| Action <u>Type</u>       | Effective Date     | Status   |       | Allocation Date     | Allocated Amount                                                      |
| View Liability           | 3/31/2009          | Allocate | d     | 4/20/2009           | 67.00                                                                 |
| View Liability           | 3/31/2009          | Process  | ed    | 4/20/2009           | 500.00                                                                |
| View Liability           | 2/19/2009          | Allocate | d     | 4/20/2009           | 16.00                                                                 |
|                          |                    | Allocate | Close |                     |                                                                       |

4. Click <u>View</u> link under Action column. Third Party Insurance Batch Details page displays. The Line Items section displays Claims/Service Lines contained within the batch.

| Third Party Insurance Batch Details |                 |                               |                                                                                        |                                      |                                                                                |              |             | ?    |
|-------------------------------------|-----------------|-------------------------------|----------------------------------------------------------------------------------------|--------------------------------------|--------------------------------------------------------------------------------|--------------|-------------|------|
| Details                             |                 |                               |                                                                                        |                                      |                                                                                |              |             |      |
| Third Party Insurance Name:         | Medicaid        |                               |                                                                                        |                                      | Batch Numbe                                                                    | r: 58368     |             |      |
| Batch Amount:                       | US Dollar 67.00 |                               |                                                                                        |                                      | Batch Status                                                                   | : Issued     |             |      |
| Nominee Name: Medicaid              |                 |                               | Corning Tower Empire State Plaza<br>Nominee Address: ALBANY (New York)<br>Albany 12237 |                                      |                                                                                |              |             |      |
| Status Effective Date:              | 3/31/2009       |                               |                                                                                        |                                      | Date Created                                                                   | d: 3/31/2009 |             |      |
| Line Items                          |                 |                               |                                                                                        |                                      |                                                                                |              |             |      |
| Action Ch                           | nild Name       | <u>Service</u><br><u>Date</u> | <u>Liability Claim</u><br><u>Number</u>                                                | <u>Service Line</u><br><u>Number</u> | CPT Code                                                                       | Total        | Outstanding |      |
| View   Allocations Be               | ethany Ogilvie  | 3/30/2009                     | 83968                                                                                  | 83969                                | 97110 -<br>Therapeutic<br>proc, 1+<br>areas, each 15<br>min,<br>strength/endur | 67.00        |             | 0.00 |

# Or

Click **Allocate** button. **Allocate Payment** page displays. A payment not allocated, can be located and allocated.

| Payment         |                                                                                                    |                                                                                                    |                                                                                                    |                                                                                                    |                                                                                                    |                                                                                                    | 9                                                                                                    |  |                                                                                                    |
|-----------------|----------------------------------------------------------------------------------------------------|----------------------------------------------------------------------------------------------------|----------------------------------------------------------------------------------------------------|----------------------------------------------------------------------------------------------------|----------------------------------------------------------------------------------------------------|----------------------------------------------------------------------------------------------------|----------------------------------------------------------------------------------------------------|--|----------------------------------------------------------------------------------------------------|
|                 |                                                                                                    | Close                                                                                                    | Record Adjustm                                                                                                    | ent) (Return To Sea                                                                                                    | arch                                                                                                    |                                                                                                    |                                                                                                    |  |                                                                                                    |
| t Received De   | tails                                                                                                    |                                                                                                    |                                                                                                    |                                                                                                    |                                                                                                    |                                                                                                    |                                                                                                    |  |                                                                                                    |
|                 | Amount: 500                                                                                                    | 0.00                                                                                                    |                                                                                                    | Unallocat                                                                                                    | ted Amount: 133.5                                                                                                    | 0                                                                                                    |                                                                                                    |  |                                                                                                    |
| Effec           | tive Date: 11/                                                                                                    | 5/2010                                                                                                    |                                                                                                    | Rece                                                                                                    | aipt Method: Check                                                                                                    | c                                                                                                    |                                                                                                    |  |                                                                                                    |
| ding Liabilitie | s                                                                                                    |                                                                                                    |                                                                                                    |                                                                                                    |                                                                                                    |                                                                                                    |                                                                                                    |  |                                                                                                    |
| Action          | Child Name                                                                                                    | Service Date                                                                                                    | <u>Liability Claim</u><br><u>Number</u>                                                                                                    | <u>Service Line</u><br><u>Number</u>                                                                                                    | CPT Code                                                                                                    | Total                                                                                                    | Outstanding                                                                                                    |  |                                                                                                    |
| Pay Deny        | Megan Smyth                                                                                                    | n 11/2/2009                                                                                                    | 21248                                                                                                    | 21249                                                                                                    | 98966                                                                                                    | 1,624.00                                                                                                    | 292.00                                                                                                    |  |                                                                                                    |
| Pay Deny        | Tobe Bean                                                                                                    | 11/17/2009                                                                                                    | 42240                                                                                                    | 42241                                                                                                    | 97532                                                                                                    | 67.00                                                                                                    | 67.00                                                                                                    |  |                                                                                                    |
| Pay Deny        | Laurel Kinmar                                                                                                    | tin 1/6/2010                                                                                                    | 56576                                                                                                    | 56577                                                                                                    | 29590                                                                                                    | 94.00                                                                                                    | 40.00                                                                                                    |  |                                                                                                    |
| Pay Deny        | Laurel Kinmar                                                                                                    | tin 1/6/2010                                                                                                    | 66828                                                                                                    | 66829                                                                                                    | 90801                                                                                                    | 44.00                                                                                                    | 44.00                                                                                                    |  |                                                                                                    |
| Pay Deny        | Angel Fredric                                                                                                    | ks02 11/1/2009                                                                                                    | 40704                                                                                                    | 40705                                                                                                    | 29799                                                                                                    | 54.00                                                                                                    | 2.00                                                                                                    |  |                                                                                                    |
| Pay Deny        | Paul Heinreid                                                                                                    | 1/5/2010                                                                                                    | 40706                                                                                                    | 40707 97804                                                                                                    |                                                                                                    | 39.00                                                                                                    | 39.00                                                                                                    |  |                                                                                                    |
| Pay Deny        | Tobe Bean                                                                                                    | 11/18/2009                                                                                                    | 45860                                                                                                    | 45861                                                                                                    | 97532                                                                                                    | 67.00                                                                                                    | 37.00                                                                                                    |  |                                                                                                    |
| cted In Full    |                                                                                                    |                                                                                                    |                                                                                                    |                                                                                                    |                                                                                                    |                                                                                                    |                                                                                                    |  |                                                                                                    |
| nding Credits   |                                                                                                    |                                                                                                    |                                                                                                    |                                                                                                    |                                                                                                    |                                                                                                    |                                                                                                    |  |                                                                                                    |
| Child N         | ame                                                                                                    | Service Date                                                                                                    | Liability Claim Numb                                                                                                    | er <u>Service Line</u><br>Number                                                                                                    | CPT Code                                                                                                    | Total                                                                                                    | Outstanding                                                                                                    |  |                                                                                                    |
| Megan           | Smyth                                                                                                    | 10/22/2009                                                                                                    | 784                                                                                                    | 785                                                                                                    | 92526 - Tx<br>swallowing<br>dysfunction<br>and/or oral<br>function for<br>feeding                                                                                                    | 17.00                                                                                                    | 17.0                                                                                                    |  |                                                                                                    |
|                 | Payment  t Received Dt  t Received D | Payment  t Received Details  Amount: 500 Effective Amount: 500 find Liabilities  Action Child Name Pay Deny Cobe Bean Pay Deny Laurel Kinnar Pay Deny Laurel Kinnar Pay Deny Laurel Kinnar Pay Deny Angel Fredric Pay Deny Tobe Bean Cted In Full  Child Name  Megan Smyth | Close           Close           t Received Details           Action 500.05<br>Effective Status           diffective Status           Action Child Name         Service Date           Action Child Name         Service Date           Action Child Name         Service Date           Action Child Name         Service Date           Pay Deny         Child Name         11/2/2009           Pay Deny         Laurel Kinmartin         1/6/2010           Pay Deny         Laurel Kinmartin         1/6/2010           Pay Deny         Paul Heinreid         11/1/2009           Pay Deny         Paul Heinreid         11/1/2009           Pay Deny         Tobe Bean         11/1/2009           Pay Deny         Tobe Bean         11/1/2009           Cetel In Full         Service Date           Megan Smyth           Megan Smyth         Service Date | Close         Record Adjustm           Lace Label 10.00           Effective Obtestis         11/15/2010           Genice Date         Liability Claim<br>Number           Action         Child Name         Service Date         Liability Claim<br>Number           Pay Deny         Child Name         Service Date         Liability Claim<br>Number           Pay Deny         Laurel Kinmartin         1/6/2010         66828           Pay Deny         Laurel Kinmartin         1/6/2010         66828           Pay Deny         Paul Heinreit         1/5/2010         46860           Pay Deny         Paul Heinreit         1/5/2010         45860           Child Name         Service Date         Labulity Claim Numb           Magel Fredricks20         1/1/12/009         45860           Child Name         Service Date         Labulity Claim Numb           Magel Fredricks20 | Close Record Adjustment Return To Set           Lavel Lavel Kinnartin 1/5/2010         Manual Caling Colspan="2">Manual Caling Colspan="2">Manual Caling Colspan="2">Manual Caling Colspan="2">Manual Caling Colspan="2">Manual Caling Colspan="2">Manual Caling Colspan="2"           Advoid 1/5/2010         Service Date         Manual Caling Colspan="2"           Child Name         Service Date         Manual Caling Colspan="2"           Advoid 1/5/2009         Service Cale         Manual Caling Colspan="2"           Manual Caling Colspan="2"         Service Date         Manual Caling Colspan="2"           Pay Deny         Manuel Kinnartin         1/6/2010         Service Date         Manual Caling Colspan="2"           Pay Deny         Laurel Kinnartin         1/6/2010         Service Date         Manuel Fierdickoz           Adv colspan= 2         1/1/2009         40704         45861           Child Name         Service Date         Liability Claim Number         Service Line Number           Manuel Keince Cale         Liability Claim Number         Service Line Number | Close         Record Adjustment         Return To Search           Lose         Record Adjustment         Return To Search           Lange Colspan="2">Lange Colspan="2">Lange Colspan="2"         Service Date         Liability Claim Number         CPT Code           Ray Dony         Colspan="2"         Liability Claim Number         CPT Code           Pay Dony         Lange Kinmartin         1/6/2010         Service Date         Liability Claim Number         Colspan="2"         2990           Pay Dony         Lange Kinmartin         1/6/2010         666220         90801           Pay Dony         Lange Kinmartin         1/6/2010         666220         90801           Pay Dony         Pay Dony         1/1/2/2009         4560 <th <<="" colspan="2" td=""><td>Close         Record A djustment (Return To Search)           Lange in the search of the search of the</td></th> | <td>Close         Record A djustment (Return To Search)           Lange in the search of the search of the</td> |  | Close         Record A djustment (Return To Search)           Lange in the search of the search of the |

# Or

Click Close button. Payment Received Search page displays.

# **Third Party Insurance Batch**

- 1. Log in to NYEIS User Home Page displays.
- 2. Click <u>Third Party Insurance Batch</u> link from Search section. Third Party Insurance Batch Search page displays.

| Third Party I | isurance Batch Sea  | rch                  |            |                                        |            | ?            |
|---------------|---------------------|----------------------|------------|----------------------------------------|------------|--------------|
| Search Crite  | ria                 |                      |            |                                        |            |              |
| Third         | Party Insurance ID: | [                    |            | Batch Amount:                          |            |              |
| Third Par     | ty Insurance Name:  |                      |            | Third Party Insurance Batch<br>Number: |            |              |
|               | Batch Date From:    |                      | <b>Ø</b>   | Batch Date To:                         |            | <i>(</i> )   |
|               |                     |                      | Search     | Reset                                  |            |              |
| Search Resu   | lts                 |                      |            |                                        |            |              |
| Action        | Third Party In:     | surance Batch Number | Third Part | ty Insurance Name                      | Batch Date | Batch Amount |

3. Type all known information in **Search Criteria** section. Click **Search** button. Records matching display in **Search Results** section. *To search again, click* 

*Reset button.* When searching by Batch Amount, additional search criteria *must* be included. Click <u>View</u> link under Action column for Insurance. Third Party Insurance Batch Details page displays.

| Third Party Insurance Batch | hird Party Insurance Batch Details ? |                               |                                                                    |                                      |                                                                                  |              |             |  |
|-----------------------------|--------------------------------------|-------------------------------|--------------------------------------------------------------------|--------------------------------------|----------------------------------------------------------------------------------|--------------|-------------|--|
| Details                     |                                      |                               |                                                                    |                                      |                                                                                  |              |             |  |
| Third Party Insurance Nam   |                                      |                               | Batch Numbe                                                        | r: 52736                             |                                                                                  |              |             |  |
| Batch Amour                 | nt: US Dollar 6,99                   | 3.00                          |                                                                    |                                      | Batch Status                                                                     | s: Issued    |             |  |
| Nominee Name: BCBS          |                                      |                               | 11 W 42nd St<br>Nominee Address: New York (New Yor<br>Albany 10036 |                                      | )                                                                                |              |             |  |
| Status Effective Dat        | te: 2/23/2009                        |                               |                                                                    |                                      | Date Created                                                                     | i: 2/23/2009 |             |  |
| Line Items                  |                                      |                               |                                                                    |                                      |                                                                                  |              |             |  |
| Action                      | Child Name                           | <u>Service</u><br><u>Date</u> | <u>Liability Claim</u><br><u>Number</u>                            | <u>Service Line</u><br><u>Number</u> | CPT Code                                                                         | <u>Total</u> | Outstanding |  |
| View   Allocations          | LaDanian<br>Tomlinson                | 10/15/2008                    | 72194                                                              | 72195                                | 90849 -<br>Multiple-family<br>group<br>psychotherapy                             | 999.00       | 999.00      |  |
| View   Allocations          | LaDanian<br>Tomlinson                | 12/1/2008                     | 72196                                                              | 72197                                | 29590 - Denis-<br>Browne splint<br>strapping                                     | 999.00       | 999.00      |  |
| View   Allocations          | LaDanian<br>Tomlinson                | 12/1/2008                     | 72196                                                              | 72198                                | 92568 -<br>Acoustic reflex<br>testing;<br>threshold                              | 499.50       | 499.50      |  |
| View   Allocations          | LaDanian<br>Tomlinson                | 12/25/2008                    | 72205                                                              | 72206                                | 90853 - Group<br>psychotherapy<br>(other than of<br>a multiple-<br>family group) | 999.00       | 0.00        |  |

4. Click <u>View</u> link under Action column. Liability Service Line page displays.

| iability Service Line |                  |                                             |                  |  |  |  |
|-----------------------|------------------|---------------------------------------------|------------------|--|--|--|
| Close                 |                  |                                             |                  |  |  |  |
| Details               |                  |                                             |                  |  |  |  |
| Name:                 | BCBS             | Status:                                     | Processed        |  |  |  |
| Nominee Name:         | BCBS             | Outstanding Amount:                         | US Dollar 999.00 |  |  |  |
| Amount:               | US Dollar 999.00 | Delivery Method:                            | Check            |  |  |  |
| Effective Date:       | 2/23/2009        | Type:                                       | Insurance Claim  |  |  |  |
| Instrument Generated: | Yes              | Provider Claim / Service Line<br>Reference: | <u>72195</u>     |  |  |  |
|                       | Clo              | se                                          |                  |  |  |  |

5. Click <u>Provider Claim/Service Line Reference</u> link. Service Line Details page displays with specific details of Claim or Service Line.

# Unit 12: Municipal Financial

| Service Line Details                   | ervice Line Details                                                                |                    |                       |                 |  |  |
|----------------------------------------|------------------------------------------------------------------------------------|--------------------|-----------------------|-----------------|--|--|
|                                        | Edit Status                                                                        | Inquiry Close      |                       |                 |  |  |
| Service Line Details                   |                                                                                    |                    |                       |                 |  |  |
| Liability Claim Number:                | 66830                                                                              |                    | Service Line Number:  | 66831           |  |  |
| Child Name:                            | Sal Gravy                                                                          | Service A          | uthorization Number:  | 13057           |  |  |
| Service Start Date:                    | 11/5/2010                                                                          |                    | Service End Date:     | 11/5/2010       |  |  |
| Rendering Provider:                    | Nellie Nash                                                                        | Renderi            | ng Provider State ID: | 11264           |  |  |
| Rendering Provider NPI:                | 8597557554                                                                         |                    | Service Type:         | PT              |  |  |
| Service Delivery Method:               | Basic Home/Community-based<br>Indiv/Coll Visit                                     |                    | Service Location:     | Child's Home    |  |  |
| CPT Code:                              | 97113 - Therapeutic proc, 1+ areas,<br>each 15 min, aquatic therapy w<br>exercises |                    | Submission Type:      | Original        |  |  |
| Original Provider Claim:               | 12565                                                                              |                    | Provider Date Paid:   |                 |  |  |
| Amount Paid to Provider:               | 62.00                                                                              | I                  | Net Amount Charged:   | 62.00           |  |  |
| Prior Authorization Number:            |                                                                                    |                    | Payor Claim Number:   |                 |  |  |
| ICD Codes                              |                                                                                    |                    |                       |                 |  |  |
| Eligible Diagnosis (ICD) Code 1:       | 348.80 - Cystic Periventricular<br>Leukomalacia (CPVL)                             | Other Eligible Dia | ignosis (ICD) Code 3: |                 |  |  |
| Other Eligible Diagnosis (ICD) Code 2: |                                                                                    | Other Dia          | ignosis (ICD) Code 4: |                 |  |  |
| Third Party Pend Reason                |                                                                                    |                    |                       |                 |  |  |
| Primary Pend Message:                  |                                                                                    | Seco               | ndary Pend Message:   |                 |  |  |
| Pend Message Date:                     |                                                                                    |                    | , ,                   |                 |  |  |
| Prior COB                              |                                                                                    |                    |                       |                 |  |  |
| List of prior Coordination of Benefits |                                                                                    |                    |                       |                 |  |  |
| Payor Name                             | Payor Decision                                                                     |                    | Amount                | Date Reconciled |  |  |
| Blue Cross Blue Shield                 | Write Off                                                                          |                    | 62.00                 | 11/16/2011      |  |  |
|                                        | Edit Status                                                                        | Inquiry Close      |                       |                 |  |  |

### **Important Information**

Care *must* be taken when editing Procedure codes. Procedure codes *must* be reported by the Provider. All edits *must* be well documented.

The User may also click the **Status Inquiry** button. If the Third Party Insurance Company supports electronic Claim inquiries (HIPAA 276 Transmission), the User will be presented with the **Claim Inquiry** page. User selects the **Submit** button to request a status on the Claim if it has not been reconciled. When the Insurance Company responds to the Claim Inquiry, the User initiating the request is notified through a task. The task will navigate the User back to this page to view the Claim Status response.

- 6. Click **Close** button. **Liability Service Line** page displays. Click **Close** button. **Third Party Insurance Batch Details** page displays.
- 7. Click <u>Allocations</u> link under Action column. Liability Service Line Allocations page displays with the sections Allocation Totals and Allocations.

| Liability Service Line | a Allocations           |                 | 3                |
|------------------------|-------------------------|-----------------|------------------|
| Allocation Totals      |                         |                 |                  |
|                        | Total: US Dollar 999.00 |                 |                  |
|                        | Balance: US Dollar 0.00 |                 |                  |
| Allocations            |                         |                 |                  |
| Action                 | Туре                    | Allocation Date | Amount Allocated |
| View                   | Payment Received        | 2/26/2009       | 450.00           |
| View                   | Write Off               | 2/26/2009       | 549.00           |

Allocation Totals displays the original amount of the Claim/Service Line and how much has been allocated to date. Allocations display each individual allocation (payment or denial) against the Claim or Service Line. These allocations can also be viewed by clicking the <u>View</u> link under Action column.

8. Click Home on Menu Bar. User Home Page displays.

# **Searching Liability Claims**

Municipal Fiscal staff can search for Liability claims to check on the status of these claims in the Third Party insurance reimbursement cycle. This includes claims to commercial insurance, Medicaid, LDSS transportation and State Voucher. Municipalities can search by various criteria including child name to see the liability claims that meet this criteria and then view details on the claim.

- 1. Log in to NYEIS. User Homepage Displays.
- 2. Click Liability Claims link under Search Section. Liability Claim Search page displays.

| Liability Claim Search             |      |            |                       |              |              | ?                  |
|------------------------------------|------|------------|-----------------------|--------------|--------------|--------------------|
| Search Criteria                    |      |            |                       |              |              |                    |
| Liability Claim Number:            | :    |            | Liability Bat         | ch Number:   |              |                    |
| Child Last Name:                   | :    |            | Child                 | First Name:  |              |                    |
| Liability Batch From Date:         | :    | <i>(</i> ) | Liability Bate        | ch To Date:  | <i>(</i> )   |                    |
| Service From Date:                 | :    | <i>(</i> ) | Servi                 | ce To Date:  | <i>(</i> )   |                    |
| Medicaid Claim :                   |      |            | Commercial Insur      | ance Name:   |              |                    |
| Search Outstanding Claims<br>Only: |      |            |                       |              |              |                    |
|                                    |      | Searc      | h Reset               |              |              |                    |
| Search Results                     |      |            |                       |              |              |                    |
| Actions Liability Claim Child      | Name | Payor Name | Provider Claim Number | Service Date | <u>Total</u> | <u>Outstanding</u> |

3. Type all known information in the **Search Criteria** section. Click **Search** button. Records matching criteria display in **Search Results** section. *To search again, click Reset button*.

Click the Medicaid Only checkbox to search for Medicaid Liability Claims.

Click the **Search Outstanding Claims** only checkbox to search for Outstanding Liability Claims only.

4, Click <u>View</u> link under Action column next to the liability claim to view the Liability Claim. The Liability claim is the claim as it looks when it is billed to Third Party Insurance. The Liability Claim Number is the unique number assigned to the claim when it is billed to third party. The Service Line Details page displays.

The user can also select from the list page, the link under the Provider Claim Number. This will take the user back to the original provider claim.

| Service Line Details                   |                                                                               |                                        | 4                                          |  |  |  |  |
|----------------------------------------|-------------------------------------------------------------------------------|----------------------------------------|--------------------------------------------|--|--|--|--|
| Edit Status Inquiry Close              |                                                                               |                                        |                                            |  |  |  |  |
| Service Line Details                   |                                                                               |                                        |                                            |  |  |  |  |
| Liability Claim Numb                   | r: 19714                                                                      | Service Line Number:                   | 19715                                      |  |  |  |  |
| Child Nan                              | e: Test Child3                                                                | Service Authorization Number:          | 36620                                      |  |  |  |  |
| Service Start Da                       | e: 11/15/2010                                                                 | Service End Date:                      | 11/15/2010                                 |  |  |  |  |
| Rendering Provid                       | r: Paula Prince                                                               | Rendering Provider State ID:           | 274                                        |  |  |  |  |
| Rendering Provider N                   | 1: 87654455                                                                   | Service Type:                          | Vision                                     |  |  |  |  |
| Service Delivery Metho                 | d: Basic Home/Community-based<br>Indiv/Coll Visit                             | Service Location:                      | Child's Home                               |  |  |  |  |
| CPT Cod                                | e: 96120 - Neuropsychological test, QP<br>interpret/report, admin by computer | Submission Type:                       | Original                                   |  |  |  |  |
| Original Provider Clai                 | n: <u>13577</u>                                                               | Provider Date Paid:                    | 11/15/2010                                 |  |  |  |  |
| Amount Paid to Provid                  | r: 62.00                                                                      | Net Amount Charged:                    | 62.00                                      |  |  |  |  |
| Prior Authorization Numb               | en:                                                                           | Payor Claim Number:                    | 1234                                       |  |  |  |  |
| ICD Codes                              |                                                                               |                                        |                                            |  |  |  |  |
| Eligible Diagnosis (ICD) Code          | 1:                                                                            | Other Eligible Diagnosis (ICD) Code 3: |                                            |  |  |  |  |
| Other Eligible Diagnosis (ICD) Code    | 2:                                                                            | Other Diagnosis (ICD) Code 4:          | 389.00 - Conductive Hearing Loss<br>(Nos.) |  |  |  |  |
| Third Party Pend Reason                |                                                                               |                                        |                                            |  |  |  |  |
| Primary Pend Messag                    | e:                                                                            | Secondary Pend Message:                |                                            |  |  |  |  |
| Pend Message Da                        | e:                                                                            |                                        |                                            |  |  |  |  |
| Prior COB                              |                                                                               |                                        |                                            |  |  |  |  |
| List of prior Coordination of Benefits |                                                                               |                                        |                                            |  |  |  |  |
| Payor Name Payor                       | Decision Amount Date Reconciled                                               |                                        |                                            |  |  |  |  |
| Medicaid Alloca                        | ed Payment Received                                                           | 62.00                                  | 6/21/2011                                  |  |  |  |  |
| Edit     Status Inquiry     Close      |                                                                               |                                        |                                            |  |  |  |  |

# **Suspense Account Management**

# **Entering Payment into Suspense Account**

This section describes how to record payments received from unknown sources or if the User is unsure how to record the source of the payment. For example, a Commercial Insurer may erroneously send a payment for services to a family/parent. The parent in turn, sends a check with the Explanation of Benefits to the Municipality.

- 1. Log in to NYEIS. User Home Page displays.
- 2. Click <u>Receive Payment</u> link from My Shortcuts section. Select Payor page displays.

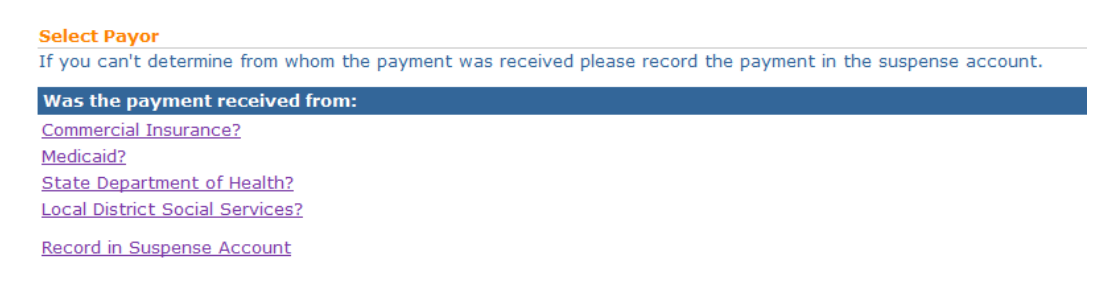

3. Click <u>Record in Suspense Account</u> link. Record Payment Received In Suspense Account page displays. Fields requiring data entry are marked with an asterisk. A field can also be required based on logic that will not have an asterisk. Date fields must be formatted as mm/dd/yyyy format.

| Record Payment Received In Suspense Account |           |      |                   |           |            |
|---------------------------------------------|-----------|------|-------------------|-----------|------------|
|                                             |           | Save | Cancel            |           |            |
| Payment Details                             |           |      |                   |           |            |
| *Amount:                                    |           |      | Reference Number: |           |            |
| *Date Received:                             | 4/20/2009 |      | Ledger Number:    |           |            |
| Method of Receipt:                          | Check -   |      | *Payment Date:    | 4/20/2009 | <i>(</i> ) |
| Check Number:                               |           |      |                   |           |            |
| Issuer Details                              |           |      |                   |           |            |
| Issuer Name:                                |           |      |                   |           |            |
| Apt/Suite:                                  |           |      | Address Line 2:   |           |            |
| Address Line 3:                             |           |      | City:             |           |            |
| State:                                      |           | •    | County:           |           | •          |
| Zip:                                        |           |      | Census Tract:     |           |            |
| Comments                                    |           |      |                   |           |            |
|                                             |           |      |                   |           | *          |
|                                             |           |      |                   |           | -          |
|                                             |           | Save | Cancel            |           |            |

# 4. Type Amount, Date Received and Payment Date.

- 5. Fill in all other known information. Use the **Comments** section to give a detailed explanation of the transaction.
- 6. Click **Save** button. Data is recorded into Suspense Account. User Home Page displays.

### Viewing/Allocating Payment in Suspense Account

This section describes how to transfer payments that are recorded in the Suspense Account to the known Payor. Follow the steps when it is determined where the payment originated.

- 1. Log in to NYEIS. User Home Page displays.
- 2. Click <u>Suspended Accounts</u> link from Search section. Suspense Account Search page displays.

| Suspense Account | Search         |               |                |                   |          |            |
|------------------|----------------|---------------|----------------|-------------------|----------|------------|
| Search Criteria  |                |               |                |                   |          |            |
|                  | Issuer Name:   |               |                |                   |          |            |
| Receive          | d Date From:   | <i>(</i> )    |                | Received date To: |          | <i>(</i> ) |
| Rec              | eipt Method: 🔹 |               |                | Amount:           |          |            |
|                  |                | Searc         | h Reset        |                   |          |            |
| Search Results   |                |               |                |                   |          |            |
| Action           | Issuer Name    | Received Date | Effective Date | Status            | Currency | Amount     |

- 3. Type all known information in **Search Criteria** section. Click **Search** button. Records matching display in **Search Results** section. *To search again, click Reset button*.
- 4. Click <u>View</u> link under Action column. Suspense Account Item Details page displays. Review page. Click Close button. Suspense Account Search page displays.

| Suspense Account Item Details |            |                             |                    |  |  |
|-------------------------------|------------|-----------------------------|--------------------|--|--|
|                               | Clo        | se                          |                    |  |  |
| Details                       |            |                             |                    |  |  |
| Status:                       | Unassigned | Amount:                     | US Dollar 1,000.00 |  |  |
| Method:                       | Check      | Foreign Currency:           |                    |  |  |
| Date Received:                | 4/20/2009  | Effective Date:             | 4/20/2009          |  |  |
| Check Number:                 | 1234       | Ledger Number:              |                    |  |  |
| Receipt Number:               | 289        | Deposit Slip Number:        | 0                  |  |  |
| Origin Sort Code:             |            | Origin Account Number:      |                    |  |  |
| Destination Account Name:     |            | Destination Account Number: |                    |  |  |
| Destination Sort Code:        |            | Date Posted:                |                    |  |  |
| Issuer Details                |            |                             |                    |  |  |
| Issuer Name:                  |            | Issuer Address:             |                    |  |  |
| Comments                      |            |                             |                    |  |  |
| Mistake in payment            |            |                             |                    |  |  |
|                               | Clo        | se                          |                    |  |  |

# Or

Click <u>Transfer</u> link under Action column. Transfer From Suspense Select Insurance Provider page displays.

| Suspense Account 9            | Suspense Account Search ? |               |                |                |           |               |  |
|-------------------------------|---------------------------|---------------|----------------|----------------|-----------|---------------|--|
| Search Criteria               |                           |               |                |                |           |               |  |
| Issuer Na                     | ame:                      |               |                |                |           |               |  |
| Received Date Fr              | rom: 1/1/2010             | <b>()</b>     | Receive        | ed date To: 5/ | /25/2010  |               |  |
| Receipt Meth                  | nod:                      | ~             |                | Amount:        |           |               |  |
|                               |                           | Search        | Reset          |                |           |               |  |
| Search Results (Nu            | mber of Items: 3          | 5)            |                |                |           |               |  |
| Action                        | Issuer Name               | Received Date | Effective Date | <u>Status</u>  | Currency  | <u>Amount</u> |  |
| <u>View</u>   <u>Transfer</u> | Aetna Health              | 1/1/2010      | 4/23/2010      | Transferred    | US Dollar | 5,000.00      |  |
| <u>View</u>   <u>Transfer</u> | Aetna Health              | 4/23/2010     | 4/23/2010      | Transferred    | US Dollar | 8,000.00      |  |
| <u>View</u>   <u>Transfer</u> | Aetna Health              | 4/23/2010     | 4/23/2010      | Transferred    | US Dollar | 1,000.00      |  |
| <u>View</u>   <u>Transfer</u> | Medicaid                  | 4/23/2010     | 4/23/2010      | Transferred    | US Dollar | 55.00         |  |
| <u>View</u>   <u>Transfer</u> | Medicaid                  | 4/23/2010     | 4/23/2010      | Transferred    | US Dollar | 545.00        |  |

**Transfer From Suspense Select Insurance Provider** 

| Was the payment received from: |  |  |  |  |
|--------------------------------|--|--|--|--|
| Medicaid                       |  |  |  |  |
| State DOH                      |  |  |  |  |
| Commercial Insurance           |  |  |  |  |

5. Select of the options:

# Medicaid or State DOH

a. If <u>Medicaid</u> or <u>State DOH</u> link is selected, **Transfer From Suspense To** Client page displays.

| Transfer From Suspense To Client |               |                 | ? |  |  |
|----------------------------------|---------------|-----------------|---|--|--|
|                                  | Save Save And | Allocate Cancel |   |  |  |
| Issuer Details                   |               |                 |   |  |  |
| Issuer Name:                     |               | ]               |   |  |  |
| Apt/Suite:                       |               | Address Line 2: |   |  |  |
| Address Line 3:                  |               | City:           |   |  |  |
| State:                           | -             | County:         |   |  |  |
| Zip:                             |               | Census Tract:   |   |  |  |
| Save Save And Allocate Cancel    |               |                 |   |  |  |

b. Review data previously entered. Click **Save And Allocate** button. **Allocate Payment** page displays with **Outstanding Liabilities** for the Payor selected.

| Allocate Pay    | Allocate Payment 7               |                     |                        |                               |                                                                                             |              |             |  |
|-----------------|----------------------------------|---------------------|------------------------|-------------------------------|---------------------------------------------------------------------------------------------|--------------|-------------|--|
|                 |                                  |                     | Close Reco             | d Adjustment                  |                                                                                             |              |             |  |
| Payment Re      | ceived Details                   |                     |                        |                               |                                                                                             |              |             |  |
|                 | Amount: 5,<br>Effective Date: 4/ | .000.00<br>/20/2009 |                        | Unalloc<br>Rec                | ated Amount: 5,000.<br>ceipt Method: Check                                                  | 00           |             |  |
| Outstanding     | Liabilities                      |                     |                        |                               |                                                                                             |              |             |  |
| Action          | Child Name                       | Service Date        | Liability Claim Number | <u>Service Line</u><br>Number | CPT_Code                                                                                    | <u>Total</u> | Outstanding |  |
| Pay Deny        | LaDanian Tomlinson               | 12/4/2008           | 83712                  | 83713                         | 90802 -<br>Interactive psych<br>diagnositc exam                                             | 1,498.50     | 998.50      |  |
| Pay Deny        | Mike Turner                      | 12/14/2008          | 85762                  | 85763                         | 92577 - Stenger<br>test, speech                                                             | 999.00       | 999.00      |  |
| Pay Deny        | Mandissa Smith                   | 12/7/2008           | 82446                  | 82447                         | 97116 -<br>Therapeutic proc,<br>1+ areas, each 15<br>min, gait training,<br>incl stairs     | 999.00       | 999.00      |  |
| <u>Pay Deny</u> | Mandissa Smith                   | 12/7/2008           | 82438                  | 82439                         | 97112 -<br>Therapeutic proc,<br>1+ areas, each 15<br>min, re-education<br>movement,bal,coor | 999.00       | 999.00      |  |

c. Click <u>Pay</u> link under Action column. Allocate Payment Received page displays.

| Allocate Payment Received |                           |
|---------------------------|---------------------------|
| Details                   |                           |
| Amount:                   |                           |
| Payor Claim Number:       |                           |
|                           | Save And Allocate) Cancel |

d. Type **Amount**. Click **Save And Allocate** button. **Allocate Payment** page displays. Continue to Allocate Payment until completed. Click

Close button. User Home Page displays.

# **Commercial Insurance**

a. If <u>Commercial Insurance</u> link is selected, **Transfer from Suspense** Account – Commercial Insurance Search page displays.

| 🕏 Transfe | er from Suspense Ac                 | ccount - Comr | nercial Insurance Se | arch  |                  |      |
|-----------|-------------------------------------|---------------|----------------------|-------|------------------|------|
| Search Cr | iteria                              |               |                      |       |                  |      |
| Co        | ommercial Insurance<br>Company ID:  |               |                      |       |                  |      |
| Co        | mmercial Insurance<br>Company Name: |               |                      |       | Registered Name: |      |
|           | Address Line 1:                     |               |                      |       | City:            |      |
|           |                                     |               | Search               | Reset | Cancel           |      |
| Search Re | sults                               |               |                      |       |                  |      |
| Action    | Commercial Insur<br>Company ID      | rance         | Provider Name        |       | Address Line 1   | City |

b. Type all known information in Search Criteria section. Click Search button. Records matching display in Search Results section. To search again, click Reset button. Click Select link under Action column for specific Suspense item. Transfer From Suspense To Client page displays. Review data previously entered.

| Transfer From Suspense To Client |            |                 |              |  |  |  |
|----------------------------------|------------|-----------------|--------------|--|--|--|
| Save Save And Allocate Cancel    |            |                 |              |  |  |  |
| Issuer Details                   |            |                 |              |  |  |  |
| Issuer Name:                     | bcbs       | ]               |              |  |  |  |
|                                  |            |                 |              |  |  |  |
| Apt/Suite:                       |            | Address Line 2: | To Main St   |  |  |  |
| Address Line 3:                  |            | City:           | Тгоу         |  |  |  |
| State:                           | New York - | County:         | Rensselaer 🗸 |  |  |  |
| Zip:                             | 12002      | Census Tract:   |              |  |  |  |
| Save Save And Allocate Cancel    |            |                 |              |  |  |  |

c. Click **Save And Allocate** button. **Allocate Payment** page displays with open liability Claims.
| Allocate Paym            | ient                               |                   |                        |                               |                                                                                        |              | 2           |  |  |
|--------------------------|------------------------------------|-------------------|------------------------|-------------------------------|----------------------------------------------------------------------------------------|--------------|-------------|--|--|
|                          |                                    |                   | Close Record           | Adjustment                    |                                                                                        |              |             |  |  |
| Payment Received Details |                                    |                   |                        |                               |                                                                                        |              |             |  |  |
|                          | Amount: 5,0<br>Effective Date: 4/2 | 000.00<br>20/2009 |                        | Unallocat<br>Rece             | ed Amount: 5,000<br>ipt Method: Check                                                  | .00          |             |  |  |
| Outstanding L            | iabilities                         |                   |                        |                               |                                                                                        |              |             |  |  |
| Action                   | Child Name                         | Service Date      | Liability Claim Number | <u>Service Line</u><br>Number | CPT Code                                                                               | <u>Total</u> | Outstanding |  |  |
| Pay Deny                 |                                    |                   |                        |                               |                                                                                        | 999.00       | 999.00      |  |  |
| Pay Deny                 |                                    |                   |                        |                               |                                                                                        | 999.00       | 999.00      |  |  |
| <u>Pay Deny</u>          | LaDanian Tomlinson                 | 10/10/2008        | 81408                  | 81409                         | 90847 - Family<br>psychotherapy,<br>conjoint<br>psychotherapy,<br>w patient<br>present | 999.00       | 999.00      |  |  |
| Pay Deny                 | LaDanian Tomlinson                 | 11/16/2008        | 81410                  | 81411                         |                                                                                        | 999.00       | 999.00      |  |  |
| Pay Deny                 | LaDanian Tomlinson                 | 12/1/2008         | 72207                  | 72208                         | 90853 - Group<br>psychotherapy<br>(other than of a<br>multiple-family<br>group)        | 999.00       | 999.00      |  |  |

d. Allocate as necessary. See Entering a Claim Remittance for further information.

#### Notes:

- Items that have been identified and allocated are shown with a status of **Transferred**. Items that have not yet been identified or allocated are shown with a status of **Unassigned**.
- The items in this Suspense Account are *held* until identification and allocation can be made. Care should be taken when entering information into this area of NYEIS.

#### **Searching Payments in Suspense Account**

- 1. Log in to NYEIS. User Home Page displays.
- 2. Click <u>Suspended Accounts</u> link from Search section. Suspense Account Search page displays.

| Suspense Account Se | arch         |               |                |                   |          |        |
|---------------------|--------------|---------------|----------------|-------------------|----------|--------|
| Search Criteria     |              |               |                |                   |          |        |
| Iss                 | suer Name:   |               |                |                   |          |        |
| Received D          | Date From:   | <i>(</i> )    |                | Received date To: |          | ٥      |
| Receip              | ot Method: 🔹 |               |                | Amount:           |          |        |
|                     |              | Sear          | rch Reset      |                   |          |        |
| Search Results      |              |               |                |                   |          |        |
| Action              | Issuer Name  | Received Date | Effective Date | Status            | Currency | Amount |

 Type all known information in Search Criteria section. Click Search button. Records matching display in Search Results section. *To search again, click Reset button*. Click <u>View</u> link under Action column. Suspense Account Item Details page displays.

| Suspense Account Item Details |             |                             |                    |  |  |  |  |
|-------------------------------|-------------|-----------------------------|--------------------|--|--|--|--|
|                               | Clo         | se                          |                    |  |  |  |  |
| Details                       |             |                             |                    |  |  |  |  |
| Status:                       | Transferred | Amount:                     | US Dollar 5,000.00 |  |  |  |  |
| Method:                       | Check       | Foreign Currency:           |                    |  |  |  |  |
| Date Received:                | 4/20/2009   | Effective Date:             | 4/20/2009          |  |  |  |  |
| Check Number:                 | 1232        | Ledger Number:              |                    |  |  |  |  |
| Receipt Number:               | 290         | Deposit Slip Number:        | 0                  |  |  |  |  |
| Origin Sort Code:             |             | Origin Account Number:      |                    |  |  |  |  |
| Destination Account Name:     |             | Destination Account Number: |                    |  |  |  |  |
| Destination Sort Code:        |             | Date Posted:                | 4/20/2009          |  |  |  |  |
| Issuer Details                |             |                             |                    |  |  |  |  |
| Issuer Name:                  | bcbs        | Issuer Address:             |                    |  |  |  |  |
| Comments                      |             |                             |                    |  |  |  |  |
|                               |             | se                          |                    |  |  |  |  |

- 4. Review page.
- 5. Click Close button. Suspense Account Search page displays.
- 6. Click Home from the Navigation Bar. User Home Page displays.

#### Note:

• Items that have been identified and allocated are shown with a status of **Transferred**. Items that have not yet been identified or allocated are shown with a status of **Unassigned**.

# CODE 35 MANAGEMENT

## **Code 35 Placement**

This section shows how a user can generate a list of children that need the Code 35 placed on their Medicaid record with LDSS. The system determines what children meet the Code 35 Placement criteria based on whether the child is new to the County of Residence (either new referral or transfer) and has a Medicaid CIN. That is, each child on the list has a Medicaid policy and has either been newly referred or transferred to the user's municipality. After the Code 35 list has been generated, the Code 35 is recorded on the Child's **Commercial Insurance Coverage** Page in the **Code 35 Information** cluster.

- 1. Log in to NYEIS. User Home Page displays.
- Click <u>Code 35 Placement</u> link under My Shortcuts section. Search Code 35 to Add Placements page displays.

| navigation                | Search Code 35 to add Place                                                         | ements |        |                    | ?          |
|---------------------------|-------------------------------------------------------------------------------------|--------|--------|--------------------|------------|
|                           |                                                                                     |        | Search | Cancel             |            |
|                           | Selection Criteria                                                                  |        |        |                    |            |
| recent items              | Child's First Name:                                                                 |        |        | Child's Last Name: |            |
| O Tiffany Martin-99 - 321 | Referral Date From:                                                                 |        | ٥      | Referral Date To:  | <b>(</b> ) |
|                           | Include children who already<br>have Code 35 notification<br>for this municipality: |        |        |                    |            |
|                           |                                                                                     |        | Search | Cancel             |            |
|                           |                                                                                     |        |        |                    |            |

3. Type all known information in the Search Criteria section.

#### **Important Information**

Be aware if all search fields are left blank, the search may take longer to display while searching for all available children that need Code 35 placements. Leaving all search fields blank should be avoided unless it is necessary to view all children.

Click **Search** button. Records matching criteria display in **Search Results** section. *To search again, click Reset button*.

4. View Available Children section to identify Code 35 placements.

| Select Children to add                                           | Select Children to add Code 35 placements for                                          |              |                      |                              |         |              |                  |  |  |  |
|------------------------------------------------------------------|----------------------------------------------------------------------------------------|--------------|----------------------|------------------------------|---------|--------------|------------------|--|--|--|
| Print Cancel                                                     |                                                                                        |              |                      |                              |         |              |                  |  |  |  |
| Selection Criteria                                               |                                                                                        |              |                      |                              |         |              |                  |  |  |  |
| Child's First I                                                  | Name:                                                                                  |              |                      | Child's Last                 | Name:   |              |                  |  |  |  |
| Referral Date                                                    | From: 10/25/2                                                                          | 010          |                      | Referral Date To: 11/30/2010 |         |              |                  |  |  |  |
| Include children who a<br>have Code 35 notifi<br>for this munici | Include children who already<br>have Code 35 notification No<br>for this municipality: |              |                      |                              |         |              |                  |  |  |  |
| Available Children                                               |                                                                                        |              |                      |                              |         |              |                  |  |  |  |
| Child Name                                                       | Date of Birth                                                                          | Medicaid CIN | <u>Referral Date</u> | <u>Eligibilty Date</u>       | Last No | otified Date | Last Notified By |  |  |  |
| George Romero                                                    | 10/4/2010                                                                              | 1033a1       | 11/1/2010            | 11/15/2010                   |         |              |                  |  |  |  |
| Print Cancel                                                     |                                                                                        |              |                      |                              |         |              |                  |  |  |  |

To select *all* children for Code 35 placement, click checkbox next to <u>Child</u> <u>Name</u> column heading. To select *individual* children for Code 35 placement, click the checkbox next to each child.

5. Click **Print** button. **Print Code 35 Placement Selections** page displays. The user can print this page and send to their LDSS so that the LDSS can record the Code 35 in WMS.

#### **Important Information**

Be aware that this process only allows for a list of Code 35 Placements to be printed and sent to LDSS. Once this print page is displayed, the system assumes LDSS has been notified of the Code 35 Placements and sets the Code 35 Placement date in NYEIS to the current date. There is no electronic interaction with LDSS for Code 35 Placements so the user must send this printout.

| Print Code 35 Place                                                                                        | Print Code 35 Placement Selections |              |                                |               |  |  |  |  |  |  |
|----------------------------------------------------------------------------------------------------|------------------------------------|--------------|--------------------------------|---------------|--|--|--|--|--|--|
| These are the children you selected to notify LDSS of Code 35 Placement in the municipality:<br>Rensselaer |                                    |              |                                |               |  |  |  |  |  |  |
| Child's Name                                                                                               | Date of Birth                      | Medicaid CIN | Muni. of Fiscal Responsibility | Referral Date |  |  |  |  |  |  |
| George Romero                                                                                              | 10/4/2010                          | 1033a1       | Rensselaer                     | 11/1/2010     |  |  |  |  |  |  |
|                                                                                                    | Cancel                             |              |                                |               |  |  |  |  |  |  |

6. Select the **Cancel** button navigates the user back to the **Search Code 35 to Add Placements** page. Selecting the **Cancel** button again returns the user to their homepage.

After the Code 35 report has been generated the Code 35 is recorded on the Child's **Commercial Insurance Coverage** Page in the **Code 35 Information** cluster.

| navigation                                       | Commercial Ins      | Jrance Coverage: Geo      | rge Romero - 1 | 1637                |                       | ?                         |
|--------------------------------------------------|---------------------|---------------------------|----------------|---------------------|-----------------------|---------------------------|
| • Home                                           | (                   | New Commercial Covera     | ge New Medi    | caid Coverage ) Ch  | eck Medicaid Eligibil | ity                       |
| • Addresses                                      | Coverage List       |                           |                |                     |                       |                           |
| • Alternative IDs                                | Coverage List       | _                         |                |                     |                       |                           |
| Alternative Names                                | Actions             | Insurance Company         | Policy Number  | Effective From Date | Effective To Date     | <u>3rd Party Sequence</u> |
| • Cases                                          | View Edit Prior A   | uth Medicaid              |                | 10/4/2010           |                       | 95                        |
| <ul> <li>Communication<br/>Exceptions</li> </ul> | Code 35 Inform      | ation                     |                |                     |                       |                           |
| • Financials                                     | <u>Municipality</u> | Muni. of Fiscal Responsit | oility         | Medicaid CIN        | Placement Date        | Removal Date              |
| • Notes                                          | Rensselaer          | Rensselaer                |                | 1033a1              | 11/15/2010            |                           |
| • Phone Numbers                                  |                     |                           |                |                     |                       |                           |
| • Relationships                                  |                     |                           |                |                     |                       |                           |
| • Tasks                                          |                     |                           |                |                     |                       |                           |
| At-Risk Follow-Up                                |                     |                           |                |                     |                       |                           |
| • Audit Log                                      |                     |                           |                |                     |                       |                           |
| • Referrals                                      |                     |                           |                |                     |                       |                           |
| • Demographic Data<br>Change History             |                     |                           |                |                     |                       |                           |
| O Insurance Coverage                             |                     |                           |                |                     |                       |                           |
|                                                  | 1                   |                           |                |                     |                       |                           |

## **Code 35 Removal**

This section shows how a user can generate a list of children that need the Code 35 removed from their Medicaid record with LDSS. The system determines what children meet the Code 35 Removal criteria based on whether a child with a Code

35 placement has their integrated case closed. Code 35 removals are also listed after a child with Code 35 placement has transferred to another county. The Code 35 removal shows up in the county originating the transfer. In other words, each child on the list has a Medicaid policy, has had their integrated case closed or transferred out of the municipality, and has an existing Code 35 placement in the user's municipality. After the Code 35 report has been generated the Code 35 removal is recorded on the Child's **Commercial Insurance Coverage** Page in the **Code 35 Information** cluster.

- 1. Log in to NYEIS. User Home Page displays.
- Click <u>Code 35 Removal</u> link under My Shortcuts section. Search to Remove Code 35 Placements page displays.

| Search to Remove Code 35                                                       | Placement |            |                       | ? |
|--------------------------------------------------------------------------------|-----------|------------|-----------------------|---|
|                                                                                |           | Search     | Cancel                |   |
| Selection Criteria                                                             |           |            |                       |   |
| Child's First Name:                                                            |           |            | Child's Last Name:    |   |
| End/Transfer Date From:                                                        |           | <i>(</i> ) | End/Transfer Date To: |   |
| Include children who already<br>have Code 35 removal for<br>this municipality: |           |            |                       |   |
|                                                                                |           | Search     | Cancel                |   |

3. Type all known information in the Search Criteria section.

#### **Important Information**

Be aware if all search fields are left blank, the search may take longer to display while searching for all available children that need Code 35 removals.

Click **Search** button. Records matching criteria display in **Search Results** section. *To search again, click Reset button*.

4. View Available Children section to identify Code 35 removals.

### Unit 12: Municipal Financial

|            |                                                                                  |                           | Drint              | Cancal                                      |                                                                                                    |                           |  |
|------------|----------------------------------------------------------------------------------|---------------------------|--------------------|---------------------------------------------|----------------------------------------------------------------------------------------------------|---------------------------|--|
| Color      | tion Critoria                                                                    |                           | Plint              | Cancer                                      |                                                                                                    |                           |  |
| Selec      | tion criteria                                                                    |                           |                    |                                             | in the second second second second second second second second second second second second second second second |                           |  |
|            | Child's First Nam                                                                | 82                        |                    | Child's Last Name:<br>End/Transfer Date To: |                                                                                                    |                           |  |
|            | End/Transfer Date From                                                           | n:                        |                    |                                             |                                                                                                    |                           |  |
| Code       | clude children who already ha<br>e 35 notification removal for th<br>municipalit | ve<br>us Yes<br>y:        |                    |                                             |                                                                                                    |                           |  |
|            |                                                                                  |                           |                    |                                             |                                                                                                    |                           |  |
| Avail      | able Children                                                                    |                           |                    |                                             |                                                                                                    |                           |  |
| Avail      | able Children<br>Child Name                                                      | Date of Birth             | Medicaid CIN       | End/Transfer Date Date                      | Last Notified Date                                                                                              | Last Notified By          |  |
| Avail<br>F | able Children<br>Child Name<br>DBrickashaw Fergeson                              | Date of Birth<br>1/1/2009 | Medicaid CIN<br>60 | End/Transfer Date Date<br>11/12/2010        | Last Notified Date<br>11/15/2010                                                                                | Last Notified By<br>wkm01 |  |

To select *all* children for Code 35 removal, click checkbox next to <u>Child</u> <u>Name</u> column heading. To select *individual* children for Code 35 removal, click the checkbox next to each child.

5. Click **Print** button. **Print Code 35 Removal Selections** page displays. The user can print this page and send to their LDSS so that the LDSS can remove the Code 35 in WMS.

| These are the children you sel<br>tensselaer | lected to notify LDSS of 0 | Code 35 Removal from | the municipality:                                                                                               |                   |
|----------------------------------------------|----------------------------|----------------------|----------------------------------------------------------------------------------------------------|-------------------|
| Thild's Name                                 | Date of Birth              | Medicaid CIN         | Muni. of Fiscal Responsibility                                                                                  | End/Transfer Date |
| OBrickashaw Fergeson                         | 1/1/2009                   | 60                   | Rensselaer                                                                                                    | 11/12/2010        |
|                                              |                            |                      | University of the second second second second second second second second second second second second second se |                   |

#### **Important Information**

Be aware that this process only allows for a list of Code 35 Removals to be printed and sent to LDSS. Once this print page is displayed, the system assumes LDSS has been notified of the Code 35 Removal and sets the Code 35 Removal date in NYEIS to the current date. There is no electronic interaction with LDSS for Code 35 Removals so the user must send this printout.

 Select the Cancel button navigates the user back to the Search to Remove Code 35 Placements page. Selecting the Cancel button again returns the user to their homepage.

After the Code 35 report has been generated the Code 35 is recorded on the Child's **Commercial Insurance Coverage** Page in the **Code 35 Information** cluster.

## **COMMERCIAL ELECTRONIC CLAIMS SUBMISSIONS**

This section contains information to guide Users through the process of submitting NYEIS claims electronically to commercial insurance companies.

## **Getting Started**

Before a Municipality can electronically transmit a 837P claim file to a commercial insurance company or clearinghouse, the commercial insurance company/clearinghouse must first be setup and configured in NYEIS. This process is managed by SDOH Bureau of Early Intervention.

Once the commercial insurance company/clearinghouse is configured, NYEIS will generate the 837P claiming file in an automatic batch process. If a commercial insurance company/clearinghouse is configured to receive electronic transmissions, there is no User intervention required. NYEIS automatically transmits the 837P claim file, accepts the 835 remittance from the commercial insurance company/clearinghouse, and applies the payments to the related claims.

If a commercial insurance company/clearinghouse is NOT configured for electronic transmissions, the <u>Municipality</u> is responsible for sending 837P claim, and manually posting the 835 remittance files into NYEIS when received from the commercial insurance company/clearinghouse. **See** the **Entering a Claim Remittance: Claiming Payment from Commercial Insurer** topic in this unit for further information about manually entering and applying payments.

## **Sending Electronic Claims**

1. Select the **Financial Interfaces** option in the **My Shortcuts** cluster on the **User Homepage**. **Financial Interfaces** page displays.

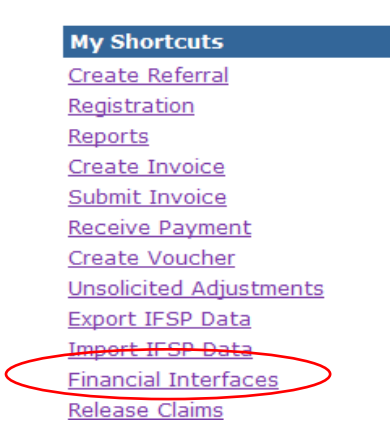

2. Select **Commercial Insurance Interfaces** option from the **Financial Interfaces** cluster.

|        | Financial Interfaces                              |
|--------|---------------------------------------------------|
|        | Welcome to the New York Early Intervention System |
|        | My Shortcuts                                      |
|        | Receive Payment File from Municipality Finance    |
|        | Send Payment File to Municipality Finance         |
| $\leq$ | Commercial Insurance Interfaces                   |

3. Select **Download 837** option in the **Commercial Insurance Interfaces** cluster to select and download EDI claims files. **Download 837 Files** page displays.

Commercial Insurance Interfaces

Upload Response Files Review Response Result NonNYEIS 835 Remittance File List

4. The list displays all EDI claim files ready to be sent to commercial insurance companies/clearinghouses for the User's municipality.

| Download 837 Files |                |                   |              |                                   |                 |  |  |  |
|--------------------|----------------|-------------------|--------------|-----------------------------------|-----------------|--|--|--|
| Action             | Control Number | Insurance Company | Date Created | 837 File                          | Date Downloaded |  |  |  |
| Download           | 260            | INGENIX           | 3/31/2011    | 837P2011-03-31T16_22_48.918Z.edi  | 3/31/2011       |  |  |  |
| Download           | 259            | INGENIX           | 3/31/2011    | 837P2011-03-31T16_23_13.470Z.edi  | 3/31/2011       |  |  |  |
| Download           | 305            | AVAILITY          | 4/14/2011    | 837P_2011-04-14T18_03_58.085Z.edi | 4/14/2011       |  |  |  |
|                    |                |                   | Can          | cel                               |                 |  |  |  |

## **Important Information**

If the EDI file has already been downloaded then the Date Downloaded column will display the date this was done.

DO NOT re-transmit EDI files to an insurance company unless instructed to do so. Multiple transmissions of the same file could result in denials for duplicate claims being received back from the insurance company.

5. To download the EDI file do the following:

- a. Click on the **Download** link in the **Action** column next to the desired file. **File Details** cluster appears.
- b. Click on the **837 File** field filename. The **File Download** pop up page displays.

| Download 837 File |                                   |
|-------------------|-----------------------------------|
| File Details      |                                   |
| 837 File:         | 837P 2011-04-14T18 03 58.085Z.edi |
|                   | Close                             |

6. Click the **Save** button on the **File Download** pop up. The **Save As** pop up displays.

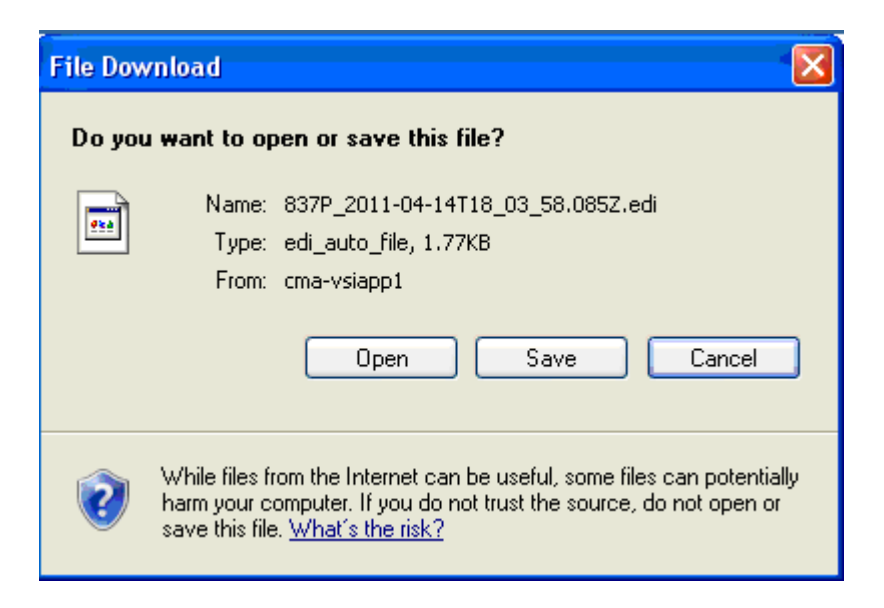

7. Select the desired destination directory, then click the **Save** button. **DO NOT ALTER THE FILENAME!** 

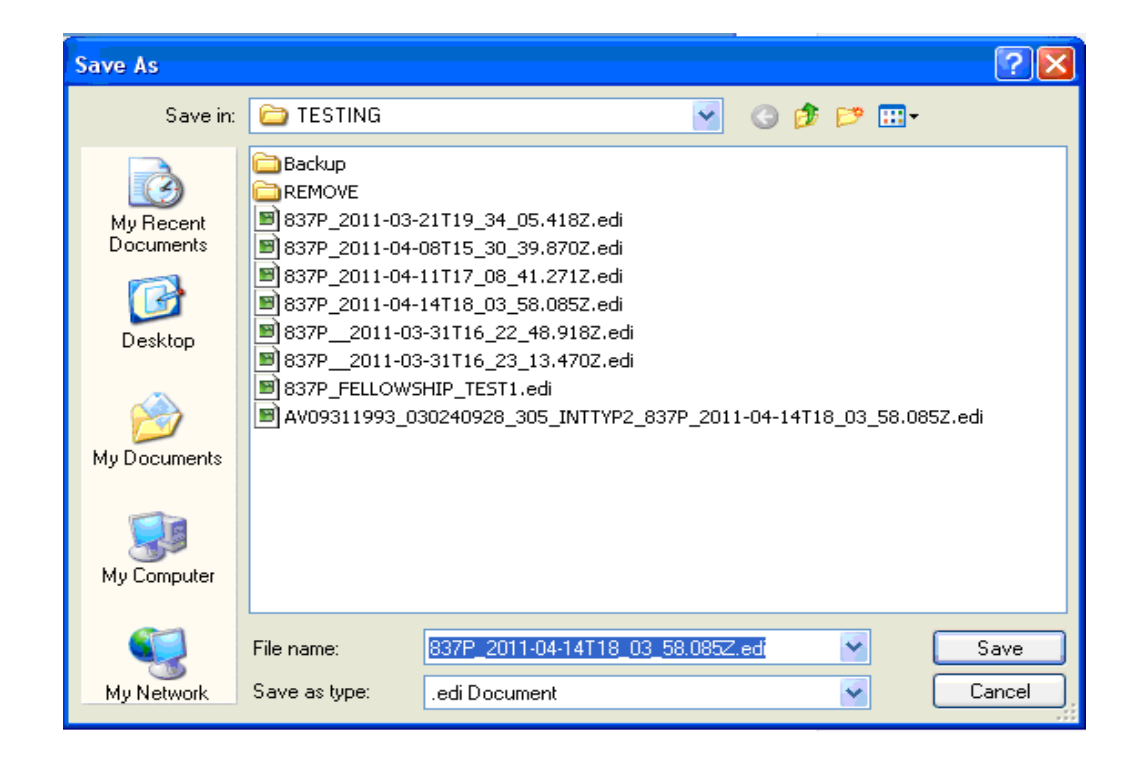

- 8. Follow the instructions provided by the commercial insurance company or clearinghouse on how to transmit the EDI file to them. Each will be different, and must be followed as provided.
- 9. Once the EDI file has been successfully transmitted to the recipient be sure to delete the file from your local PC. This **MUST BE DONE** to adhere to HIPAA guidelines!

## **Uploading EDI Response Files**

After EDI transactions have been processed by the commercial insurance payer, their response will be made available for uploading into the NYEIS.

Follow these steps to upload response files:

- 1. First download the response file to your computer following the instructions provided by that commercial insurance company or clearinghouse on how to transmit the EDI file to them. Each will be different, and must be followed as provided.
- 2. Select the **Financial Interfaces** option in the **My Shortcuts** cluster on the **User Homepage**. **Financial Interfaces** page displays.

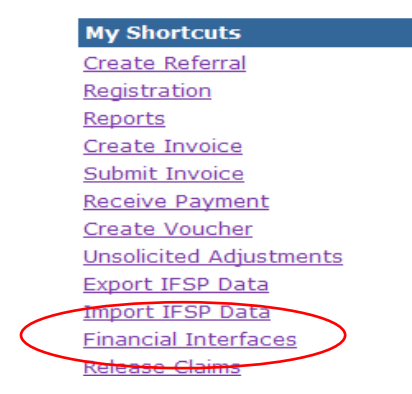

3. Select the **Commercial Insurance Interfaces** option from the My **Shortcuts** cluster. **Commercial Insurance Interfaces** page displays.

#### **Financial Interfaces**

Welcome to the New York Early Intervention System

My Shortcuts Receive Payment File from Municipality Finance Send Payment File to Municipality Finance Commercial Insurance Interfaces

4. Select **Upload Response Files** option. The **Upload Response File** page displays.

Commercial Insurance Interfaces

Download 837 Upload Response Files Review Response Result NonNYEIS 835 Remittance File List

5. Click on the **Browse** button, and select the response file to upload, then select **Save** button.

| Upload Response File                                                                                                    |
|----------------------------------------------------------------------------------------------------|
| Use this form to upload HIPPA response files from commercial insurance companies or clearinghouses, such as 835 Remittance. Only HIPPA compliant files should be uploaded. |
| Select the Response File                                                                                                    |
| File: Browse                                                                                                    |
| Save                                                                                                    |

### **Important Information**

The file will be saved and processed on a nightly basis. It may take up to 48 hours, depending on when the file is uploaded for it to be processed. This process will automatically reconcile the claims contained in it.

## **NON-NYEIS CLAIMS PAYMENT ADVICES**

When claims payment advices are received electronically it is possible that there will be claim payment information for claims not originating from NYEIS to be included. Dubbed, "Non-NYEIS Claims", these claims cannot be processed by NYEIS. For this reason a new process has been put in place to identify these claims before they can be inserted into NYEIS, and providing the user a method to move those claim payments on to the appropriate department.

When Non-NYEIS claims are detected by the electronic remittance process, they are placed on a list page where the user is given the opportunity to download the remittance advice to forward to the appropriate recipient department.

A workflow notification is sent to members of the municipalities Fiscal Staff work queue.

To access the list page containing the Non-NYEIS claims remittance advices, do the following steps.

1. Select the **Financial Interfaces** option in the **My Shortcuts** cluster on the **User Homepage**. **Financial Interfaces** page displays.

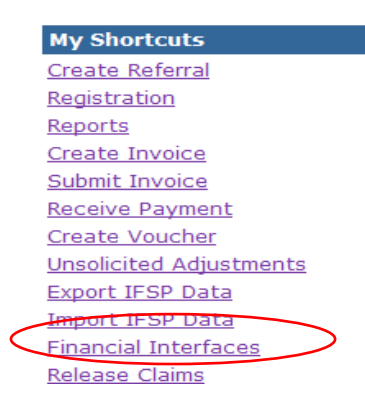

2. Select the **Commercial Insurance Interfaces** option from the My **Shortcuts** cluster. **Commercial Insurance Interfaces** page displays.

Financial Interfaces
Welcome to the New York Early Intervention System
My Shortcuts
Receive Payment File from Municipality Finance
Send Payment File to Municipality Finance
Commercial Insurance Interfaces

3. Select the NonNYEIS 835 Remittance File List option from the My Shortcuts cluster. The NonNYEIS 835 Remittance File List page displays.

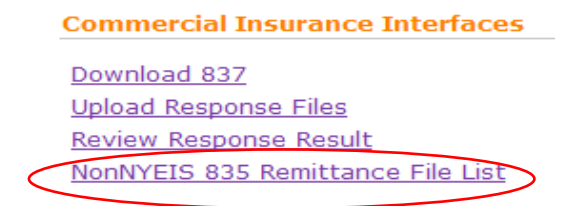

4. To download a NonNYEIS 835 claim remittance advice for forwarding on to the appropriate department, click on the Download action link. The **Download NonNYEIS 835 Remittance File page** is displayed.

|                 | Tools Help          | Convert            | • 🔂 Select                     |                  |                                          |                      |
|-----------------|---------------------|--------------------|--------------------------------|------------------|------------------------------------------|----------------------|
| NonNYEIS 835 Re | emittance File List |                    |                                |                  | 💁 • 🖾 ·                                  | 🖶 🔹 🔂 Page 📼 🎯 Tor   |
| NYEIS D         | evelopment          |                    |                                | ● <sup>Hom</sup> | e O Inbox O My Calendar O My Cases O Sea | arch O About O Log ( |
| vigation        | NonNYEIS 8          | 35 Remittance File | List                           |                  |                                          |                      |
|                 | Action              | Control Number     | Insurance Company              | Date Created     | 837 File                                 | Date Downloaded      |
|                 | Download            | 51004056           | INGENIX                        | 4/5/2011         | 835_INGENIX_1_001.edi                    | 5/3/2011             |
|                 | Download            | 51004059           | INGENIX                        | 3/31/2011        | 835_INGENIX_1.edi                        |                      |
| at lines        | Download            | 115000997          | CDPHP Universal Benefits, Inc. | 5/31/2011        | 835_Albany_ServiceLine_0531_001.edi      | 5/31/2011            |
| int items       | Download            | 114000744          | Blue Ridge Insurance Company   | 5/16/2011        | comingled835test1_001.edi                | 5/16/2011            |
|                 | Download            | 114000745          | Blue Ridge Insurance Company   | 5/16/2011        | comingled835test2_001.edi                | 5/16/2011            |
|                 | Download            | 51004056           | INGENIX                        | 4/5/2011         | Comingled_TestCase3_001.edi              |                      |
|                 | Download            | 114000744          | CDPHP Universal Benefits, Inc. | 5/24/2011        | 835_Albany_ServiceLine_v2_001.edi        | 5/24/2011            |
|                 |                     |                    |                                |                  |                                          |                      |
|                 |                     |                    |                                |                  |                                          |                      |
|                 |                     |                    |                                |                  |                                          |                      |
|                 |                     |                    |                                |                  |                                          |                      |
|                 |                     |                    |                                |                  |                                          |                      |
|                 |                     |                    |                                |                  |                                          |                      |
|                 |                     |                    |                                |                  |                                          |                      |
|                 |                     |                    |                                |                  |                                          |                      |
|                 |                     |                    |                                |                  |                                          |                      |

The NonNYEIS 835 Remittance File page presents two download links. The NYEIS interface process provides a HIPAA edi 835 remittance advice file that can be used to electronically process the remittance advice by the

appropriate department. Also, a comma delimited text file is provided with the same information that can be imported into MS\_Excel for processing.

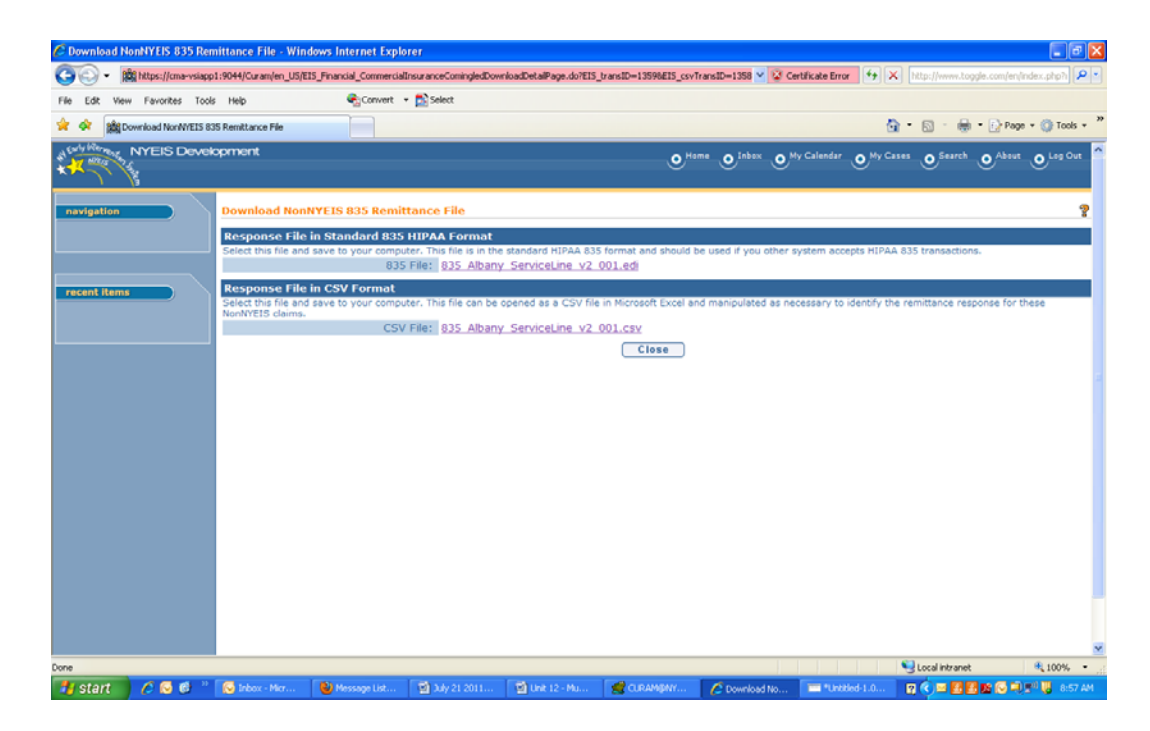

5. Click on the download link for the desired format. Then click the **Save** button on the File Download screen that appears.

| 9 | File Download 🛛 🔀                                                                                                    |
|---|----------------------------------------------------------------------------------------------------|
|   | Do you want to open or save this file?                                                                                                    |
| F | Name: 835_INGENIX_1_001.edi<br>Type: edi_auto_file, 813 bytes<br>From: cma-vsiapp1                                                                                          |
|   | Open Save Cancel                                                                                                    |
|   | While files from the Internet can be useful, some files can potentially harm your computer. If you do not trust the source, do not open or save this file. What's the risk? |

6. Select the desired destination directory, then click the **Save** button. **DO NOT ALTER THE FILENAME!** 

| Save As                                           |                                                                                                    |                               |   |   |     |   | ? 🗙    |
|---------------------------------------------------|----------------------------------------------------------------------------------------------------|-------------------------------|---|---|-----|---|--------|
| Save in:                                          | 🚞 TEMP                                                                                                    |                               | ~ | 6 | 1 🖻 | • |        |
| My Recent<br>Documents<br>Desktop<br>My Documents | <ul> <li>ib</li> <li>Untitled</li> <li>835_5010.edi</li> <li>835_b.edi</li> <li>837.edi</li> <li>997.edi</li> <li>comingled835te</li> <li>Failed_997_con</li> <li>foo.edi</li> </ul> | st1.edi<br>ingled835test1.edi |   |   |     |   |        |
|                                                   | File name:                                                                                                    | 835_INGENIX_1_001.edi         |   |   | ~   | ] | Save   |
| My Network                                        | Save as type:                                                                                                    | .edi Document                 |   |   | ~   | ] | Cancel |